# EM 31 Pro 谐波赤道仪

# 用户手册 v2.0

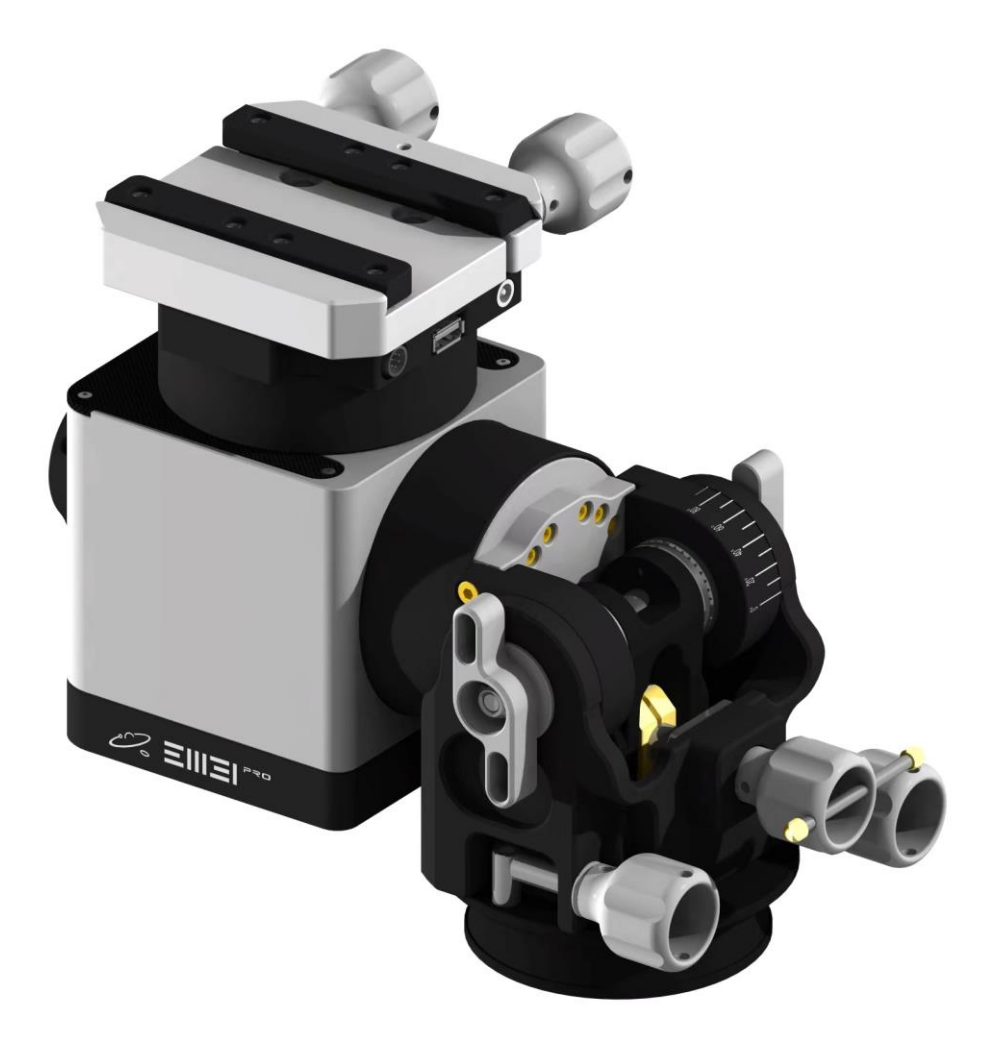

# 阅读提示

#### 阅读提示

感谢大家选购EM31 Pro谐波赤道仪。

本手册以工厂默认规格书为依据。因此,您的产 品的一些规格或者外观可能是不同的。本手册内 容如有更改,恕不另行通知。

功能及使用方法无实质区别的外观和结构等差异, 此说明书仍可做为指导。

为了确保正确的使用赤道仪,在开始使用前,请 仔细阅读本用户手册。

#### 符号说明

🖉 禁止 🛛 🛆 重要注意事项 🔅 操作,使用提示

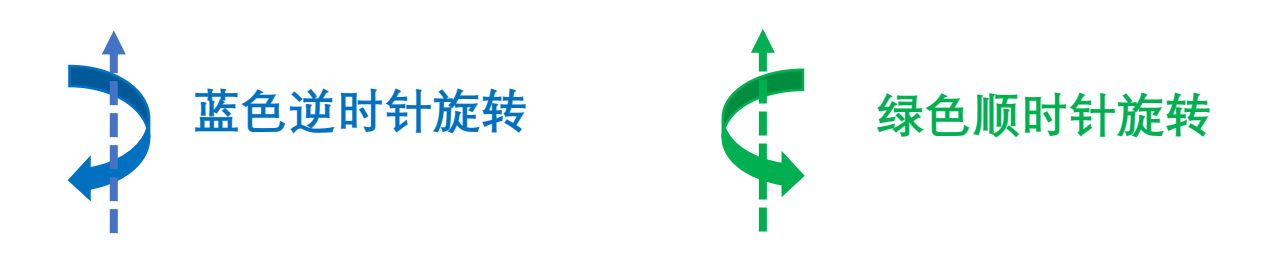

# 阅读提示

#### 安全预防措施

- ① 请严格按照本手册提示步骤和注意事项安装和使用赤道 仪,因操作不当导致设备损坏或人身损害需自行负责。
- ▲ 本产品的工作环境温度为--15℃~40℃,请在满足使用 环境的条件下合理的使用赤道仪。
- ▲ 在所有设备安装完成后请务必严格仔细检查是否存在干 涉情况。碰撞会损坏设备部件,造成赤道仪故障或影响 使用精度。如发现干涉等紧急情况,立即切断电源。
- ▲ 搬运、组装和拆卸主体及其重型配件或架设在赤道仪上 的其它设备时,请务必小心。否则可能造成设备损坏或 人身伤害。
- ① 请将整个设备放置在坚实平坦的地面上,以避免设备翻 倒造成设备损坏或人身伤害。
- 🗥 如果使用时身边有小孩,请注意保护他们的安全。
- 🗥 不要用腐蚀性液体擦拭设备表面。
- ⊘ 严禁擅自拆卸,自行拆卸保修失效。

目录

| 阅读提示                     | p2-3   |
|--------------------------|--------|
| 产品概述                     |        |
| <ul> <li>简介</li> </ul>   | P5     |
| • 产品参数                   | P6     |
| • 包装配件                   | P7     |
| • 部件名称                   | P8     |
| <ul> <li>接口尺寸</li> </ul> | P9     |
| • 选装配件                   | P10-14 |
| 标准使用流程                   |        |
| • 赤道仪模式                  | P15-16 |
| • 经纬仪模式                  | P17-18 |
| 安装与调试                    |        |
| • 赤道仪与立柱和三脚架安装           | P19-27 |
| • 德式赤道仪仰角及方位角调节          | P28-31 |
| • 鸠尾槽安装                  | P32-33 |
| • 侧装经纬仪                  | P34-39 |
| • 上装经纬仪                  | P40-52 |
| • 线缆连接                   | P53-56 |
| • 模式选择                   | P57    |
| 附件安装                     | P58-59 |
| 电池安装                     | P60    |
| Onstep快速上手指南             |        |
| • Onstep 指南              | P61-67 |
| • 手柄说明                   | P68-74 |
| • Onstep与其他设备连接          | P75-77 |
| 赤道仪固件更新                  | P78-82 |

# 产品概述

### 简介

EM31 Pro谐波赤道仪是一款使用谐波减速器 的轻型赤道仪。 EM31 Pro谐波赤道仪具备 德式赤道仪,侧装经纬仪和上装经纬仪三种 模式,能够同时满足天文摄影和目视观测需 求,尤其是在户外环境中,其小体积及轻量 化的设计可大幅减轻使用者的设备负重。同 时其整套快装及速调设计体系可以帮助使用 者更快进入拍摄和观察状态。

产品概述

产品参数

性能参数

| 1.本体重量:    | 约4kg (不含鸠尾槽&转接座)                 |
|------------|----------------------------------|
| 2.载重:      | 无重锤 15kg,最大载重20kg(重心距法兰端面10cm)   |
| 3.仰角调节范围:  | 0°~90°(微调+/-10°)                 |
| 4.方位角调节范围: | -8°~+8°                          |
| 5.赤经轴:     | 17 1:100 谐波减速                    |
| 6.赤纬轴:     | 17 1:100 谐波减速                    |
| 7.驱动&电机;   | 42闭环步进电机                         |
| 8.Goto 速度: | 最大6°/s                           |
| 9.所需电源:    | 12v 5A                           |
| 10.功耗电流:   | 跟踪0.4A,Goto 0.7A                 |
| 11.通讯接口:   | usb2.0, wifi, 蓝牙                 |
| 12.鸠尾槽:    | Vixen 75° & LOSMANDY 60°; 阿卡(选配) |
| 14.赤道仪零位:  | 水平泡                              |
| 15.模式:     | 德式赤道仪,侧装经纬仪,上装经纬仪                |
| 16.手控:     | 有线手控                             |

① 载重重量不完全等同于将架设的设备总重量,赤道 仪可承载的有效重量与整套设备重心位置密切相关, 重心高的设备会相应抵消赤道仪的载重能力。

架设重心高的重型设备前,请注意参照EM31Pro载 重公式确认是否超重。

产品概述

## 包装配件

赤道仪本体包括产品及数量如下:

| 1 | EM31 Pro 赤道仪本体        | 1 |
|---|-----------------------|---|
| 2 | 赤道仪手柄                 | 1 |
| 3 | 鸠尾槽(Vixen & LOSMANDY) | 1 |
| 4 | 2米USB2.0 数据线          | 1 |
| 5 | 0.5米USB2.0 数据线        | 1 |
| 6 | 转接座                   | 1 |
| 7 | 收纳软包                  | 1 |

产品概述

部件名称

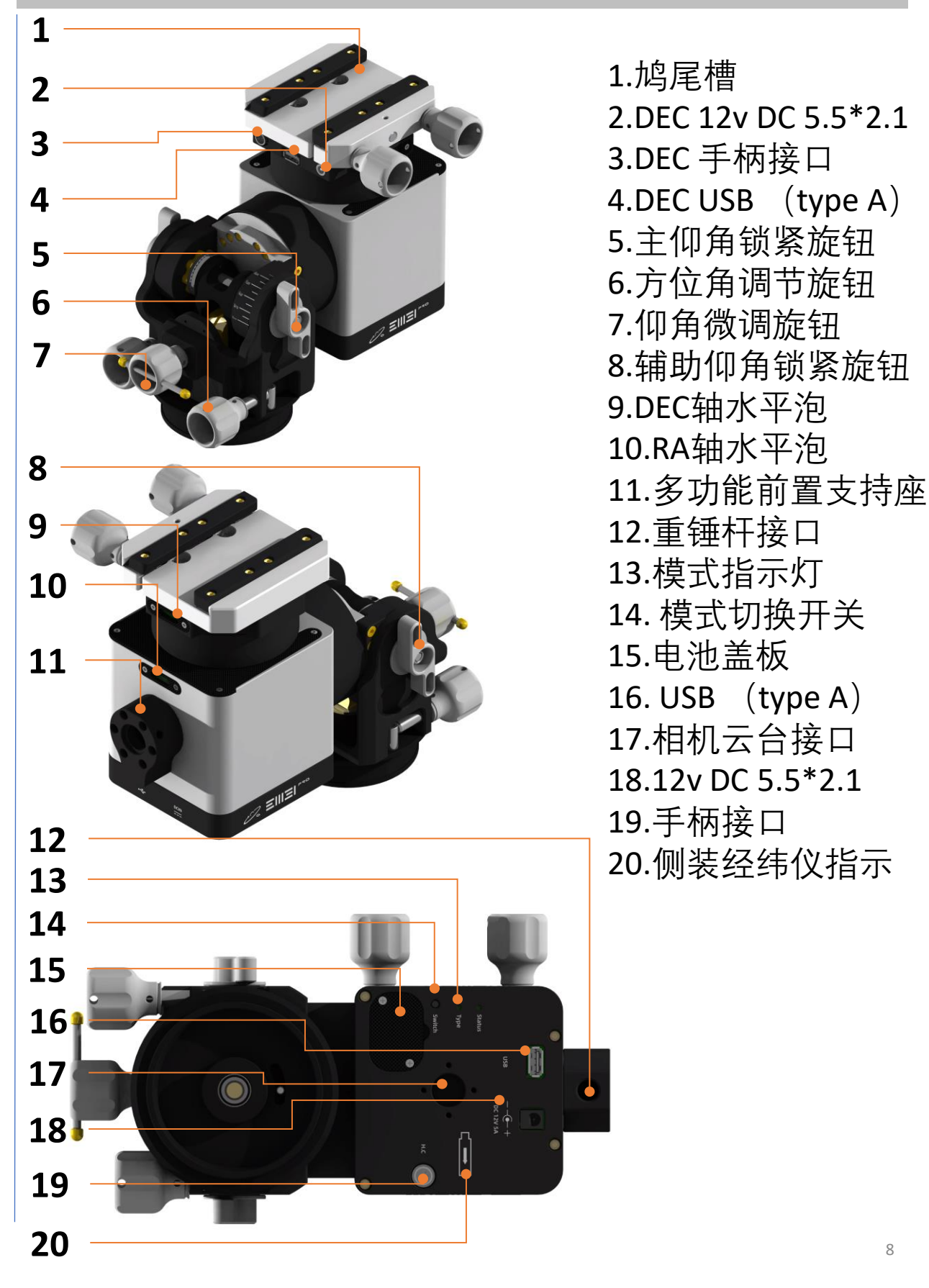

产品概述

#### 接口尺寸

EM31 Pro 谐波 赤道仪可更换 鸠尾槽, 鸠尾 槽安装尺寸规 格如下图:

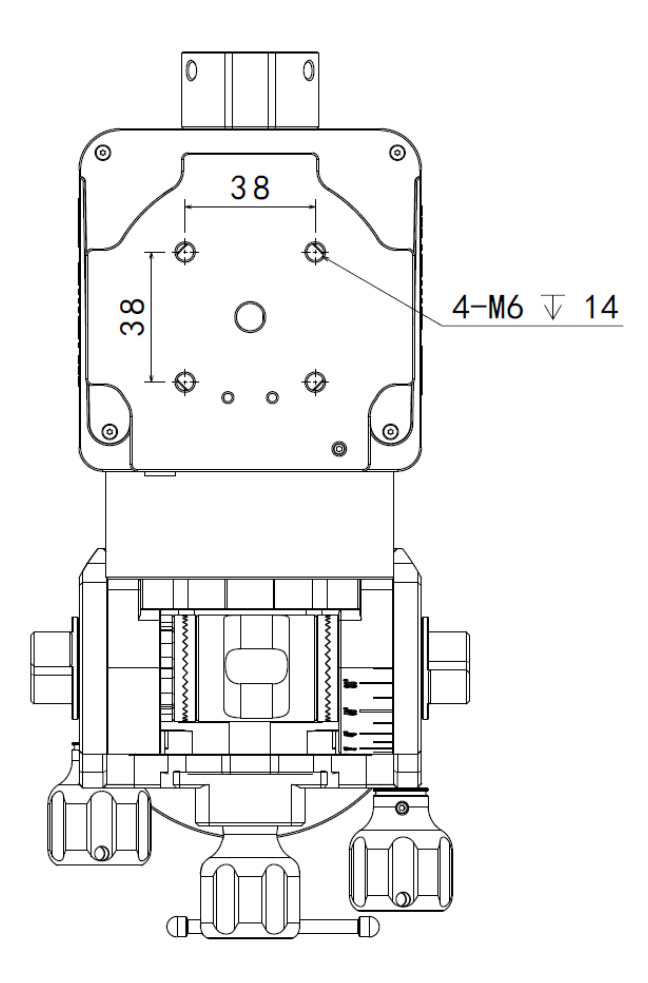

 $\triangle$ 

EM31 Pro 谐波赤道仪 支持直径小于20mm 的重锤杆,重锤杆长 度小于300mm,重锤 质量小于5kg

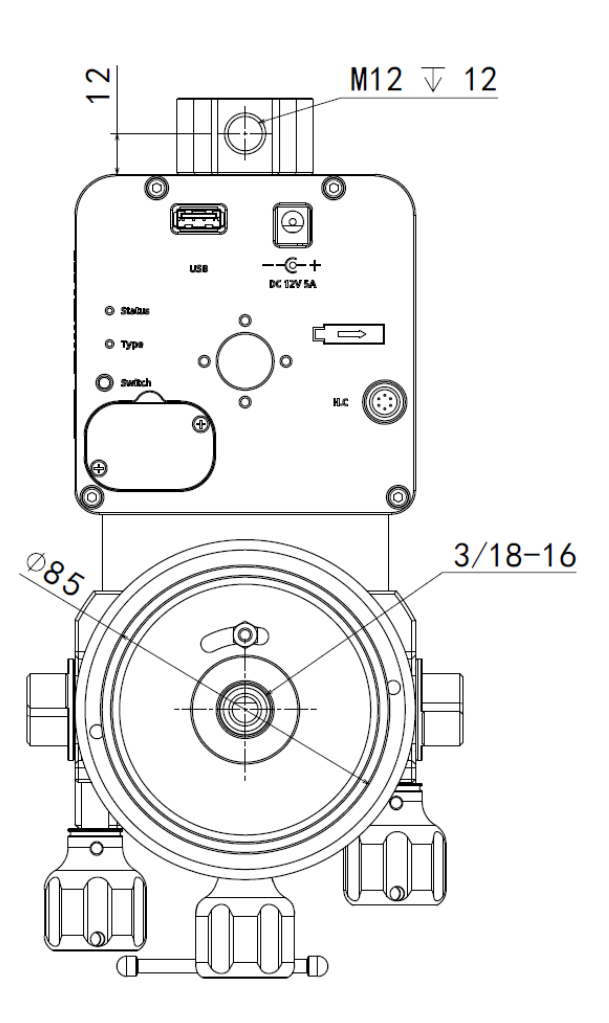

⚠ 重锤杆螺纹长度不得大于 12mm

产品概述

| 参数:                      |                   |
|--------------------------|-------------------|
| 接口直径: 85mm 锁紧方式: 3螺栓锁紧   | Ē.                |
| 碳钎维管直径: 44mm 碳钎维管壁厚: 2mm | 1                 |
| 收纳长度: 620mm (EM-TC44S)   |                   |
| EM-TC44S 530mm           |                   |
| 展开高度: EM-TC44L 720mm     | 1 <del>7</del> 31 |
| EM-TC44U 810mm           |                   |
| EM-TC44S 约2.5kg          |                   |
| 重量: EM-TC44L 约3.3kg      |                   |
| EM-TC44U 约4.2kg          |                   |

▲ 本配件需要另行购买

产品概述

EMH150 快装立柱

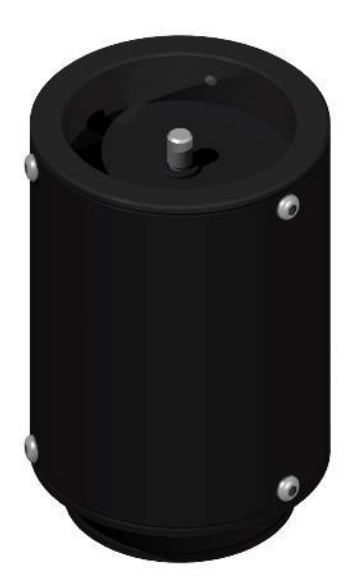

参数:

高度15cm 直径110mm

自重:约1.2kg

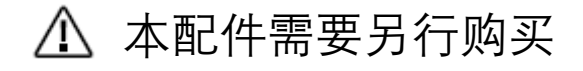

产品概述

#### 经纬仪上装支架

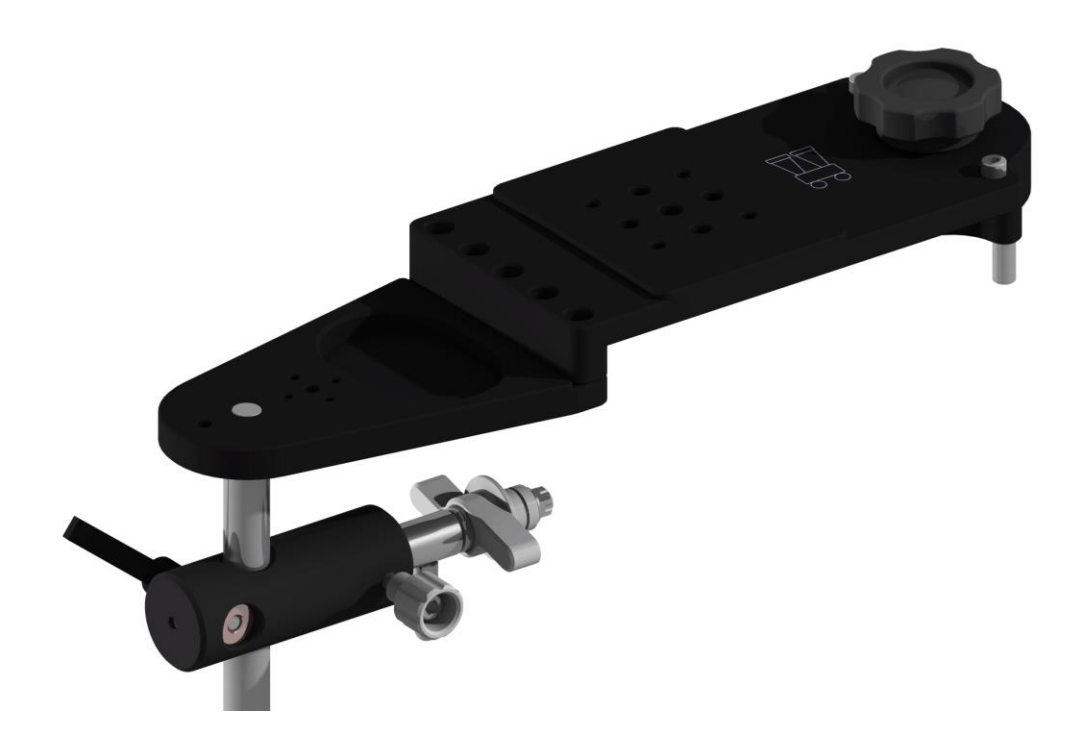

#### 经纬仪上装支架

支持双筒望远镜

### ▲ 本配件需要另行购买

产品概述

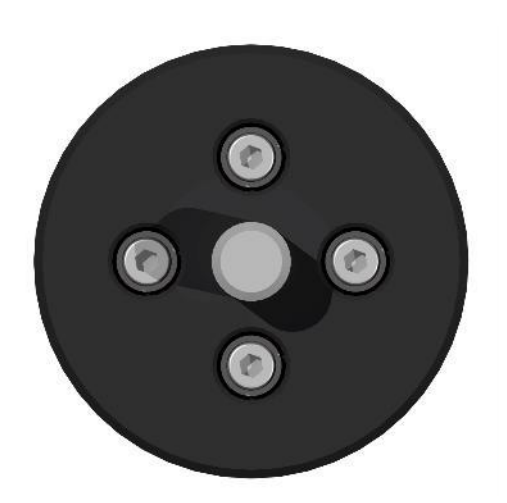

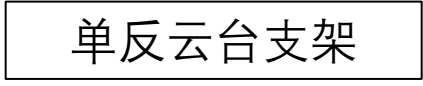

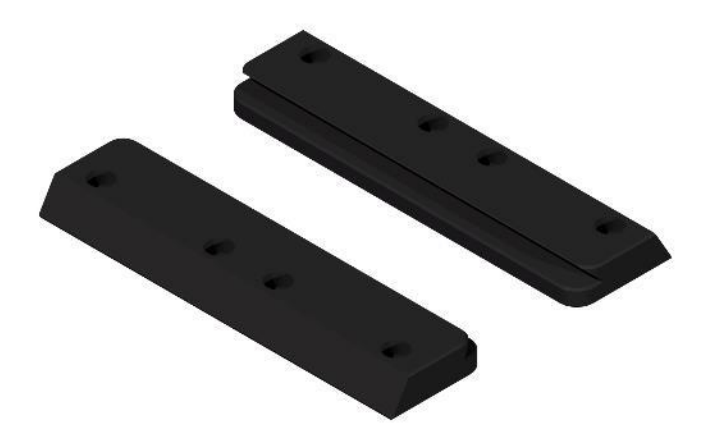

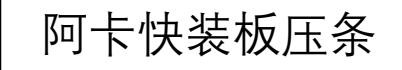

### <u>小</u> 本配件需要另行购买

产品概述

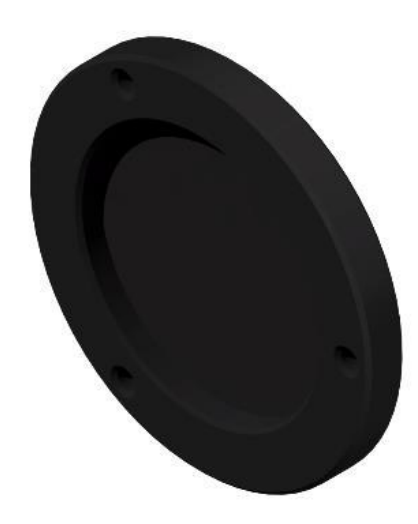

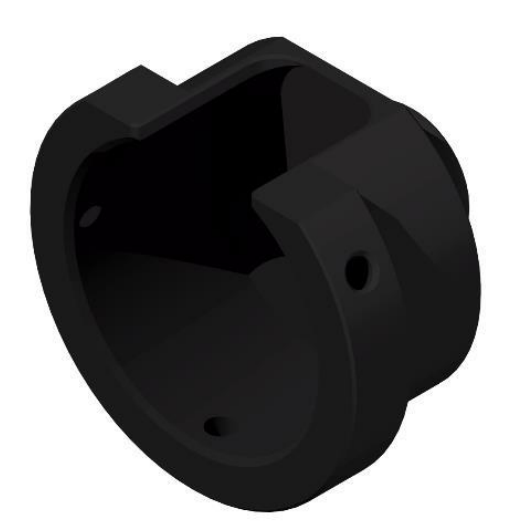

QHY极轴镜接环

艾顿极轴镜接环

### ▲ 本配件需要另行购买

### 使用流程

## 赤道仪模式

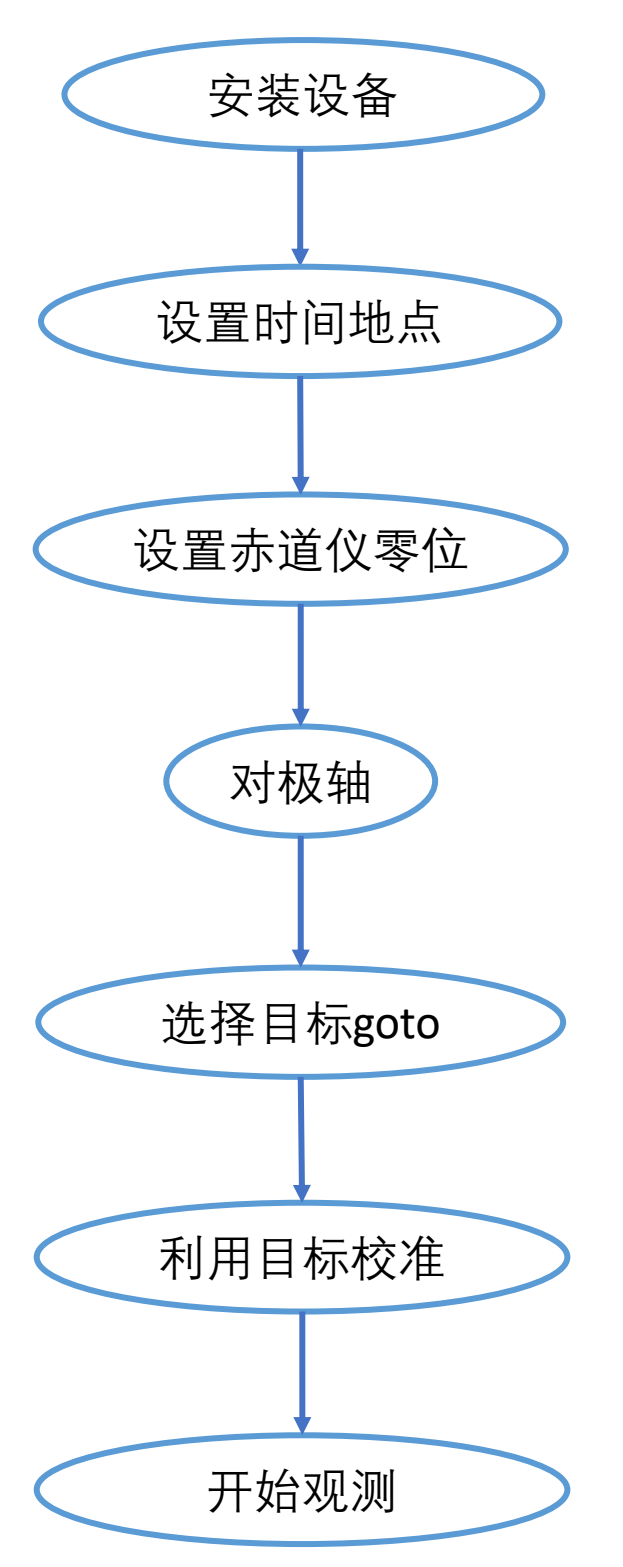

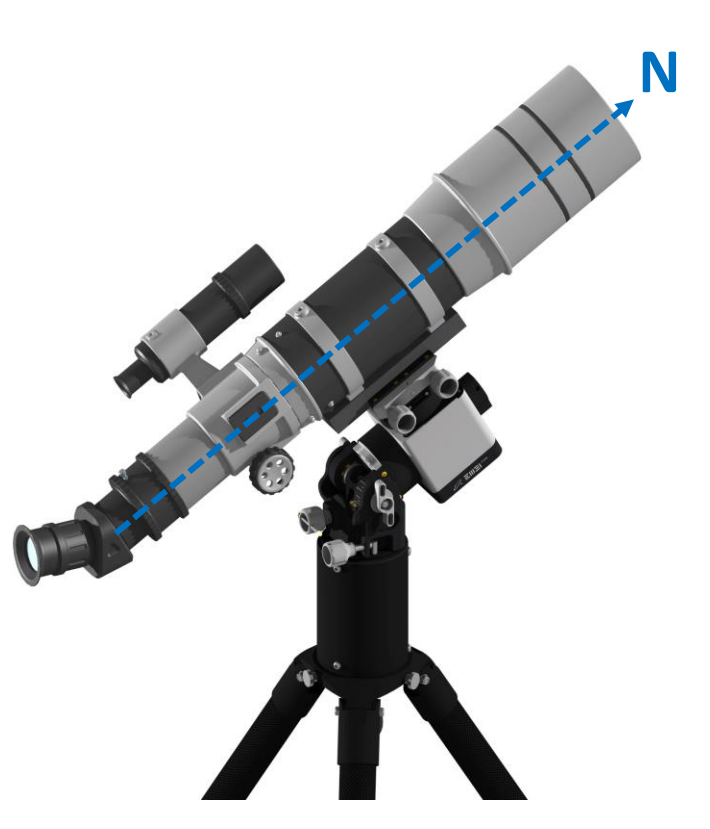

 $\triangle$ 

必须正确设置观测地坐标 和时间,必须正确设置零 位,否则会造成目标goto错 误,甚至造成设备碰撞

#### 使用流程

#### 赤道仪模式零位

德式赤道仪模式下零位如下图所 示,望远镜指向北极

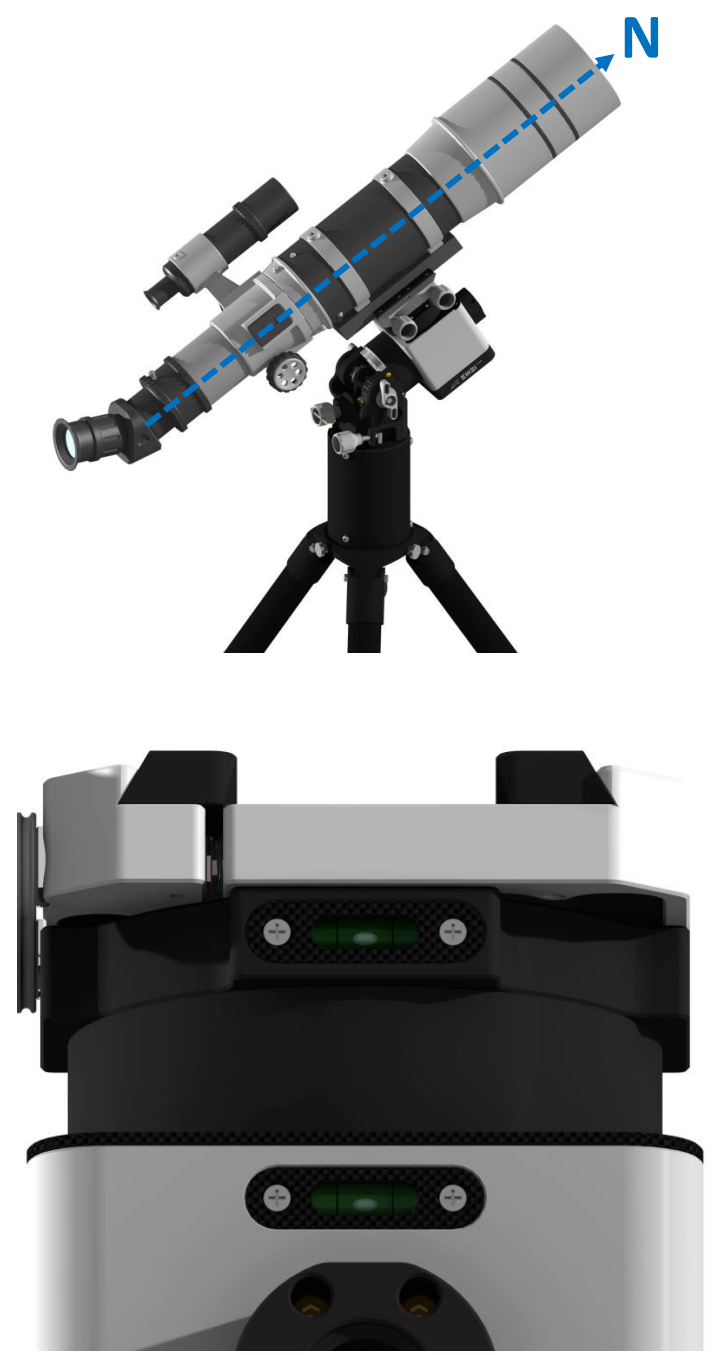

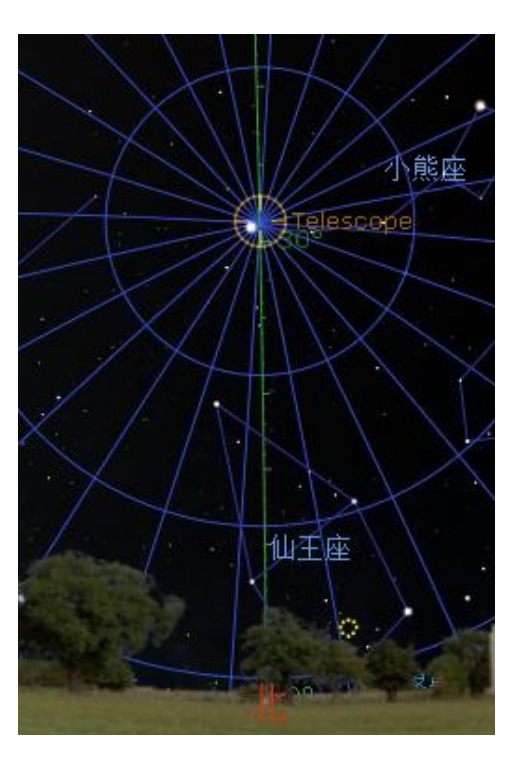

EM31 Pro 可以通过RA和DEC轴上 水平仪确认赤道仪零位

#### 使用流程

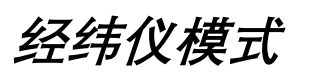

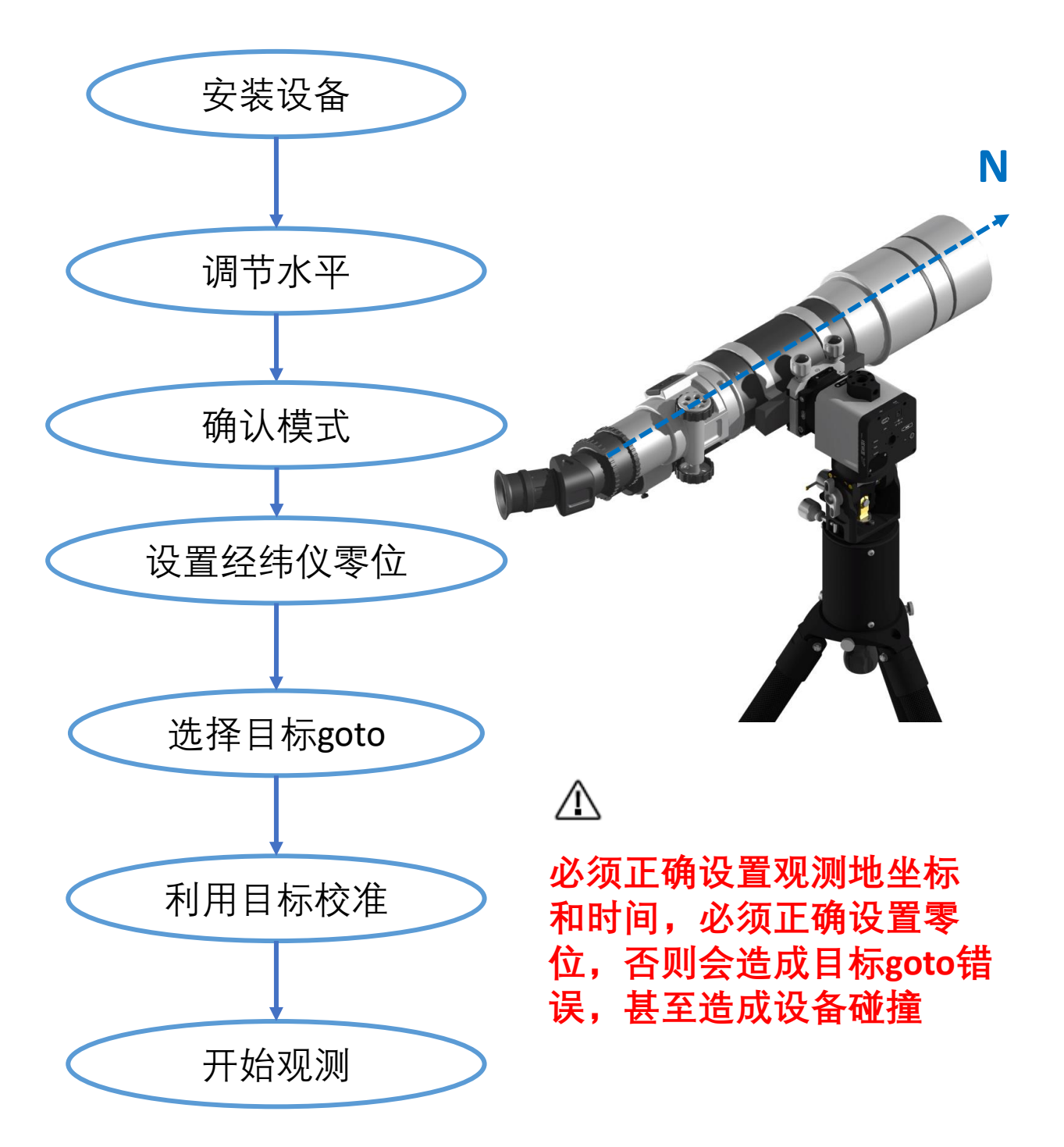

#### 使用流程

#### 经纬仪模式零位

经纬仪模式下零位如下图所示, 望远镜水平指北 N

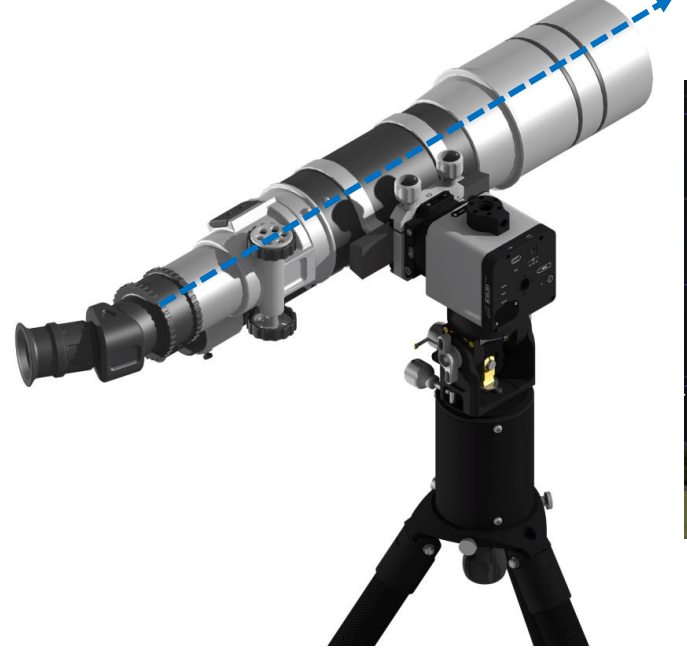

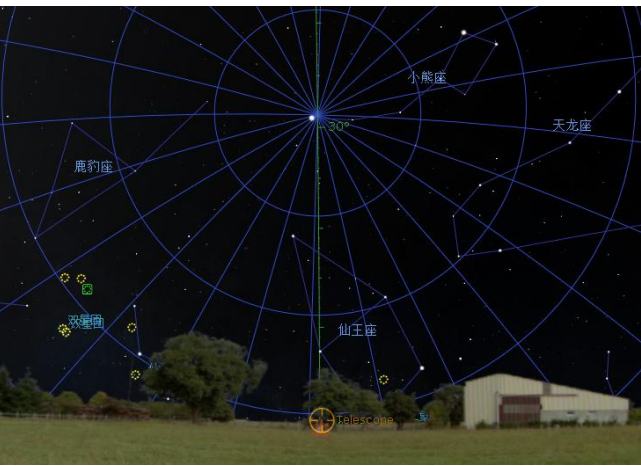

### 初始零位可以通过手机罗盘和水平仪确认

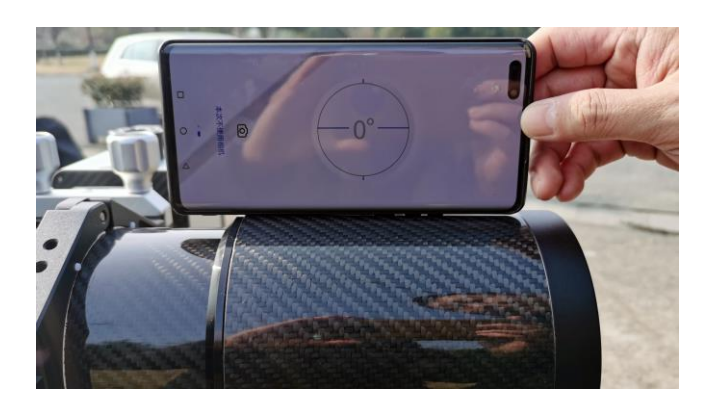

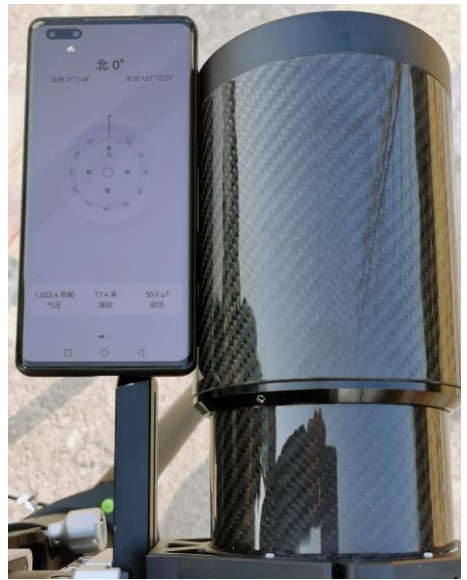

安装与调试

EM 31谐波赤道仪可以安装在中孔直径为85mm的无中 轴摄影三脚架上

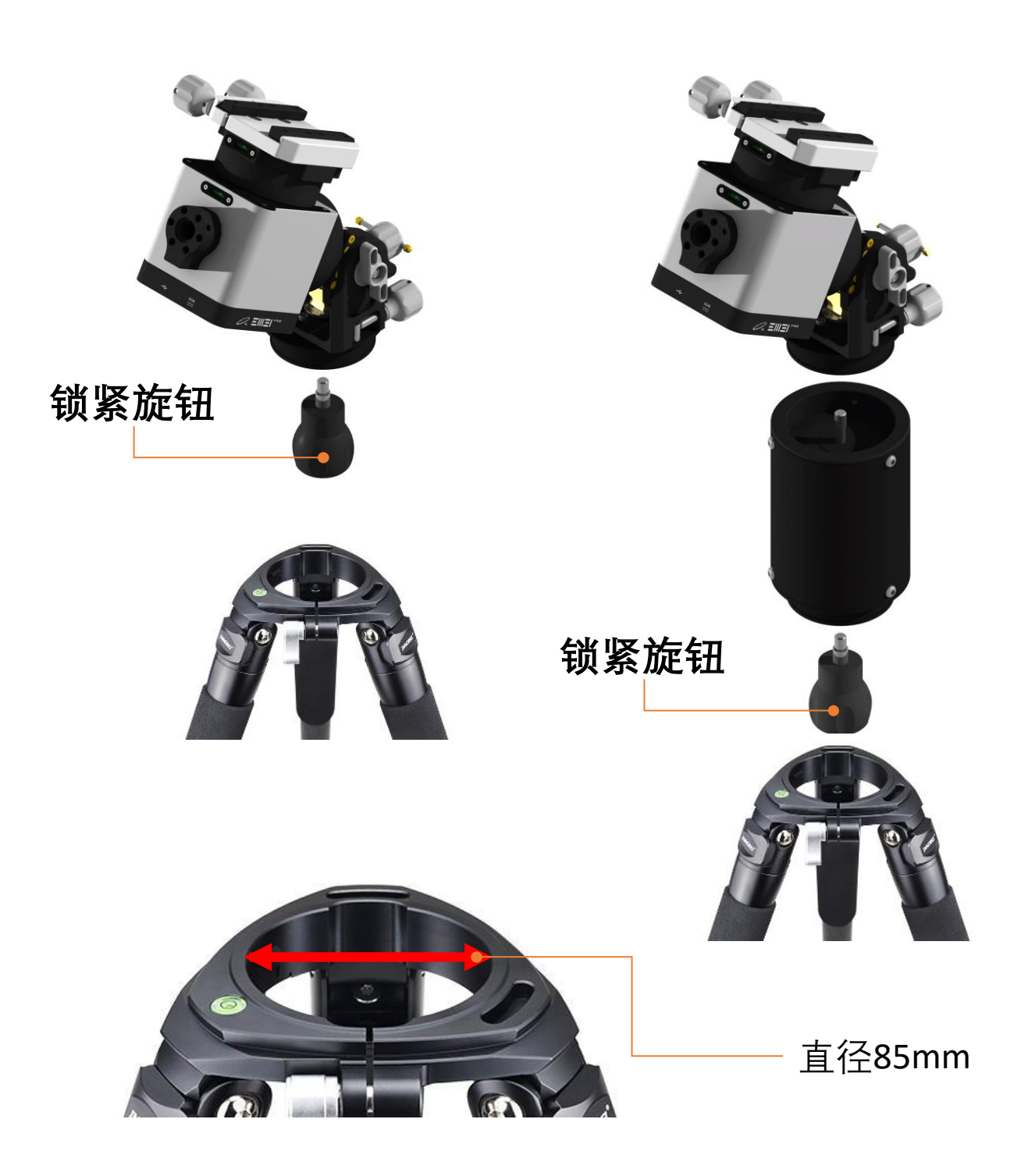

# 安装与调试

#### 赤道仪与立柱和三脚架安装

官方不提供其它形式三脚架安装的标准配件,如果用 户需要将赤道仪安装在其它形式三脚架上,需要自行 设计并加工转接座和安装螺栓。 尺寸需要導循下图:

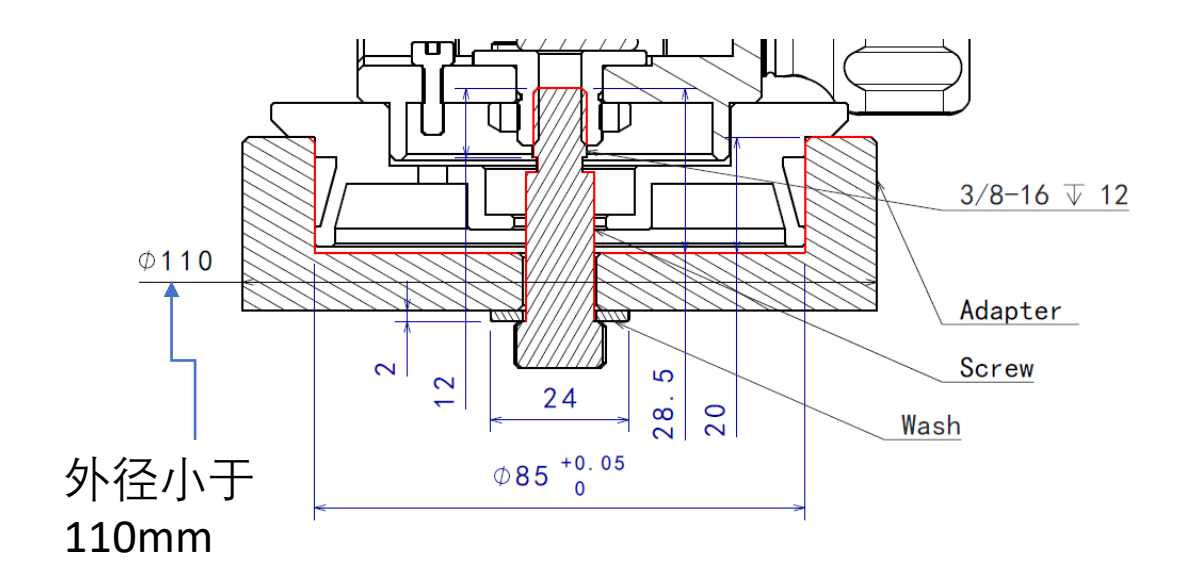

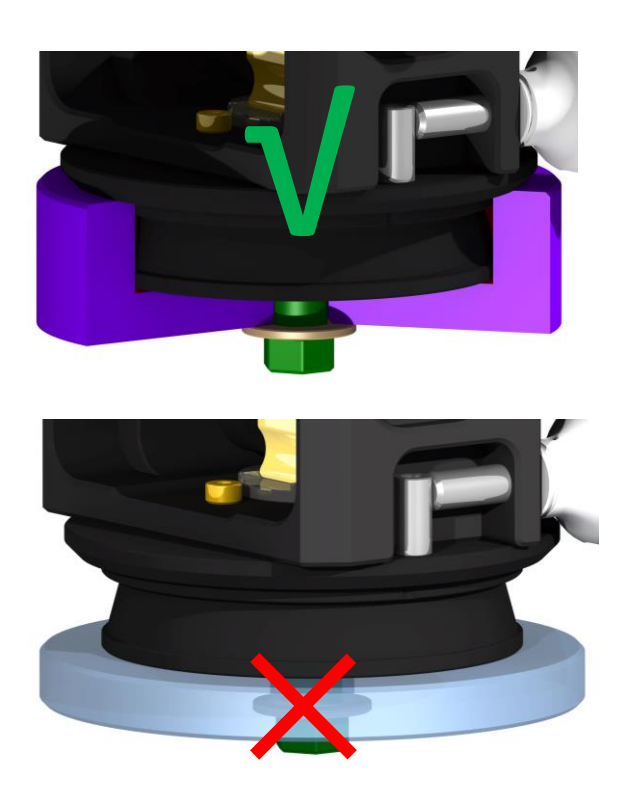

正确的转 接座结构

✓
 ✓
 错接禁过面段
 前结只个赤接

 人

安装与调试

当选用EM TC44三脚架时,赤道仪本体可通过转接座直 接安装到三脚架上,并通过脚架三颗旋钮锁紧,实现 更可靠的连接。

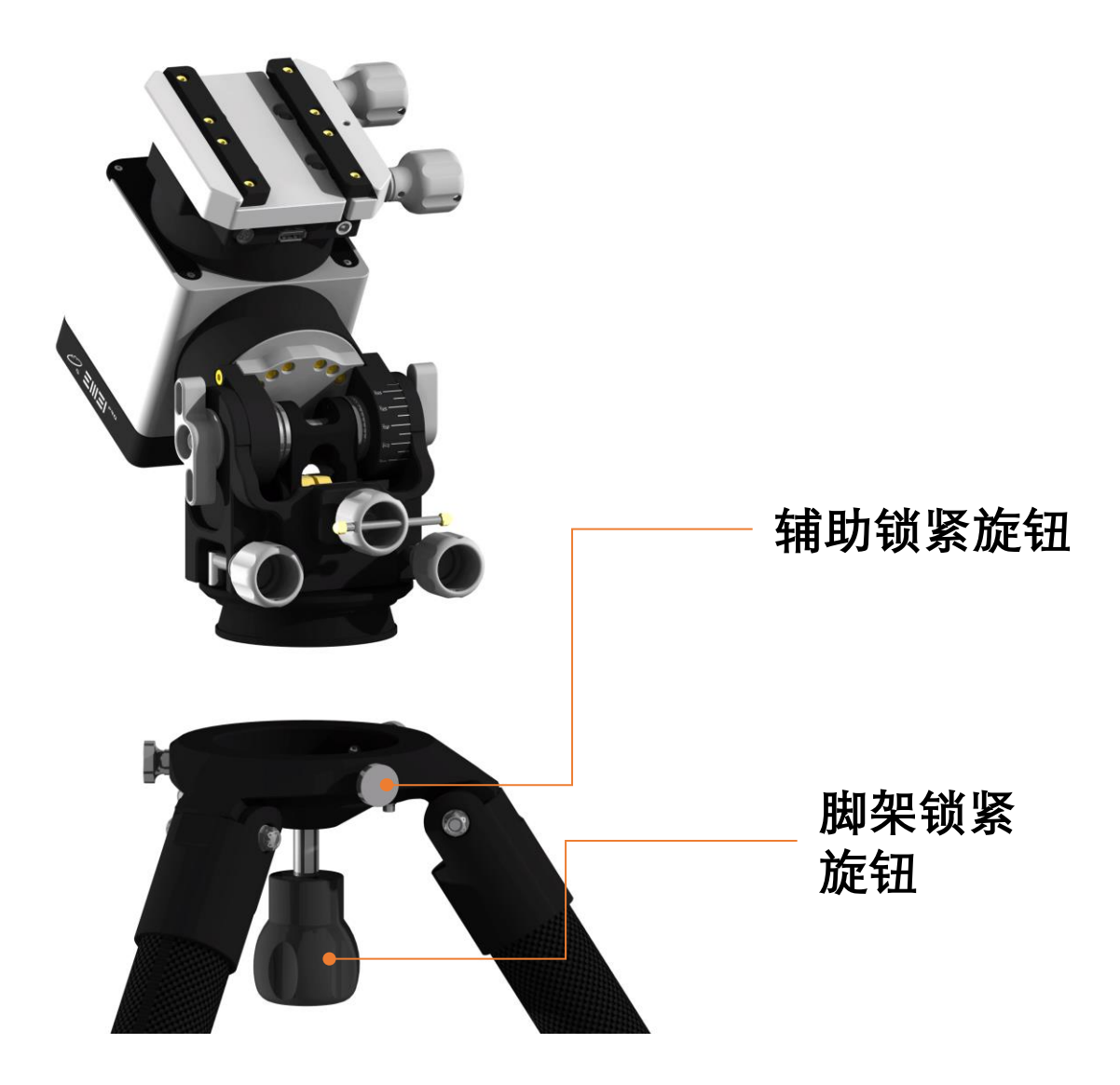

安装与调试

EM TC44S是为谐波赤道仪专门设计的高载重三脚架, 为了提升三脚架的支撑刚性,三脚架设计为不可伸缩 结构,通过安装增高节拓展脚架高度及支撑面积

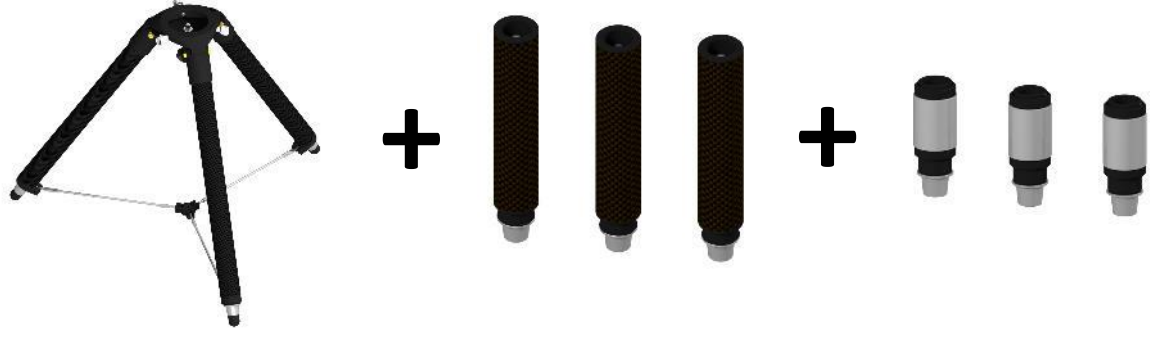

顺时针旋转安装增高节和水平调节器

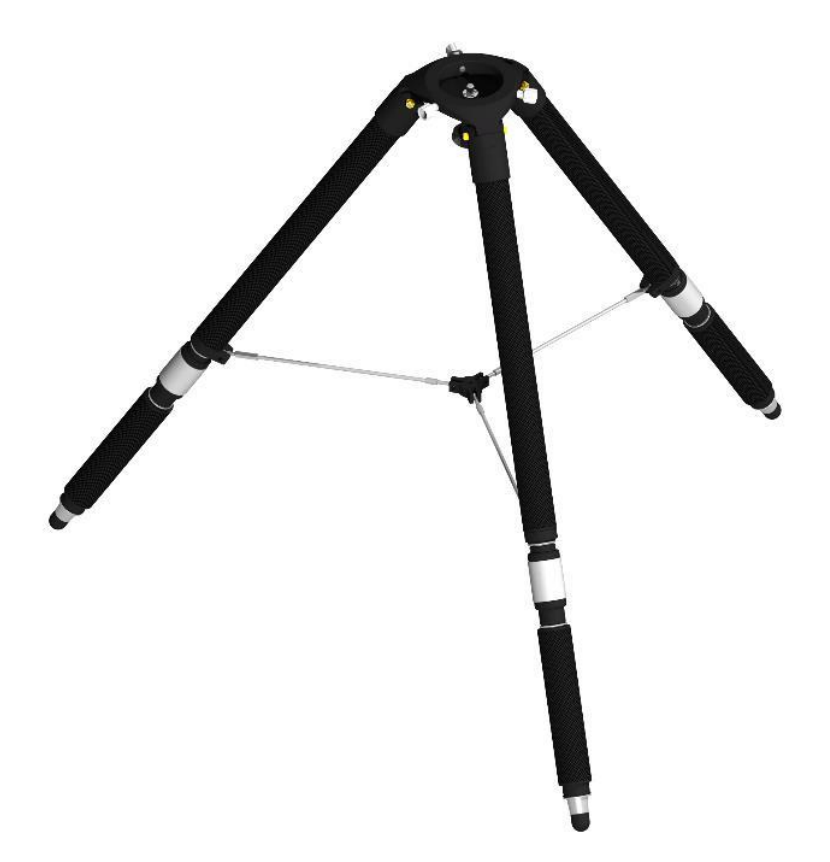

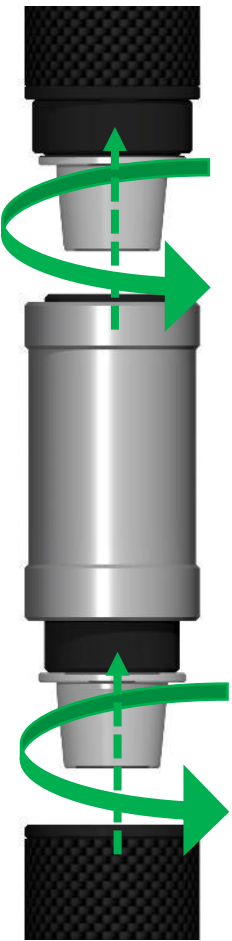

安装与调试

谐波赤道仪体积小,当使用较长望远镜时,在中天天 顶附近存在望远镜与三脚架干涉问题,此时需要配合 立柱使用避免干涉。

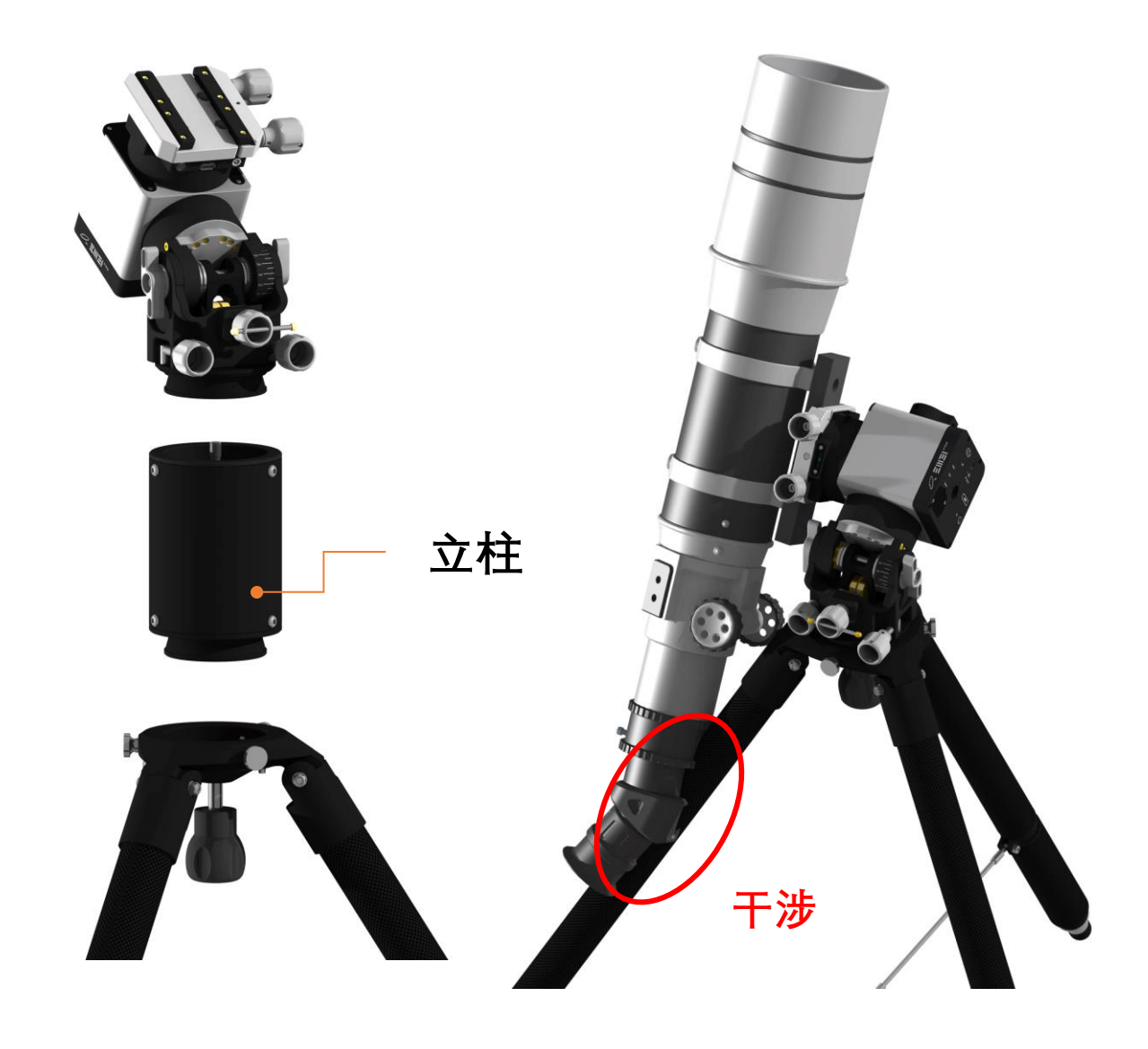

安装与调试

配合立柱的安装步骤

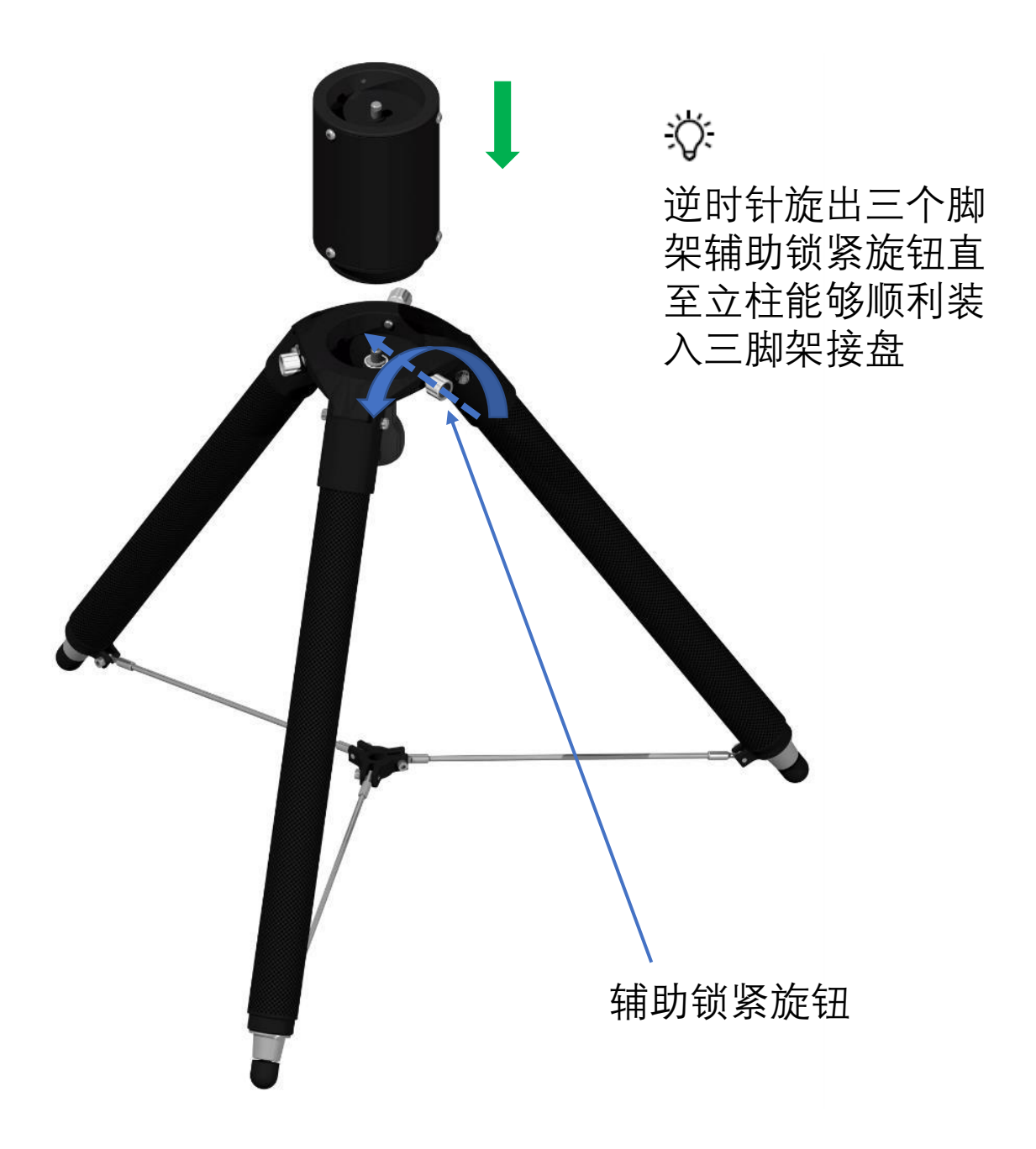

安装与调试

配合立柱的安装步骤

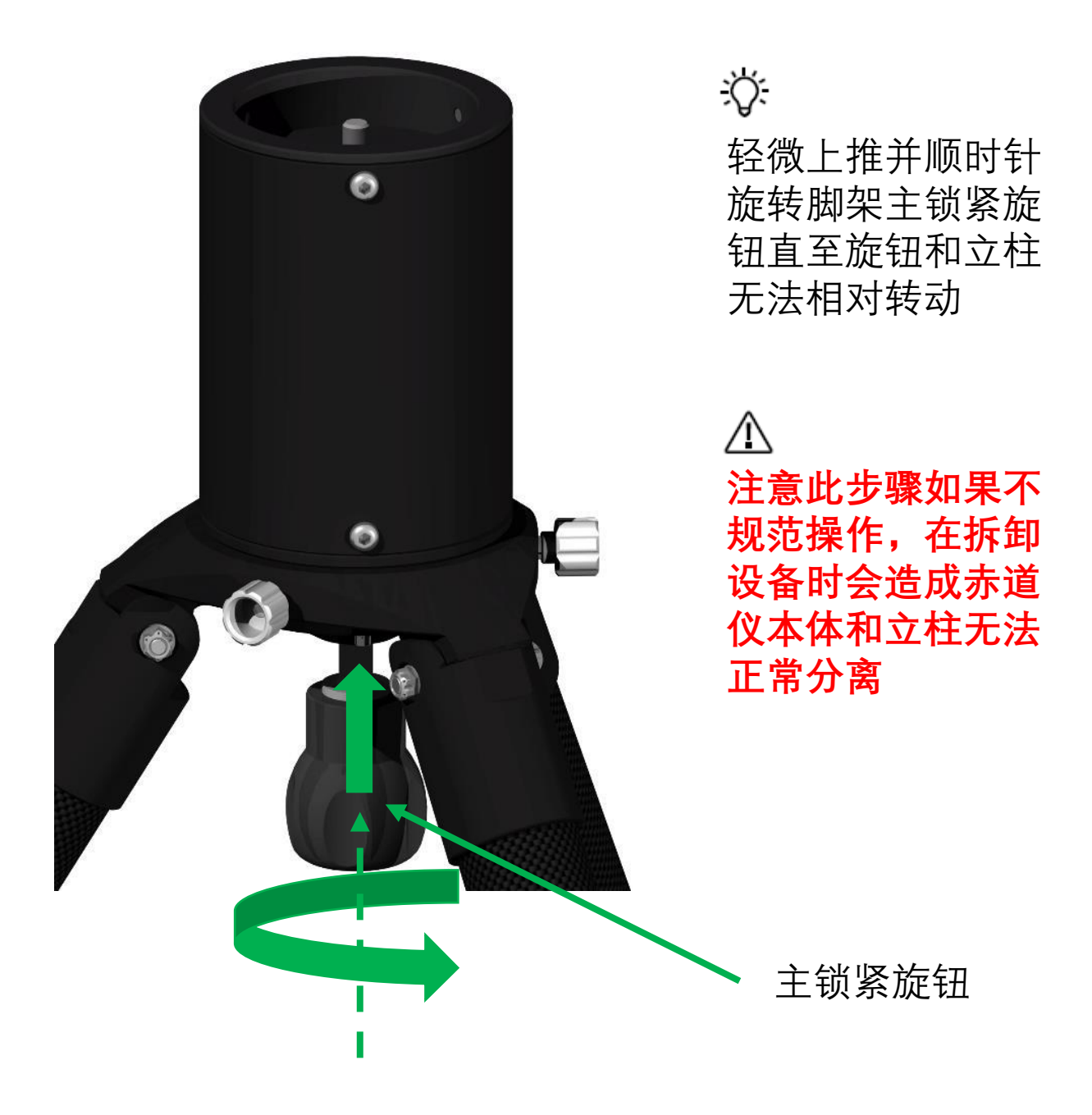

安装与调试

配合立柱的安装步骤

<del>:</del>ڳ

将赤道仪本体连同 转接座放入立柱

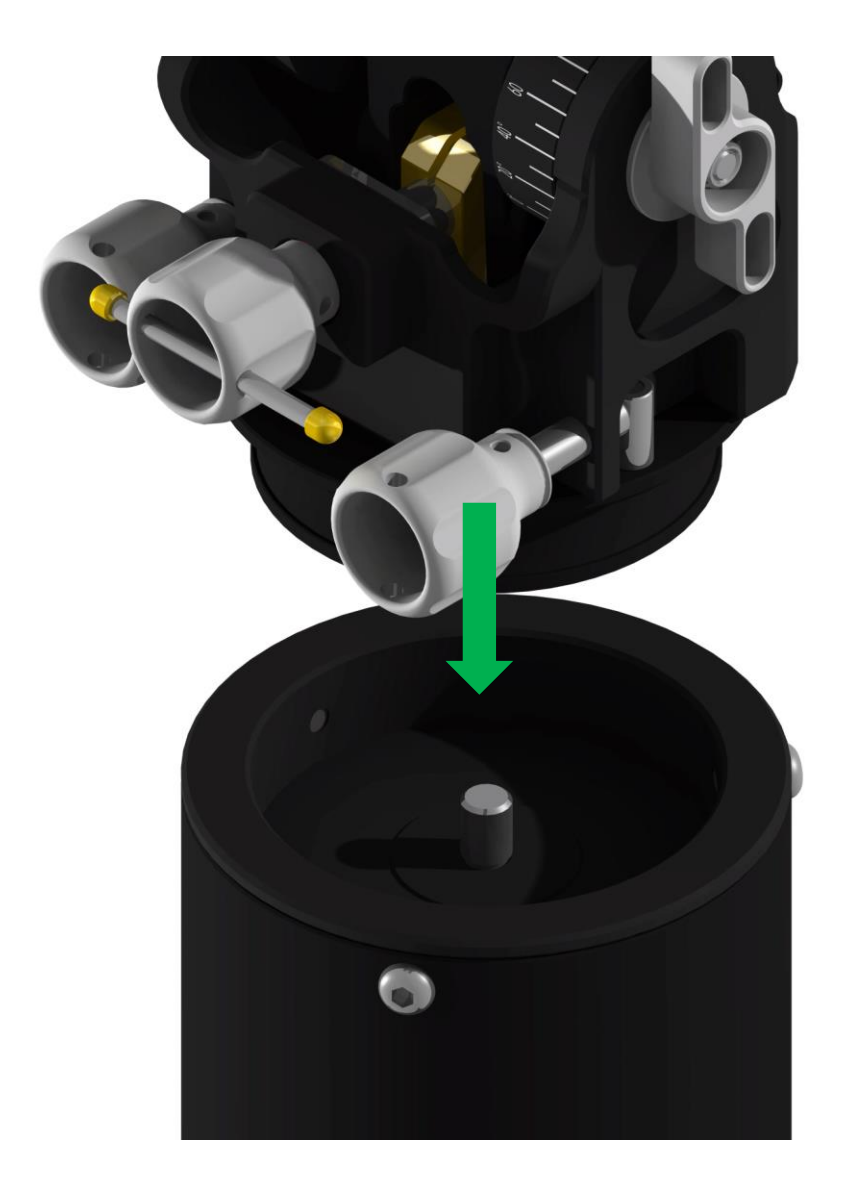

安装与调试

配合立柱的安装步骤

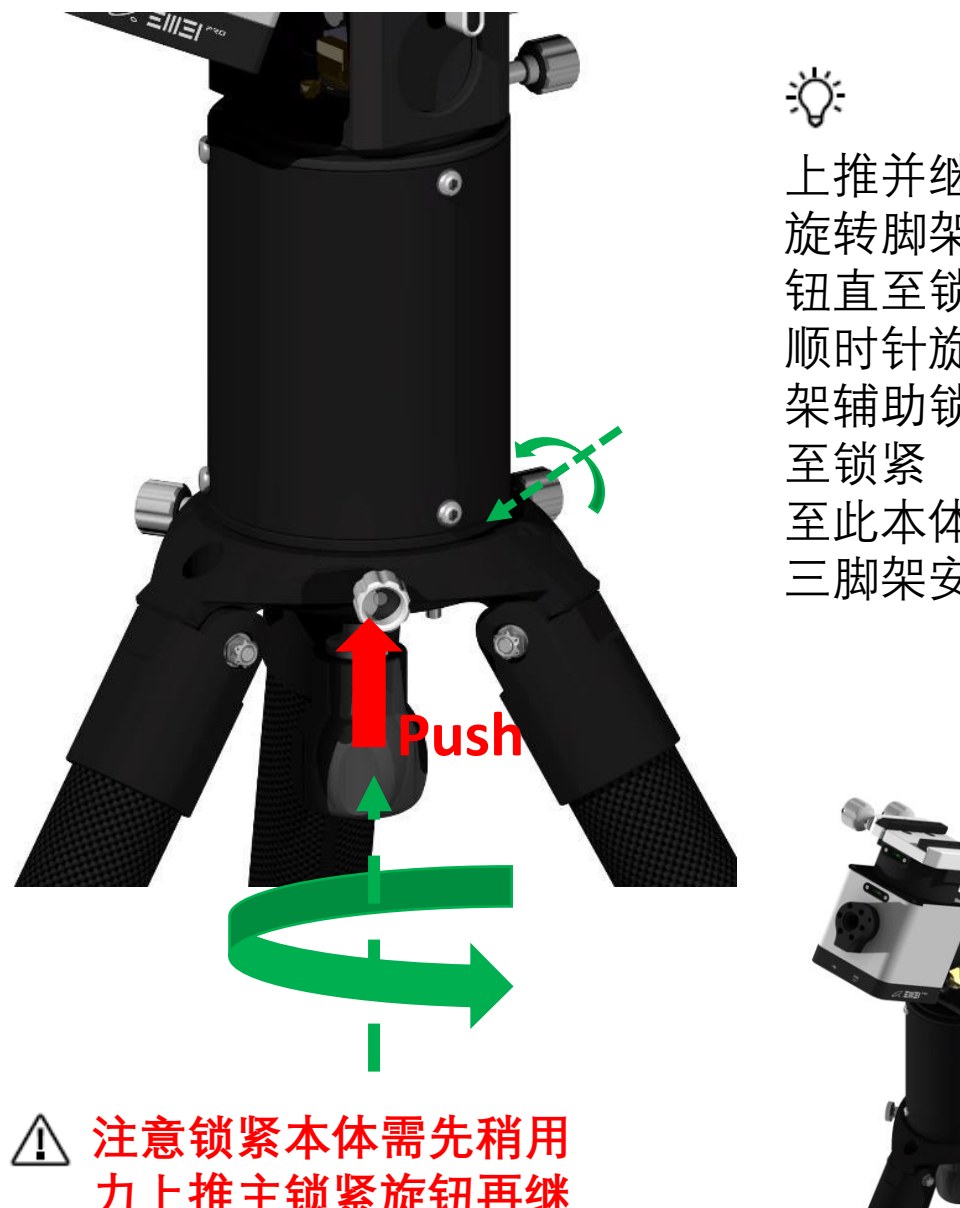

上推并继续顺时针 旋转脚架主锁紧旋 钮直至锁紧 顺时针旋转三个脚 架辅助锁紧旋钮直 至此本体与立柱和 三脚架安装完成

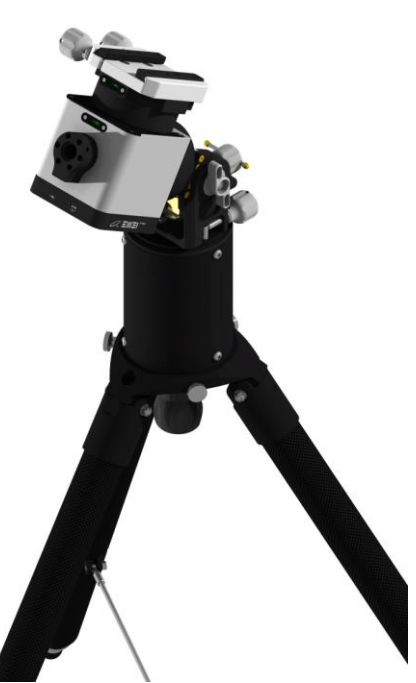

力上推主锁紧旋钮再继 续顺时针旋转旋钮

安装与调试

仰角粗调

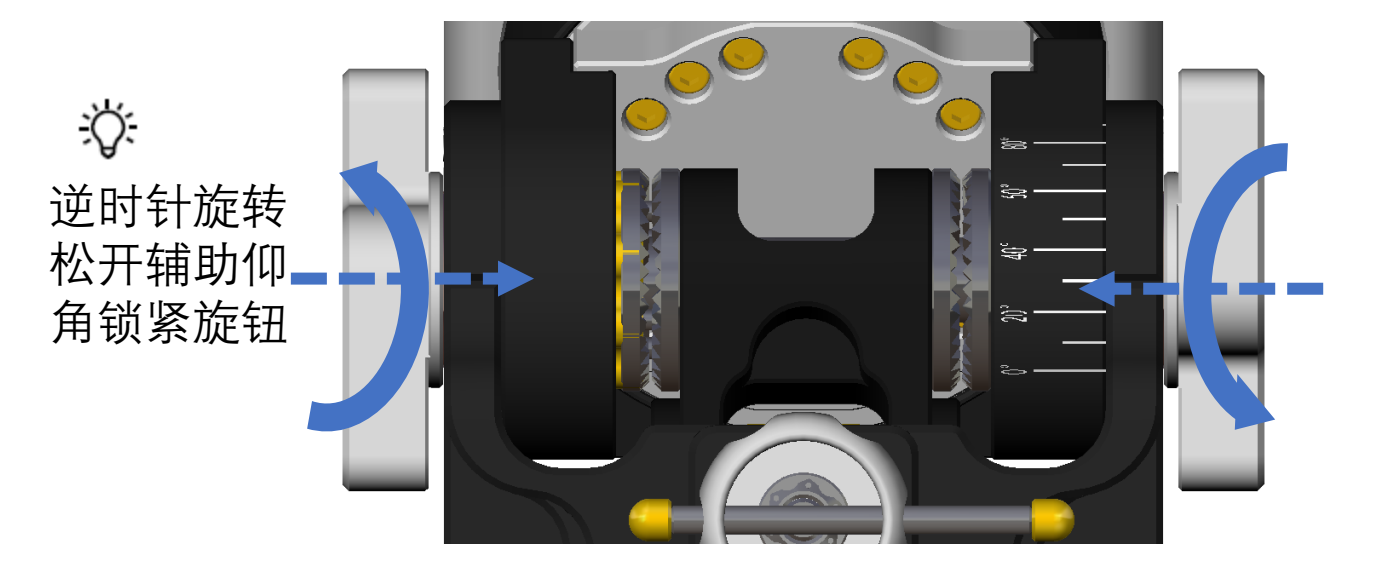

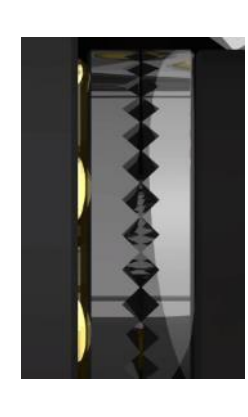

<del>:</del>ڳ

逆时针旋转主仰角锁紧 旋钮直至两对平面齿轮 完全脱开,此时赤道仪 仰角将可以自由调整

 $\triangle$ 

当主仰角锁紧旋钮松开 后,赤道仪本体将失去 支撑,在仰角粗调过程 中,请确保有始终一只 手扶住本体,直到再次 锁紧主仰角旋钮

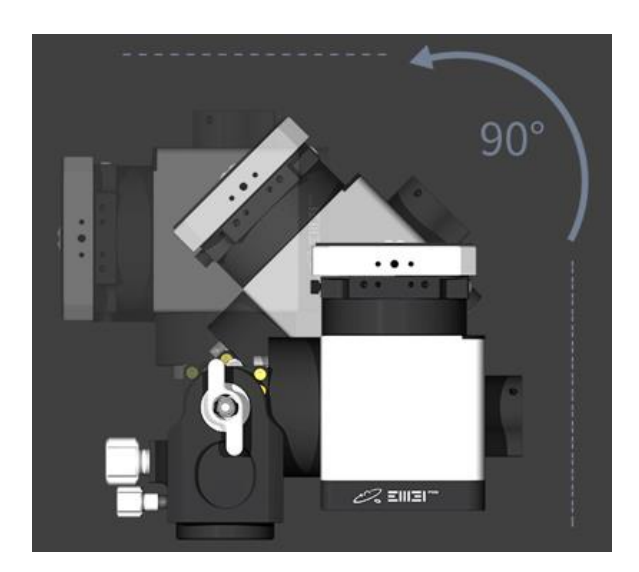

安装与调试

仰角粗调

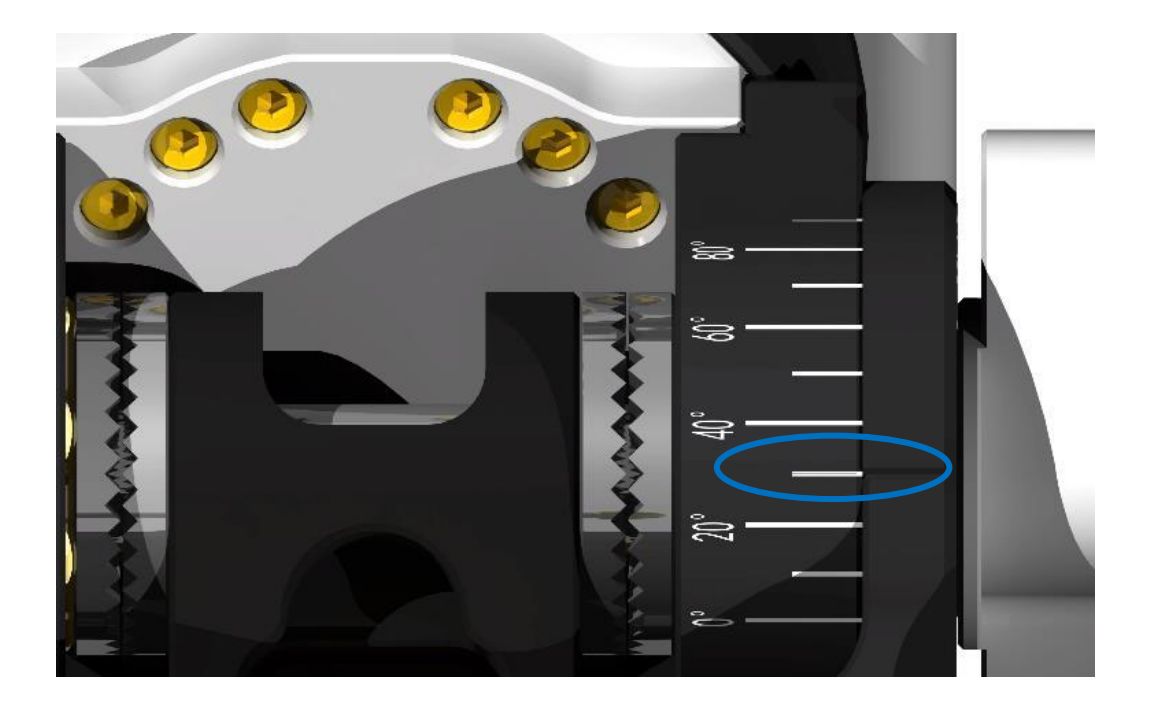

Ň.

参考仰角刻度,将赤道仪仰角调整到当地大致纬度 位置,(例如:当地纬度为31°13′20",就将赤道仪 仰角锁定30°附近)

⚠

当主仰角锁紧旋钮松开后, 赤道仪本体将失去支撑, 在仰角粗调过程中,请确 保有始终一只手扶住本体, 直到再次锁紧主仰角旋钮  $\triangle$ 

粗调仰角以10°为间 隔,例如0°,10°, 20°,30°.....90°

安装与调试

仰角粗调

Ϋ́.

在大致纬度位置附近顺时针旋转主仰角锁定旋钮直至平面 齿轮再次咬合,顺时针旋转辅助仰角锁紧旋钮完成仰角粗调

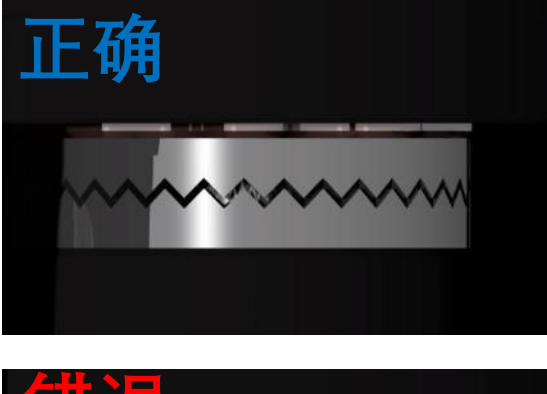

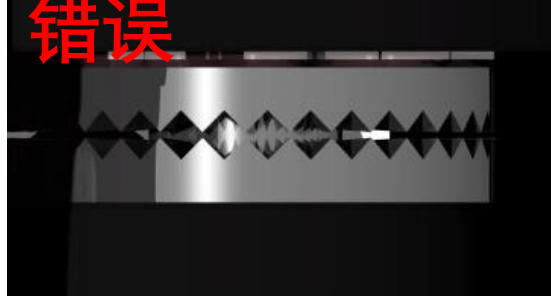

⚠

注意平面齿轮必须正 确咬合,如左图所示, 错误的咬合可能造成 设备滑落

 $\triangle$ 

当主仰角锁紧旋钮松开 后,赤道仪本体将失去 支撑,在仰角粗调过程 中,请确保有始终一只 手扶住本体,直到再次 锁紧主仰角旋钮

#### 仰角粗调完成

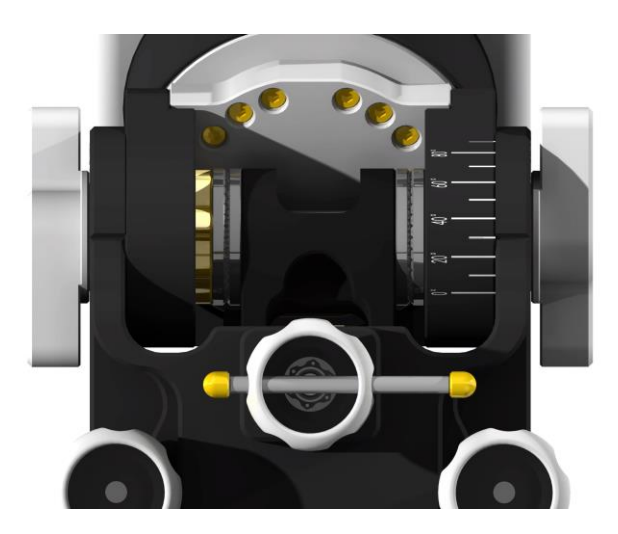

安装与调试

精确对极轴

1.对于深空摄影可以通过主镜解析完成极轴校准 2.EM31 Pro支持安装电子极轴镜完成极轴校准

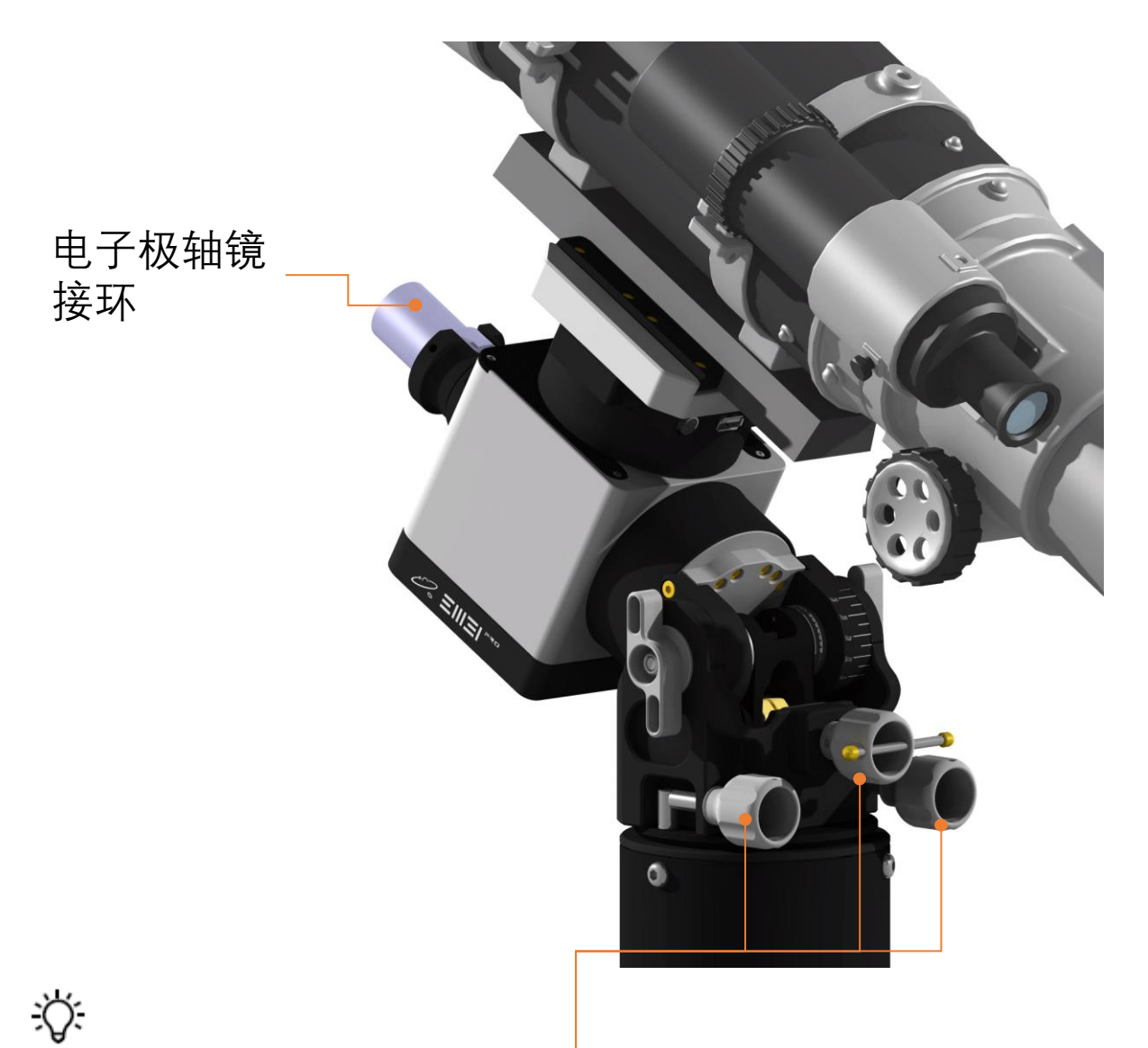

在所有设备安装完成后,通过旋转方位角调节旋钮和仰角 微调旋钮完成极轴精确校准

# 附件安装

#### 鸠尾槽安装

鸠尾槽

EM31 Pro DEC轴顶端接口适合与大多数鸠尾槽安装, 用户可根据需求自行更换

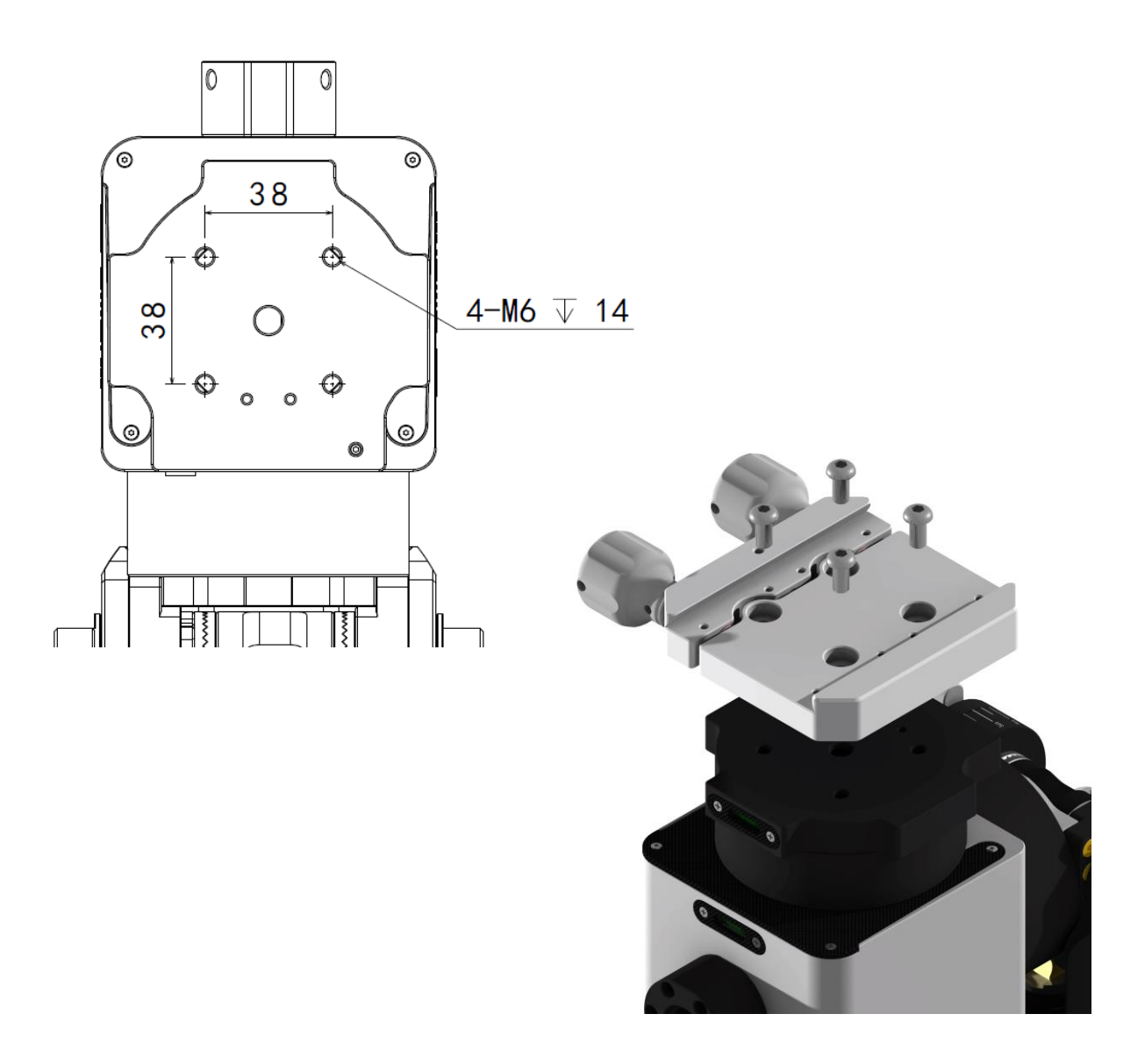

# 附件安装

#### 鸠尾槽安装

鸠尾槽

EM31 Pro 自带鸠尾槽为LOSMANDY 60°规格,通过 安装鸠尾槽压条可以实现 Vixen 75°规格和阿卡规格

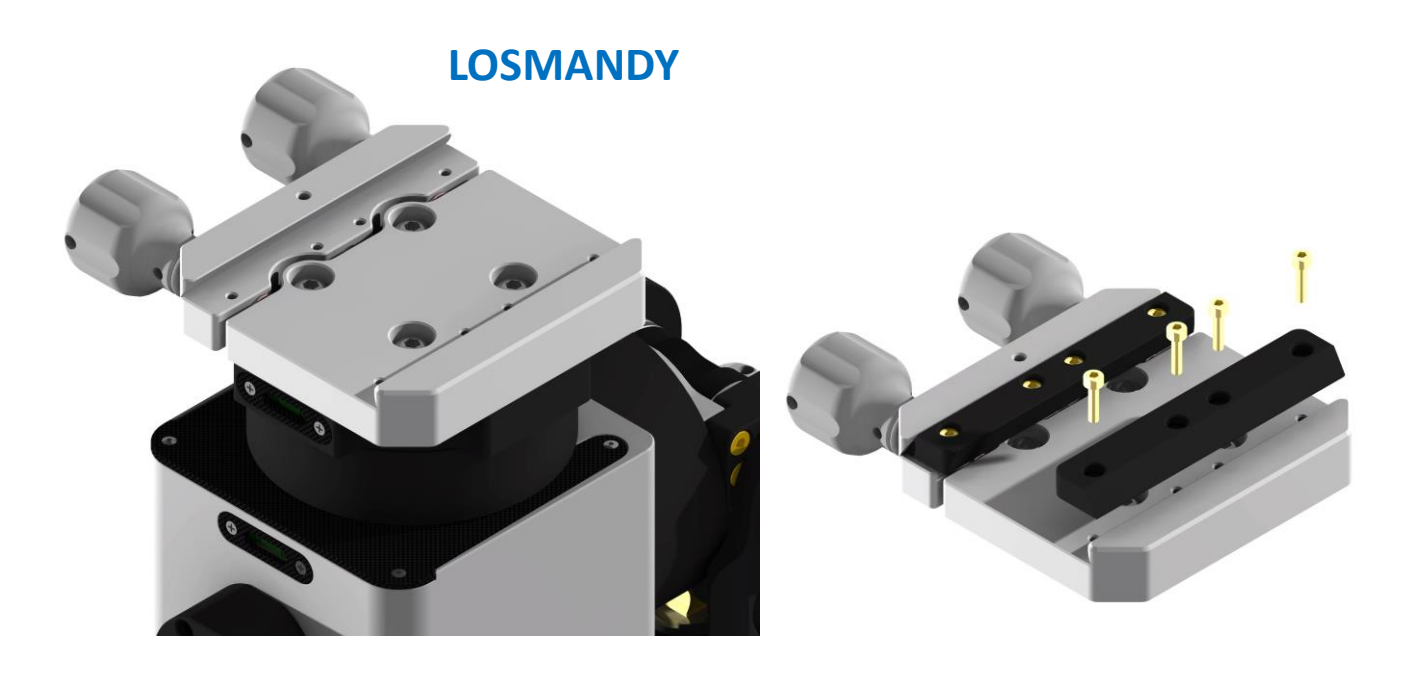

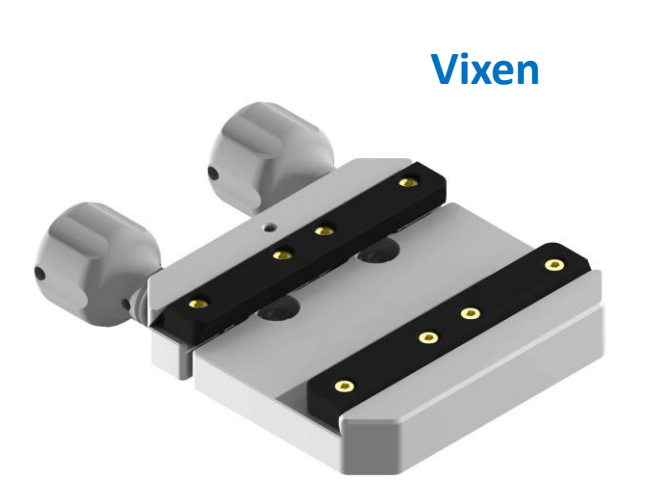

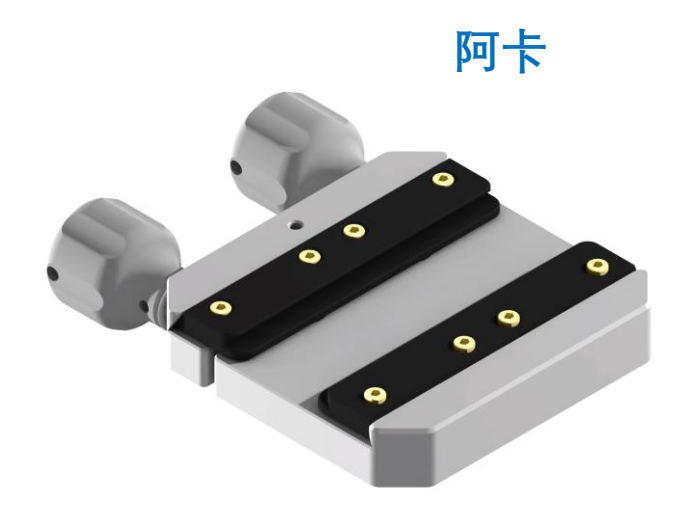

安装与调试

#### 侧装经纬仪

结构切换

EM31 Pro 在侧装经纬仪模式下立柱及三脚架安装方法与德式赤道仪相同。需要将仰角调整至90度使用, 调整方法与德式赤道仪模式下相同。

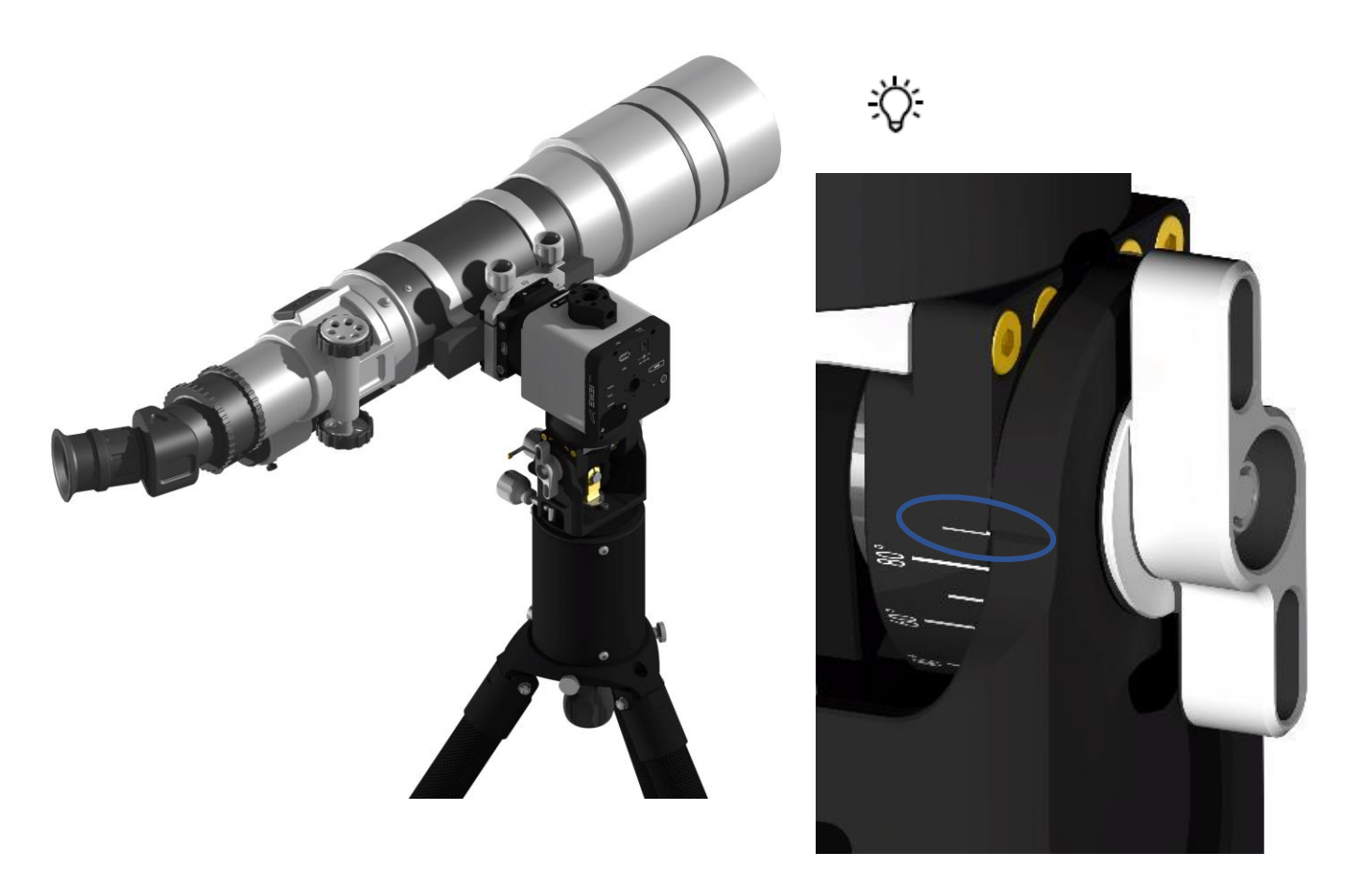

安装与调试

#### 侧装经纬仪

望远镜安装

☆确认望远镜安装方向与本体底部标识方向一致

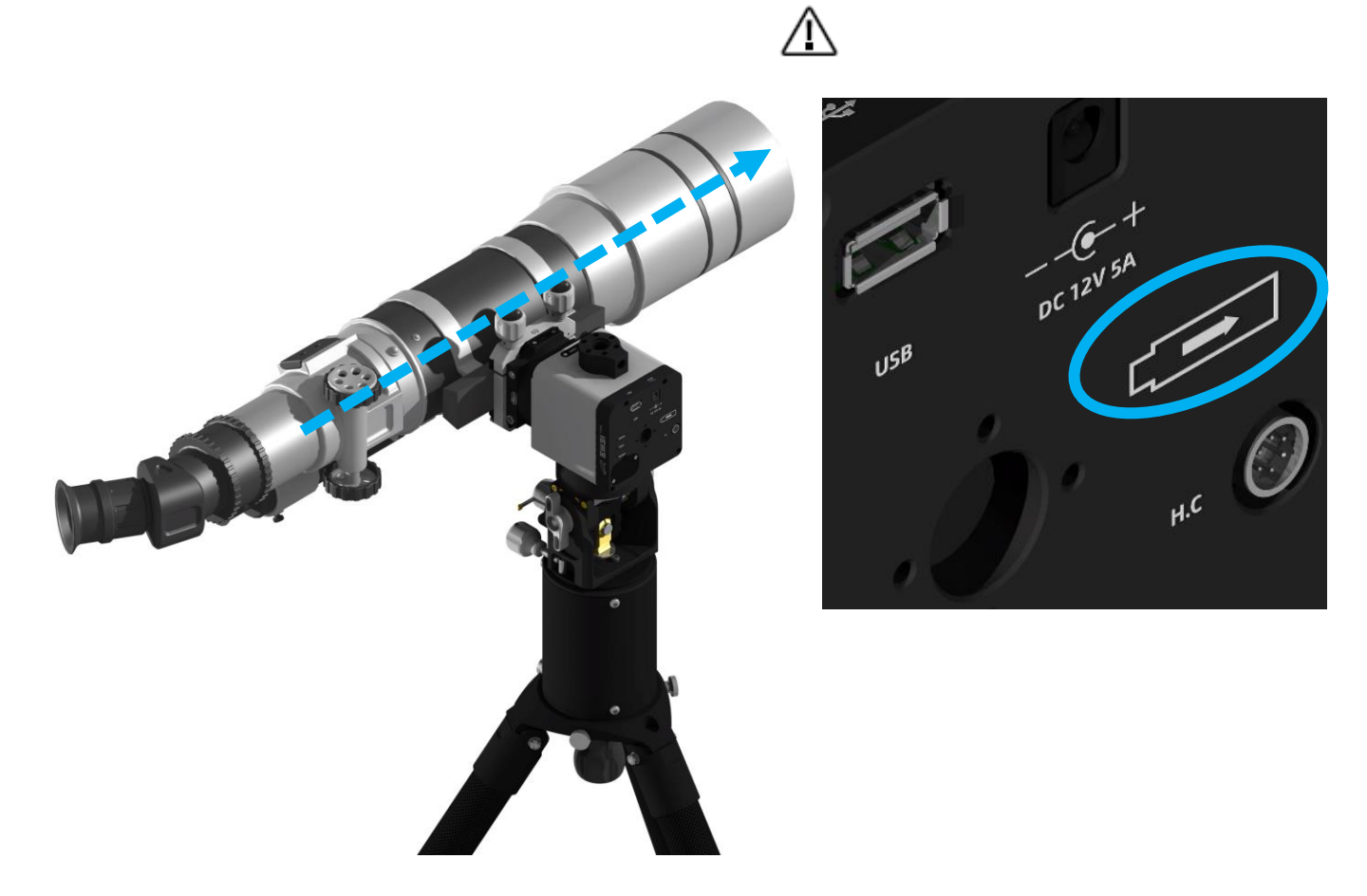

安装与调试

#### 侧装经纬仪

经纬仪模式水平校准

经纬仪模式下实现准确goto和稳定跟踪的前提是方位 旋转轴与地面垂直, EM31 Pro可以通过RA轴水平泡 确认旋转轴与地面垂直

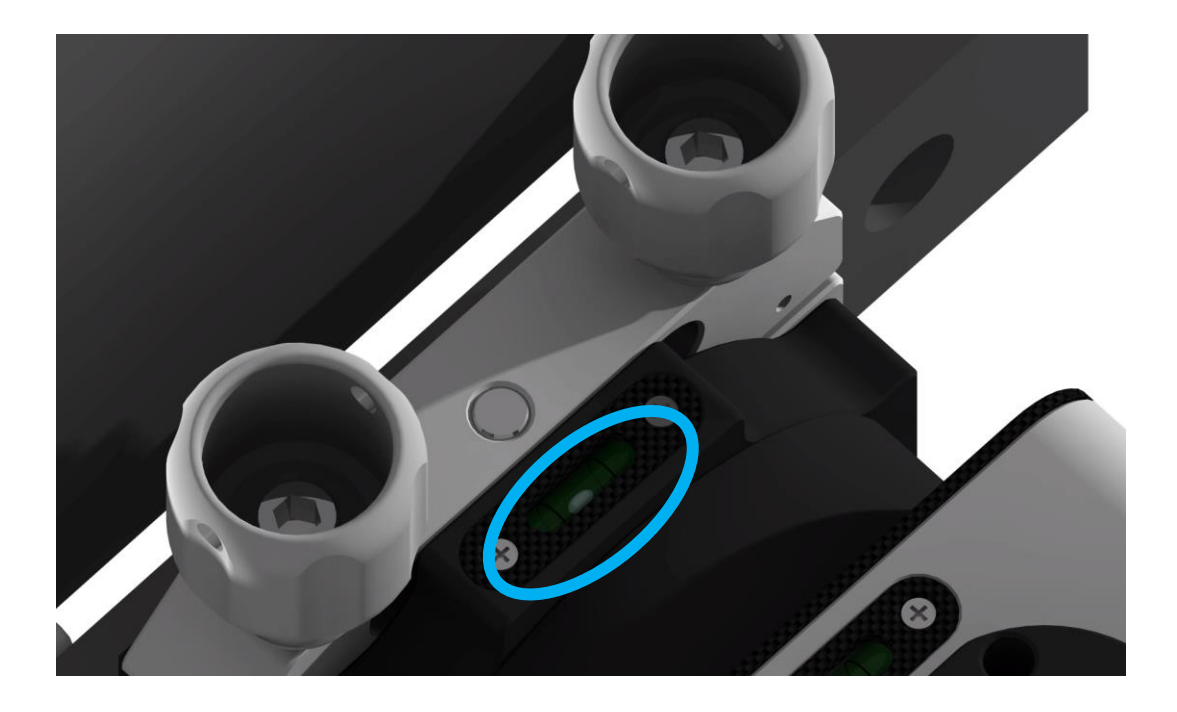
安装与调试

#### 侧装经纬仪

经纬仪模式水平校准

当使用AD120水平调节器时,可以通过调节水平调 节器调整水平状态

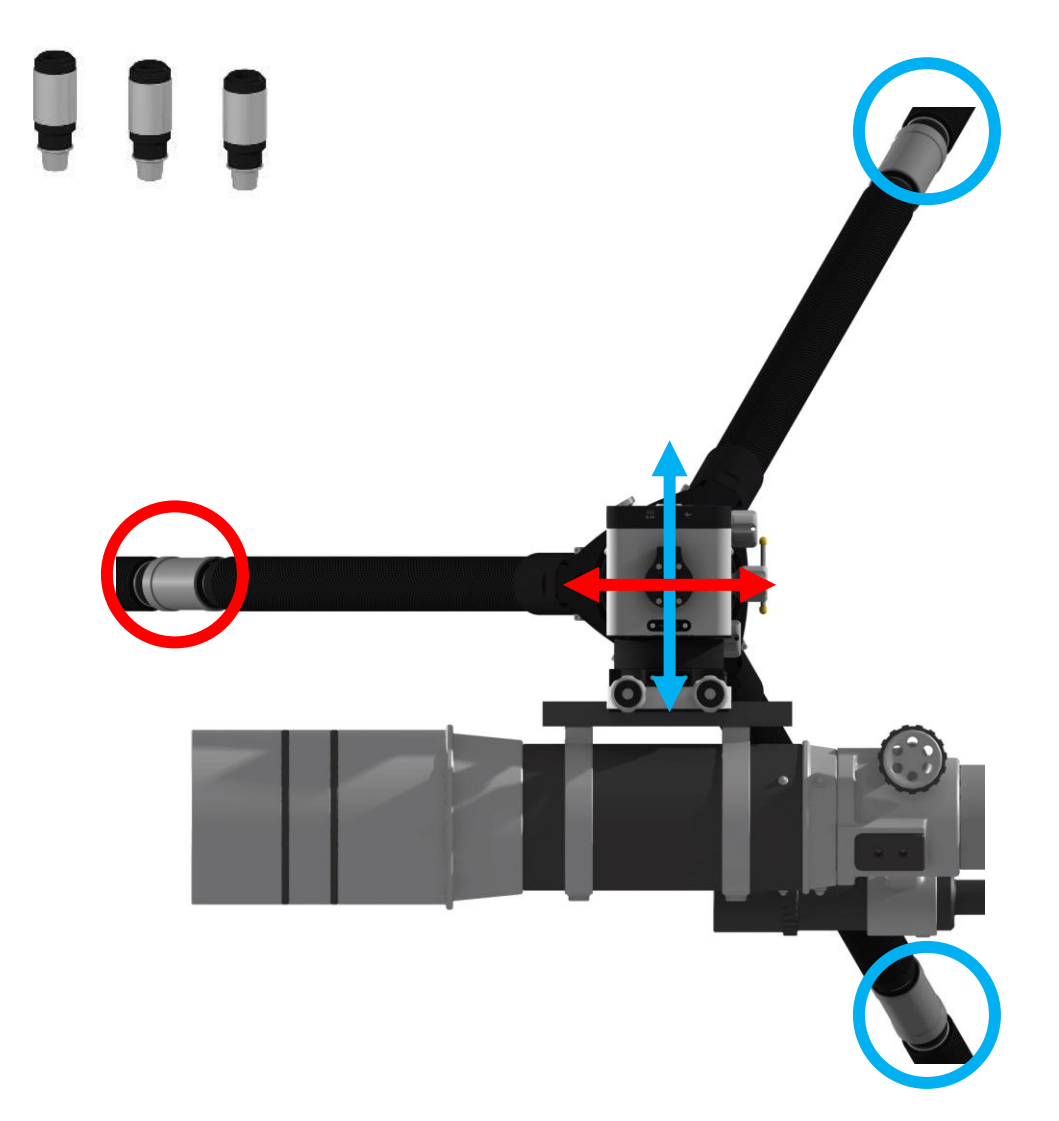

⚠ 需要安装所有设备后再开始调节水平状态

安装与调试

#### 侧装经纬仪

经纬仪模式水平校准

获得准确水平状态

χ̈́:

为赤道仪通电,手动操作旋转RA轴使得水平泡与图示蓝 色水平调节器连线平行 Ň.

调节蓝色圈内的两只水平 调节器直至水平泡居中

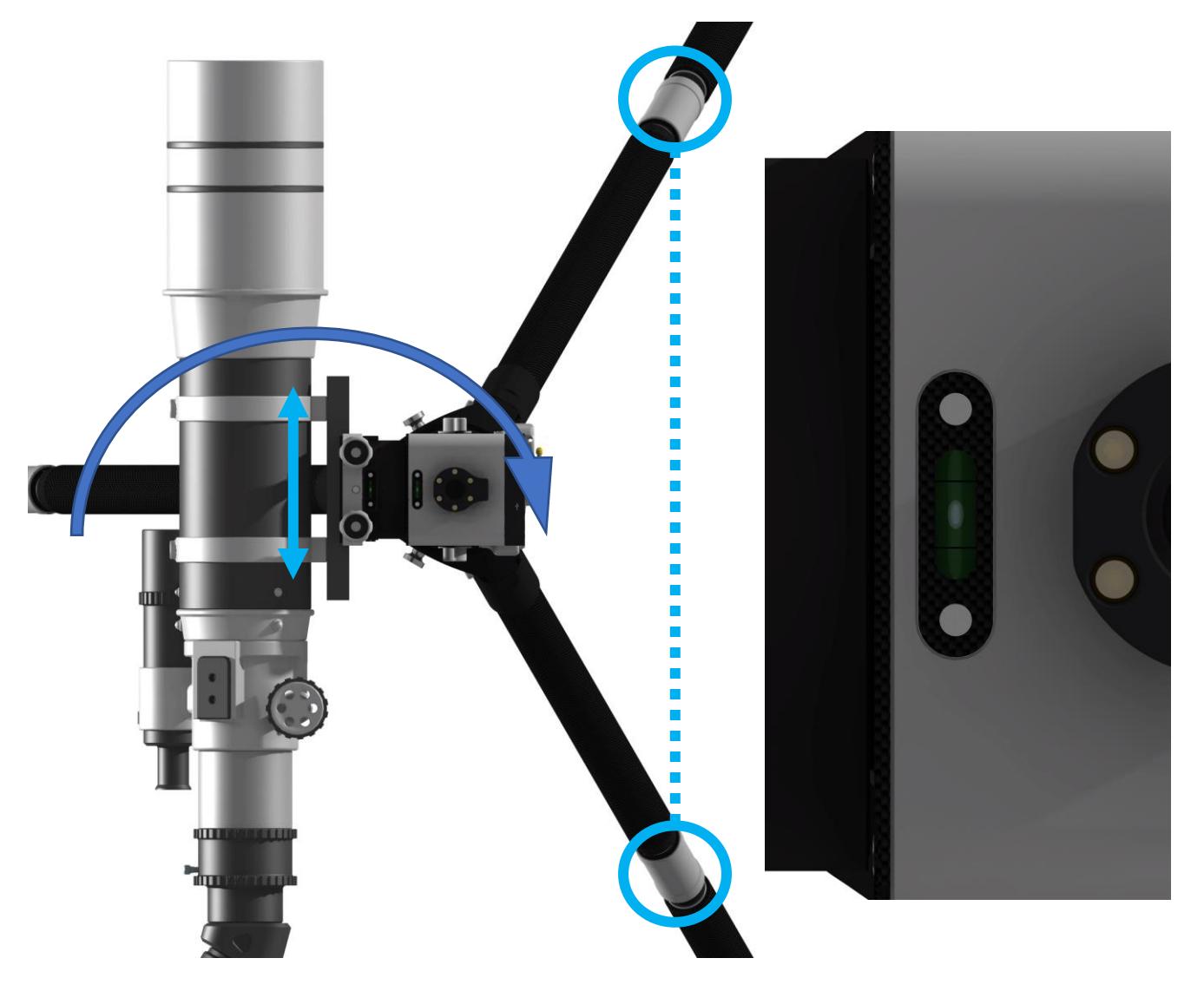

安装与调试

#### 侧装经纬仪

经纬仪模式水平校准

获得准确水平状态

◇
为赤道仪通电,手动操作旋转
RA轴使得水平泡与图示红色虚
线平行

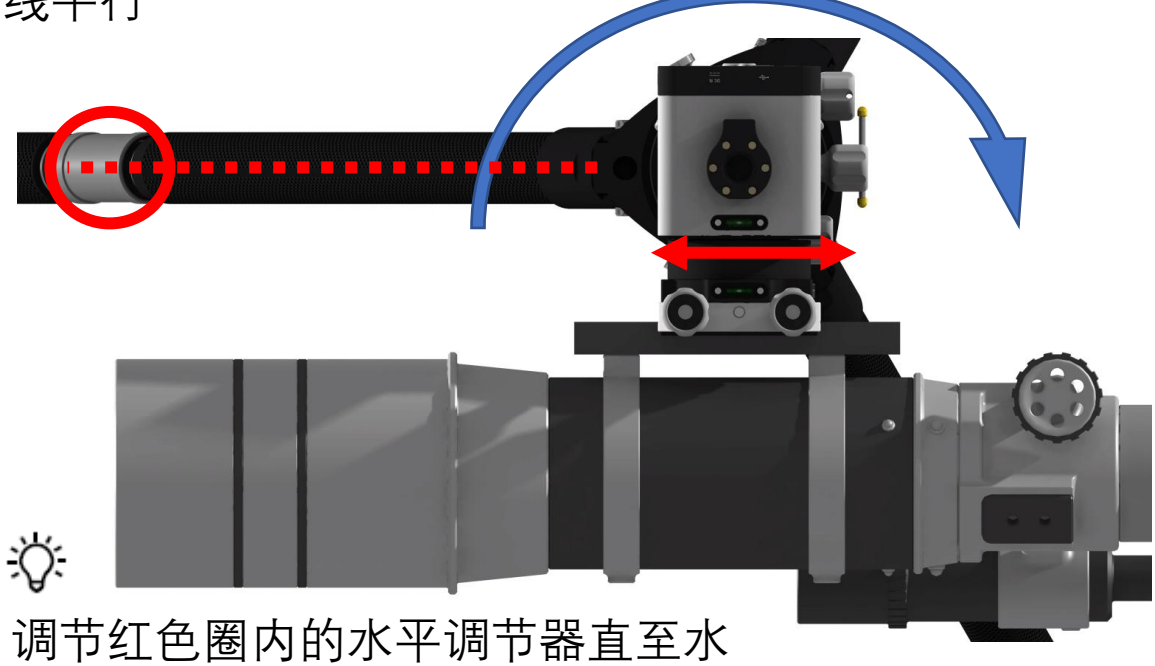

平泡居中,至此水平调节完成

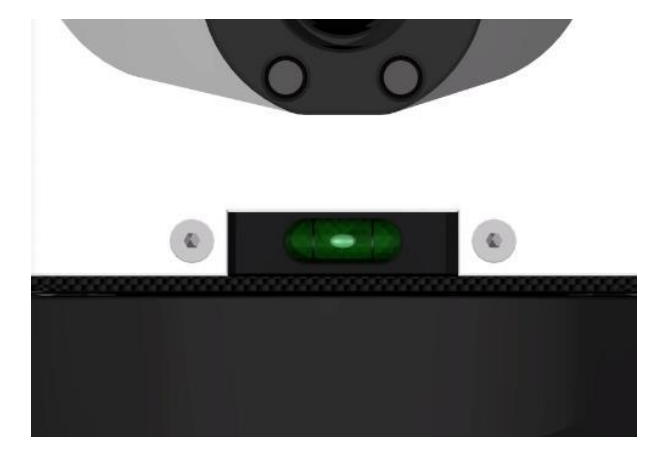

安装与调试

结构切换

EM31 Pro 可以通过上装支架,切换为经纬仪上装模式

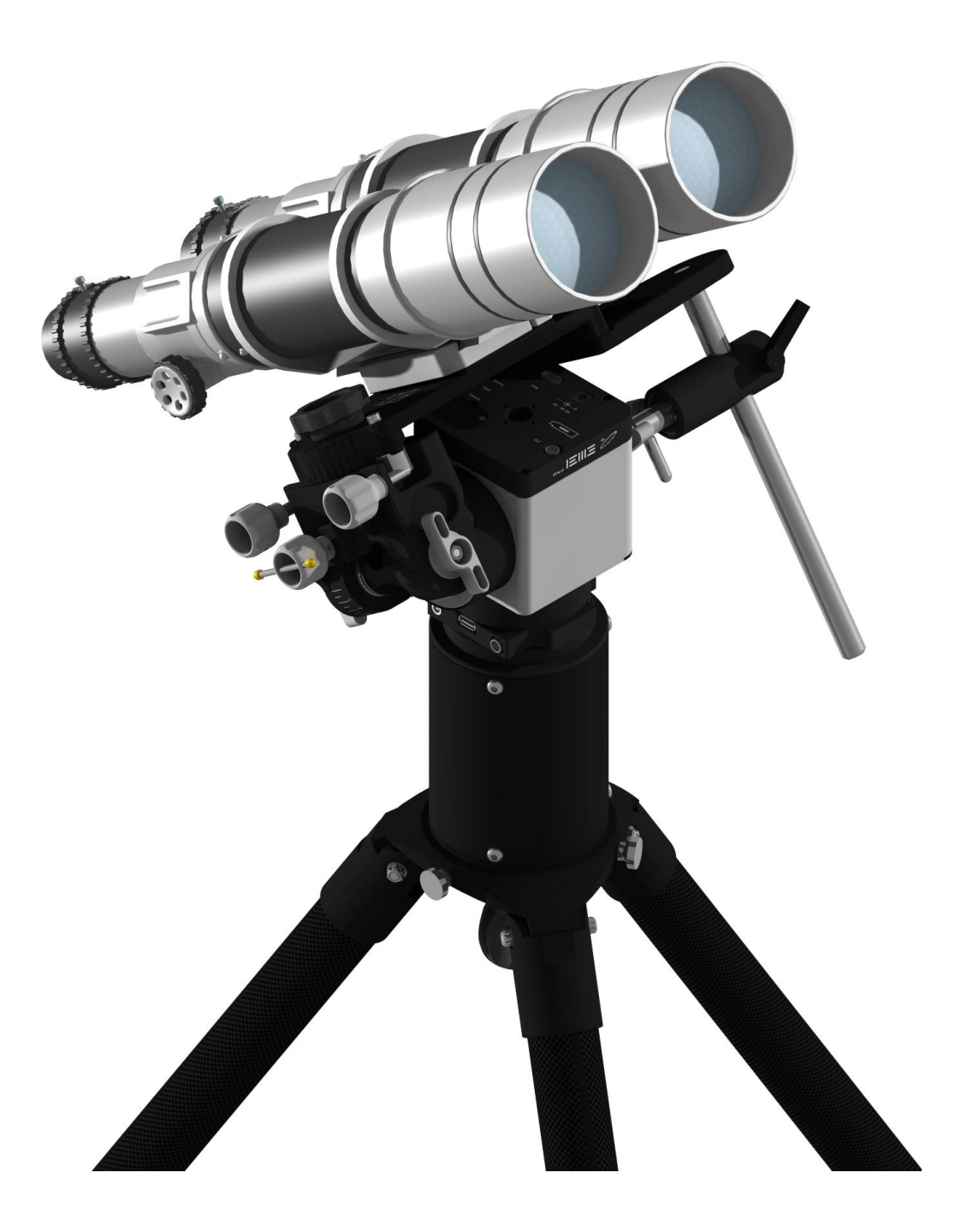

安装与调试

上装支架结构

# 1.上装支架本体 2.顶杆锁紧旋钮 3.侧部支撑杆 7.顶杆套锁 4.顶杆支撑座 紧手柄 5.上装顶杆 6.顶杆套

安装与调试

结构切换

上装支架接口适合与大多数鸠尾槽安装,用户可根据需求自行选择

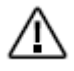

注意鸠尾槽 旋钮安装方 向,如图示

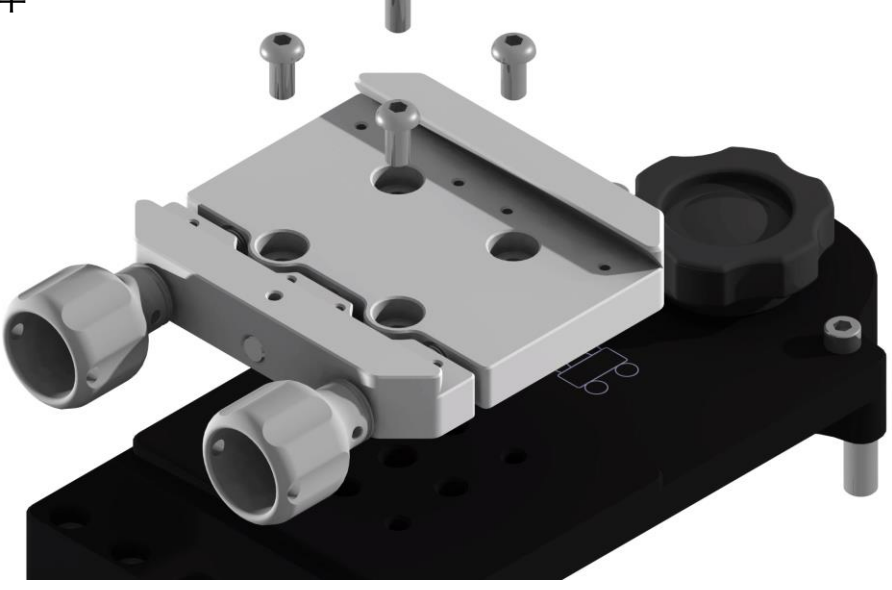

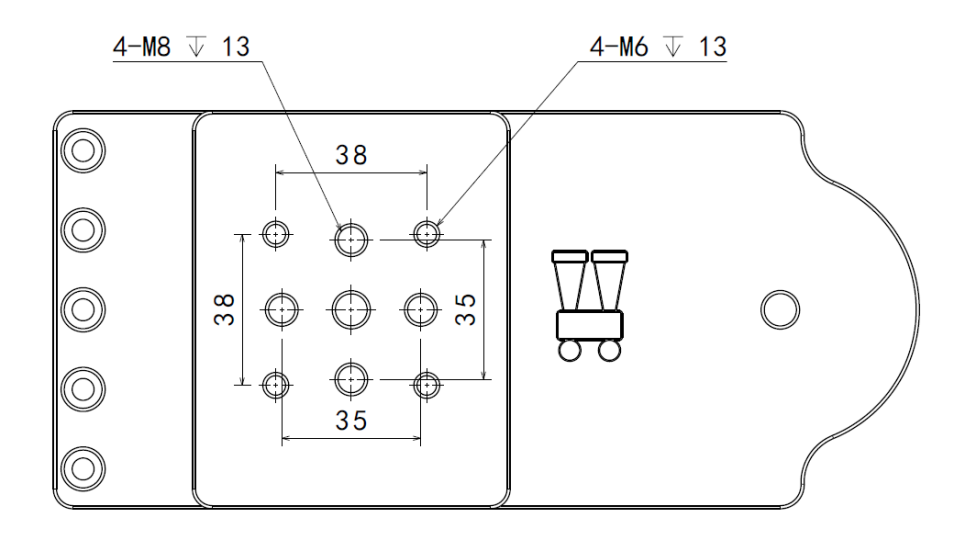

▲ 上装支架并不自带鸠尾槽,可使用本体上的鸠 尾槽或者自行选购

安装与调试

结构切换

<del>کر:</del>

将赤道仪本体上的鸠尾槽更换为上装支架接环,并将 仰角调整至0度

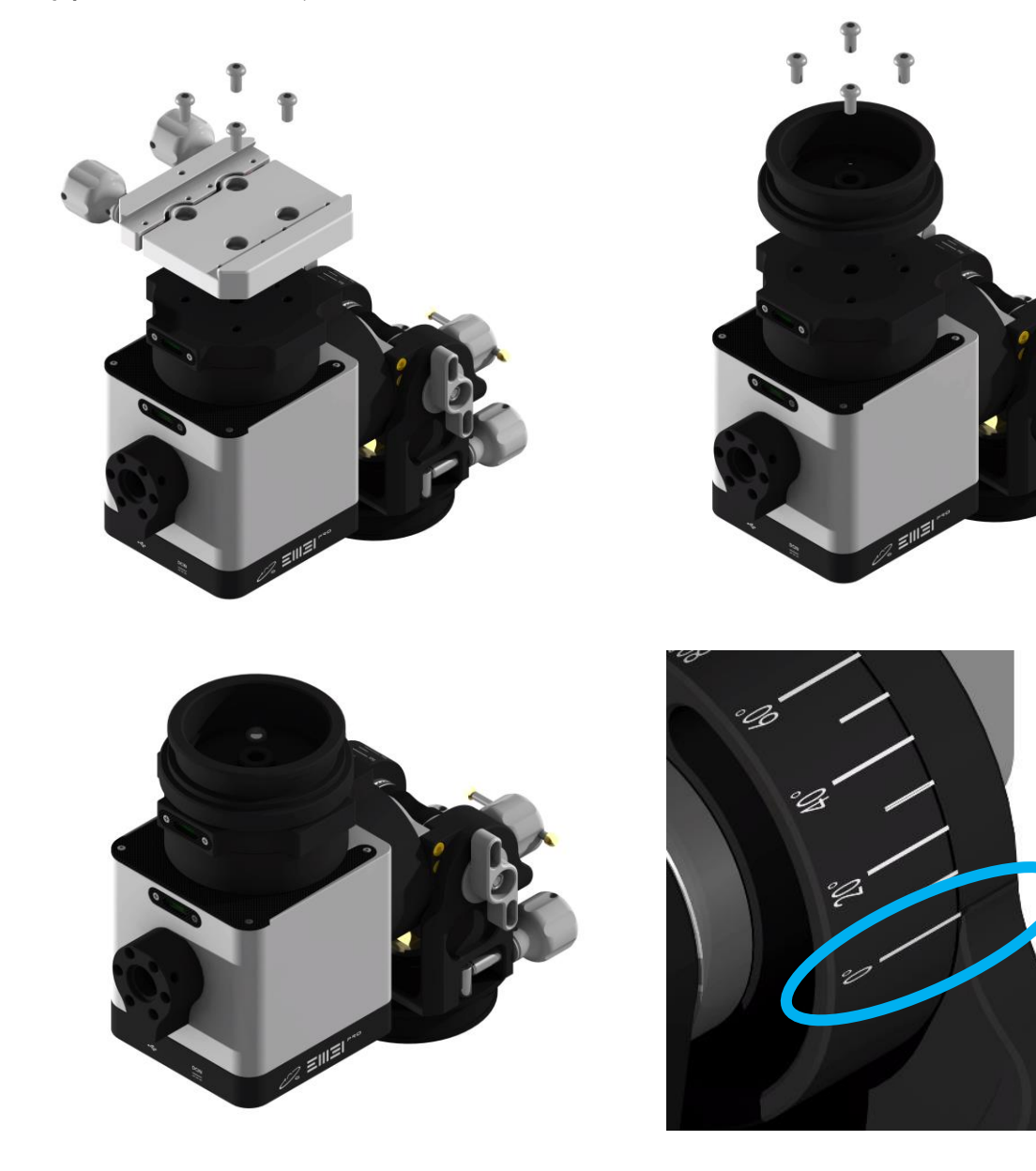

安装与调试

结构切换

Ň.

将赤道仪本体倒置并与立柱和三脚架安装在一起,方 法与德式赤道仪模式下相同

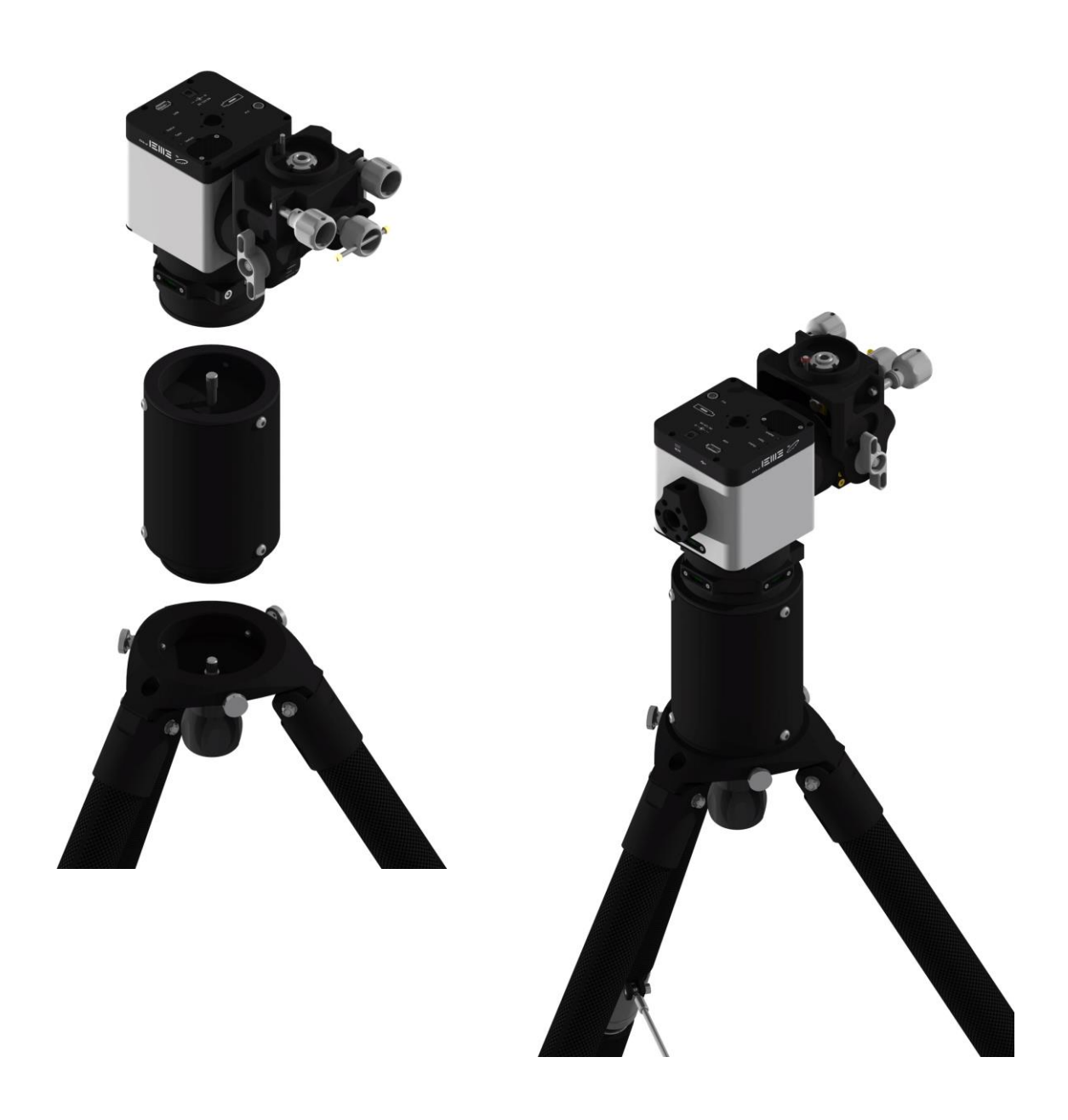

安装与调试

结构切换

χ.

将上装支架插入赤道仪本体底座并顺时针旋转旋钮直 至锁紧,顺时针旋入顶杆支撑座(4)直至到底但不 要锁紧

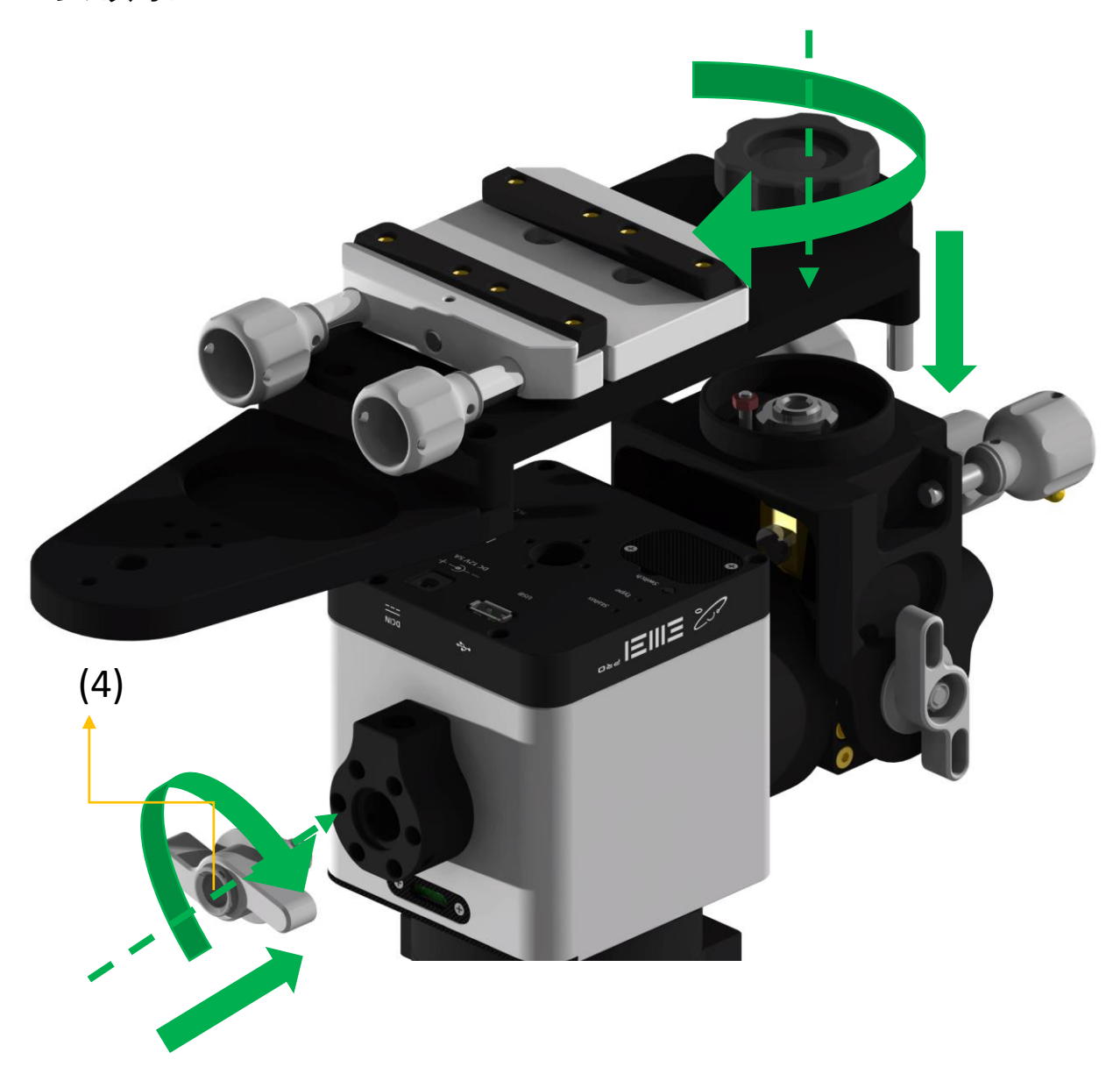

安装与调试

结构切换

◇ 通过调节仰角微调旋钮,使得上装支架下沿和赤道仪 本体底壳边缘平行

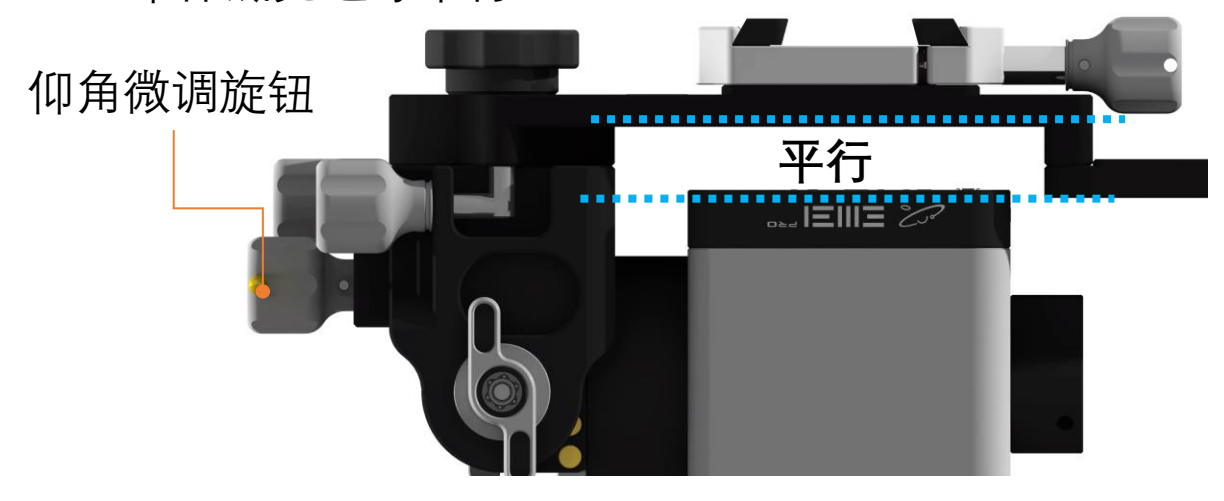

 ᠅通过调节方位角旋钮,使得上装支架侧边沿和赤道仪 本体底壳边缘平行

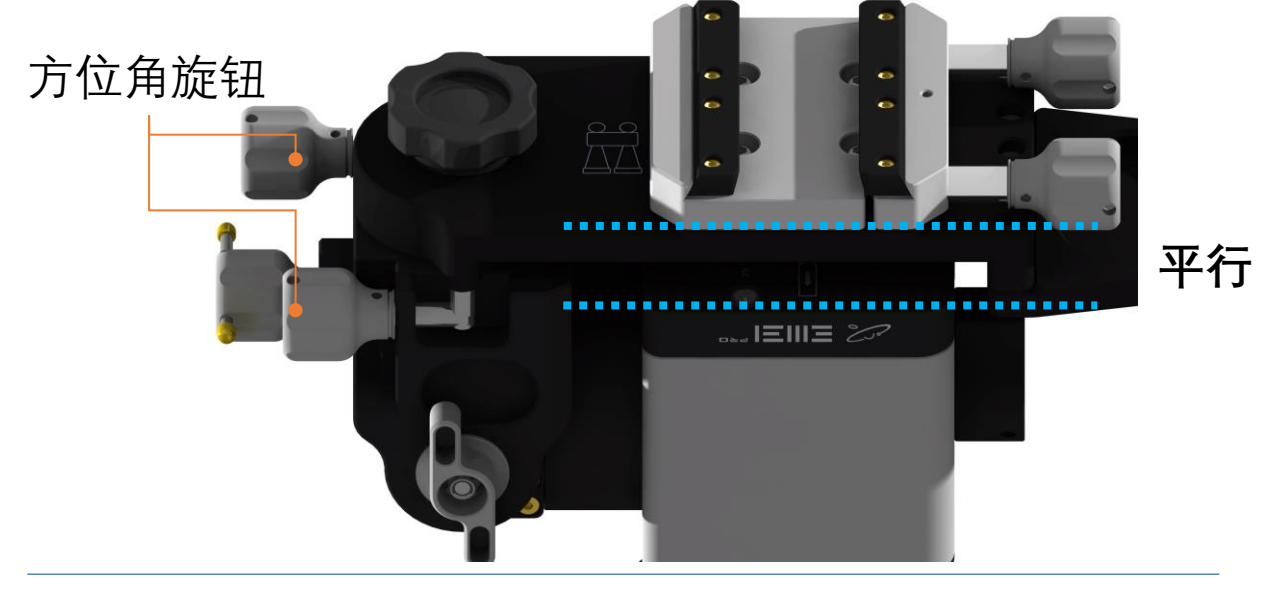

\Lambda 可以通过调整视角观察判断边界平行

安装与调试

结构切换

Ň.

顺时针旋入侧部支撑杆

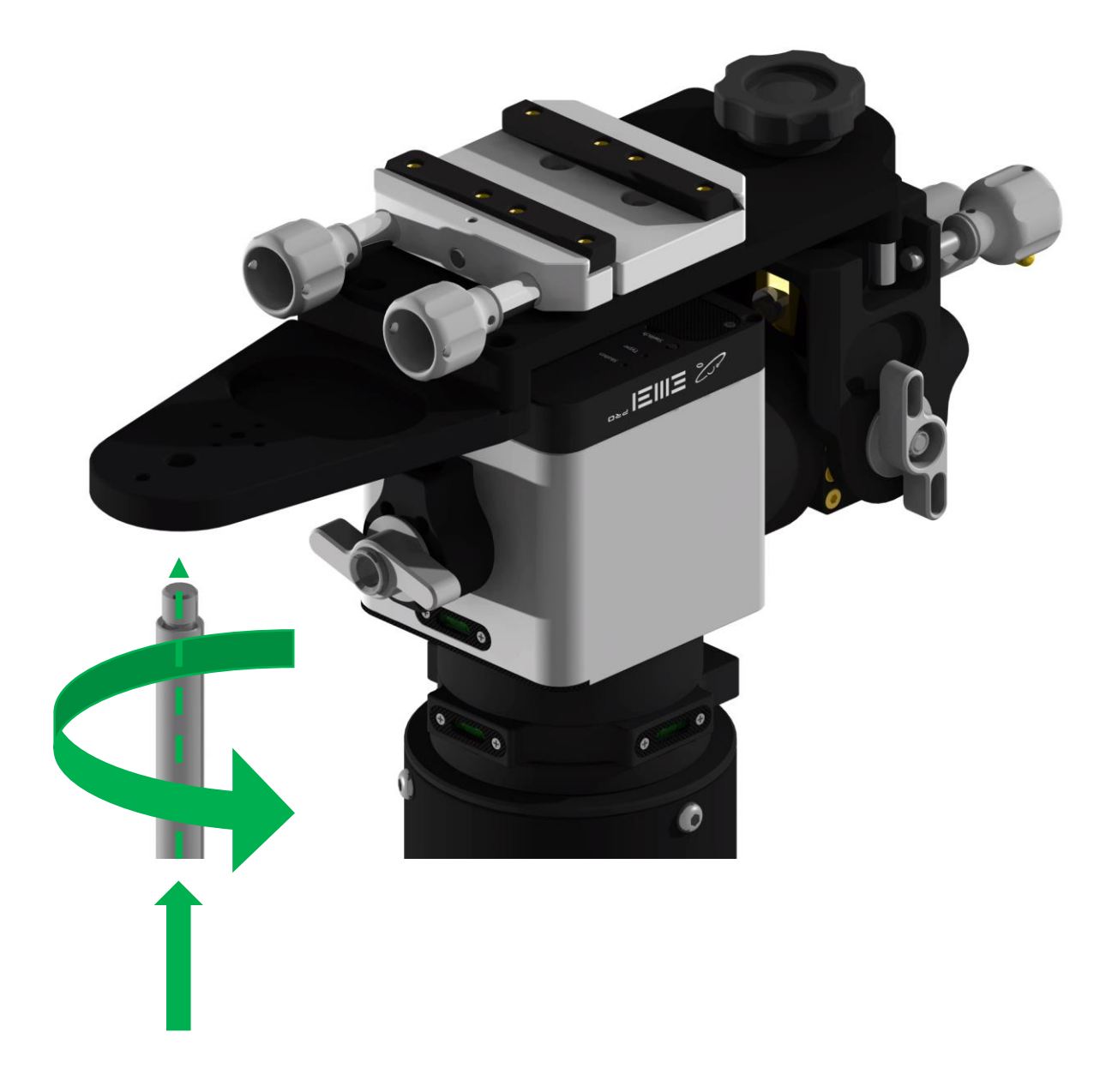

安装与调试

结构切换

Χ̈́:

将上装顶杆(5)转入侧部支撑杆(3),并顺时针旋转顶杆 套锁紧手柄(7)锁紧,在锁紧后握紧上装顶杆(5)顺时针 旋转二次锁紧侧部支撑杆(3)

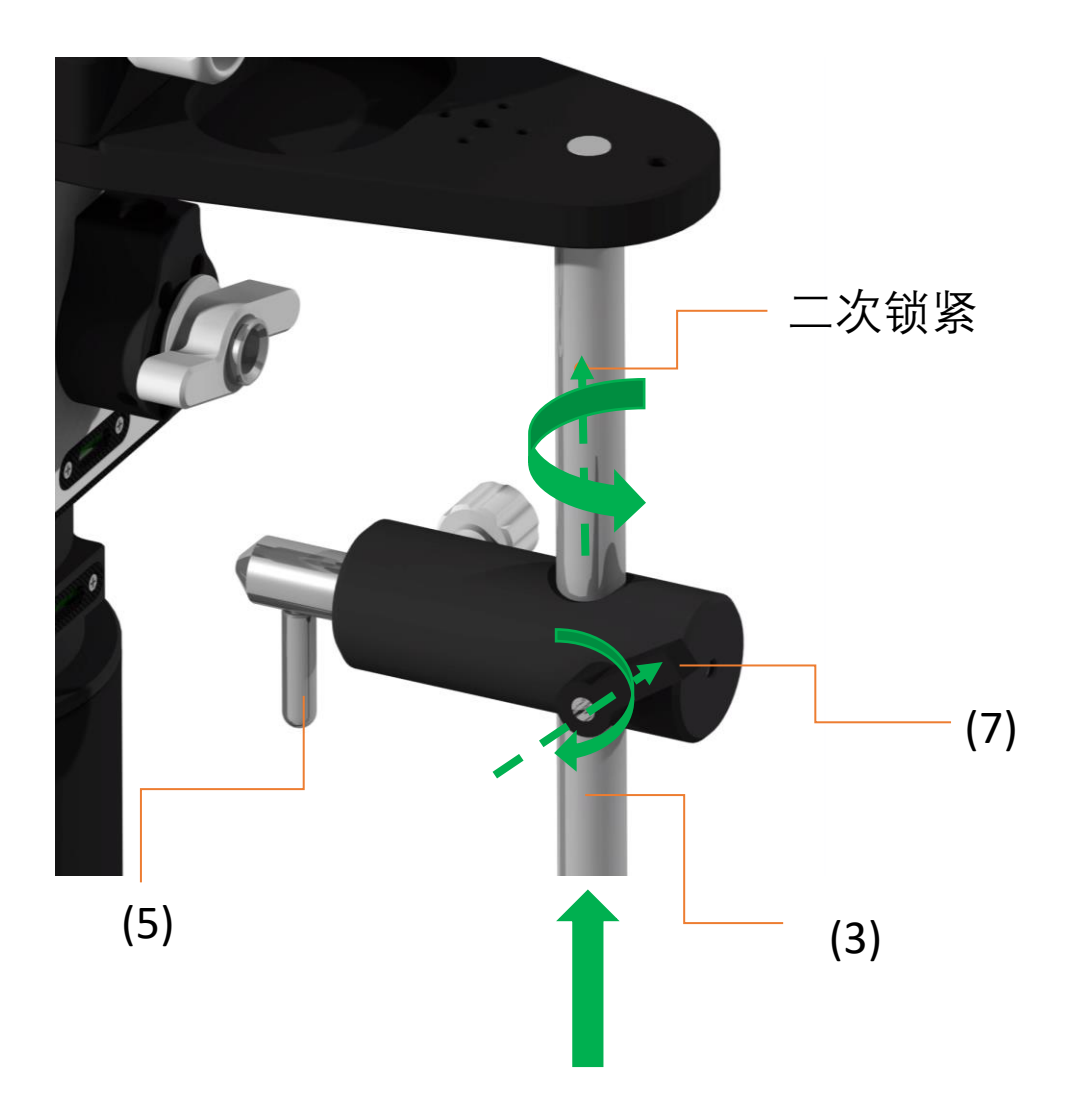

安装与调试

结构切换

<del>:</del>۵

逆时针松开顶杆套锁紧手柄(7)并按压顶杆(5), 同时将 顶杆(5)与顶杆支撑座(4)对正, 并释放顶杆(5)

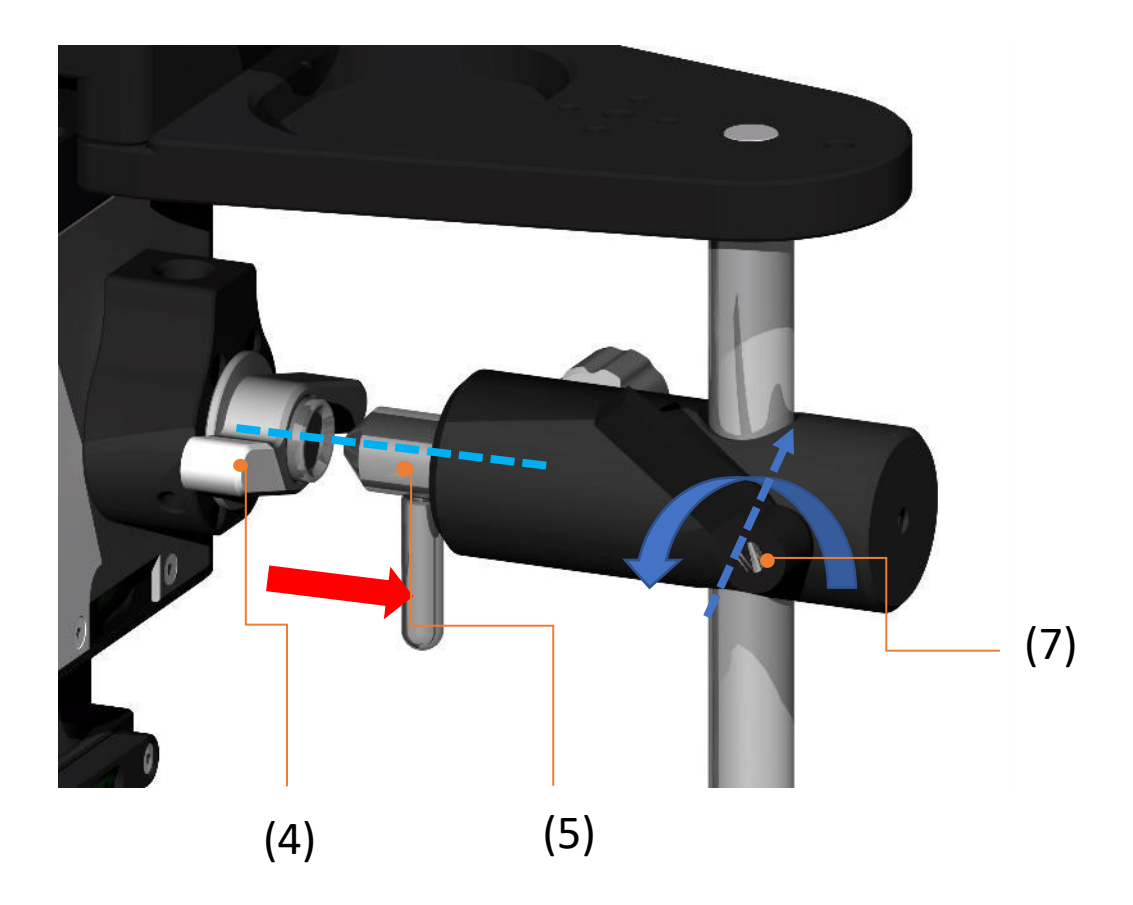

安装与调试

结构切换

Ϋ́.

顺时针旋转顶杆套锁紧旋钮(7)和顶杆锁紧旋钮(2) 逆时针旋转顶杆支撑座(4)半圈到一圈使得顶杆机构(5)完 全锁死,完成上装支架安装

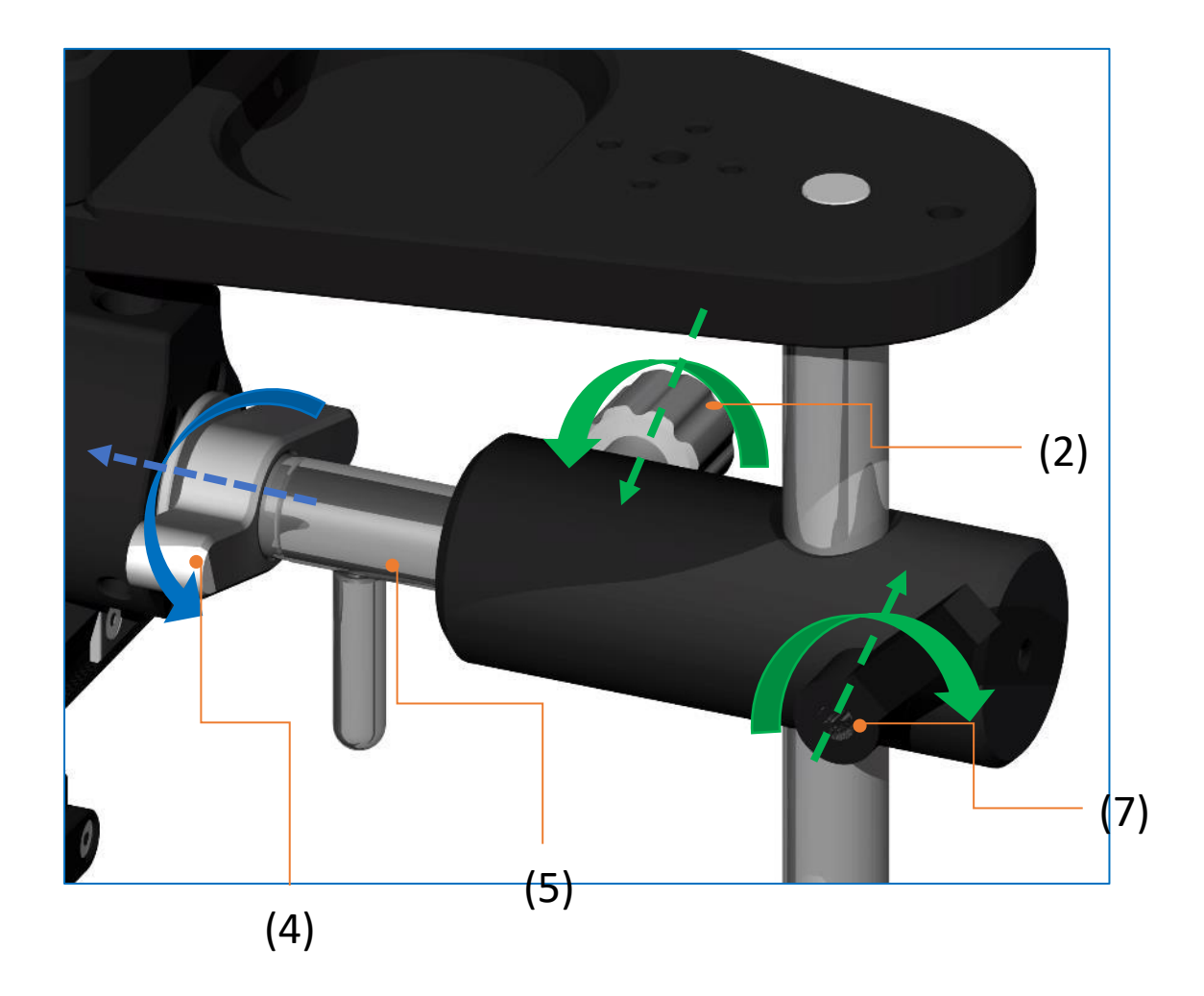

安装与调试

安装望远镜

Ň.

将望远镜安装到上部鸠尾槽内,确保望远镜安装方向与 上装支架标识方向一致

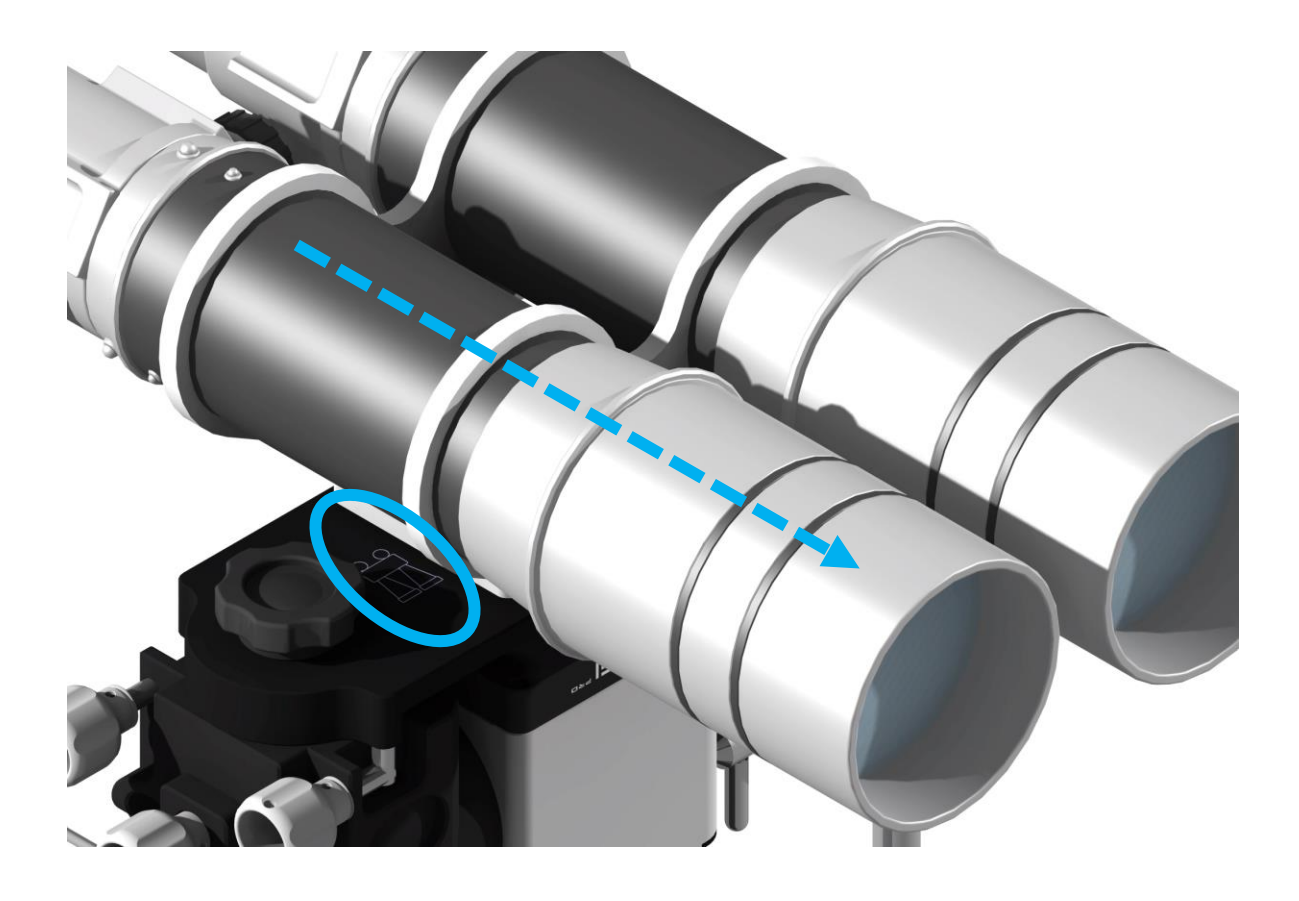

安装与调试

水平调节

上装模式仍然为经纬仪模式,所以也需要调整水平状态。 可以通过DEC轴水平泡获得准确的水平状态

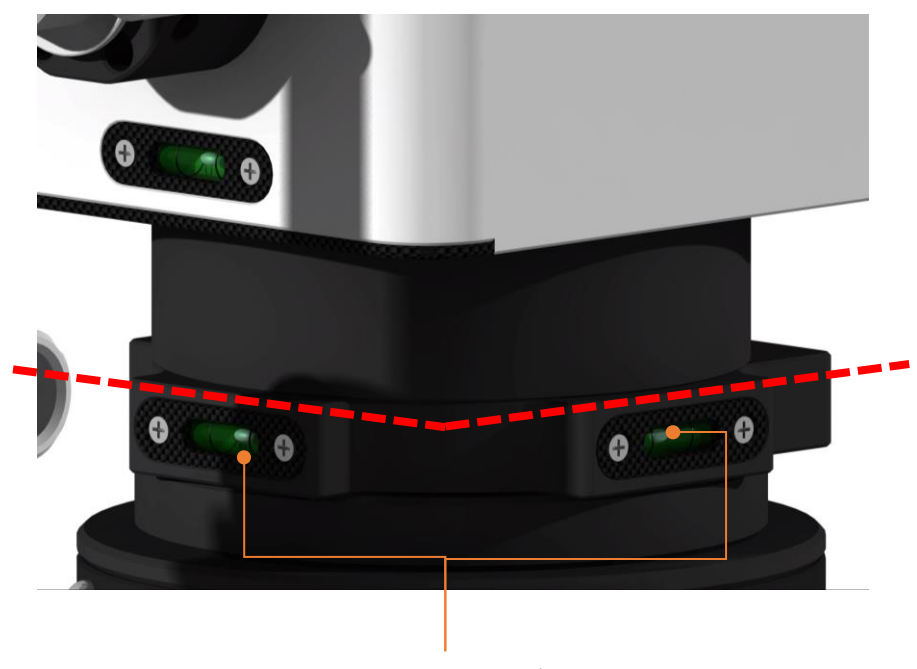

DEC轴水平仪

通过调节安装在三角架上的水平调节器完成水平调节, 方法与侧装经纬仪模式时相同

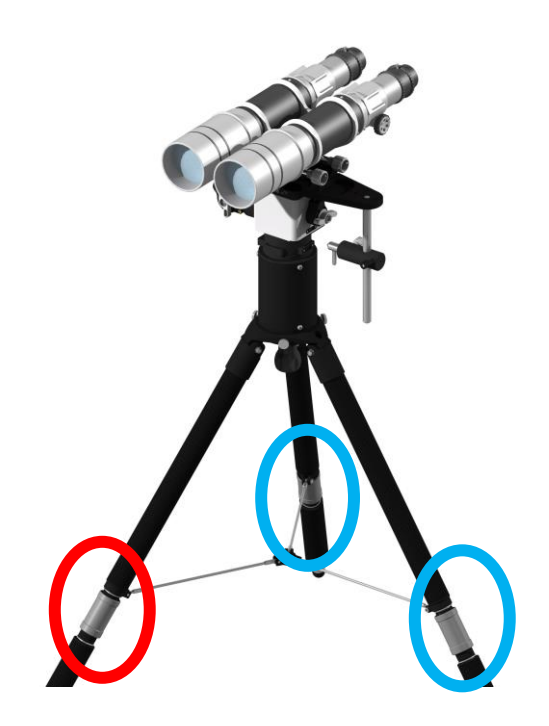

安装与调试

线缆连接

EM31 Pro赤道仪具有两组线缆接口,分别布置在本体底 部和DEC旋转轴上,两组接口功能完全相同

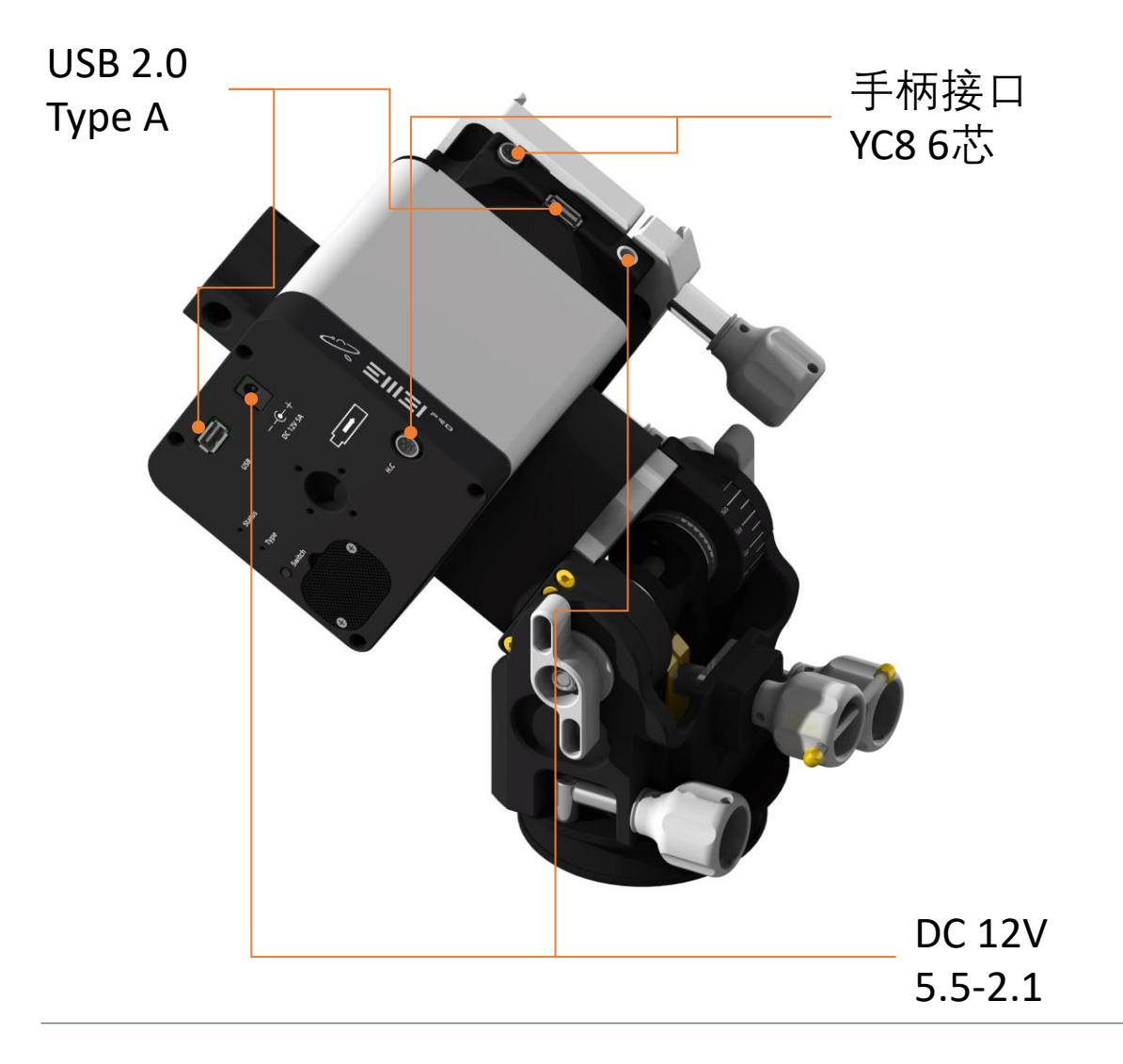

 ◇ 禁止同时接入两个电源 禁止同时接入两台手柄 禁止同时接入两台天文控制上位机(任意PC,天文 盒子,天文工控)

安装与调试

电源连接方法

EM31 Pro赤道仪具有两个DC 12v 接口 任何一个接口都可以做为电源输入接口,此时另外一个 接口可做为电源输出接口,可以为其它天文设备供电

☆当深空摄影时,建议使用本体底部接口做为电源输入, DEC轴接口做为输出接口

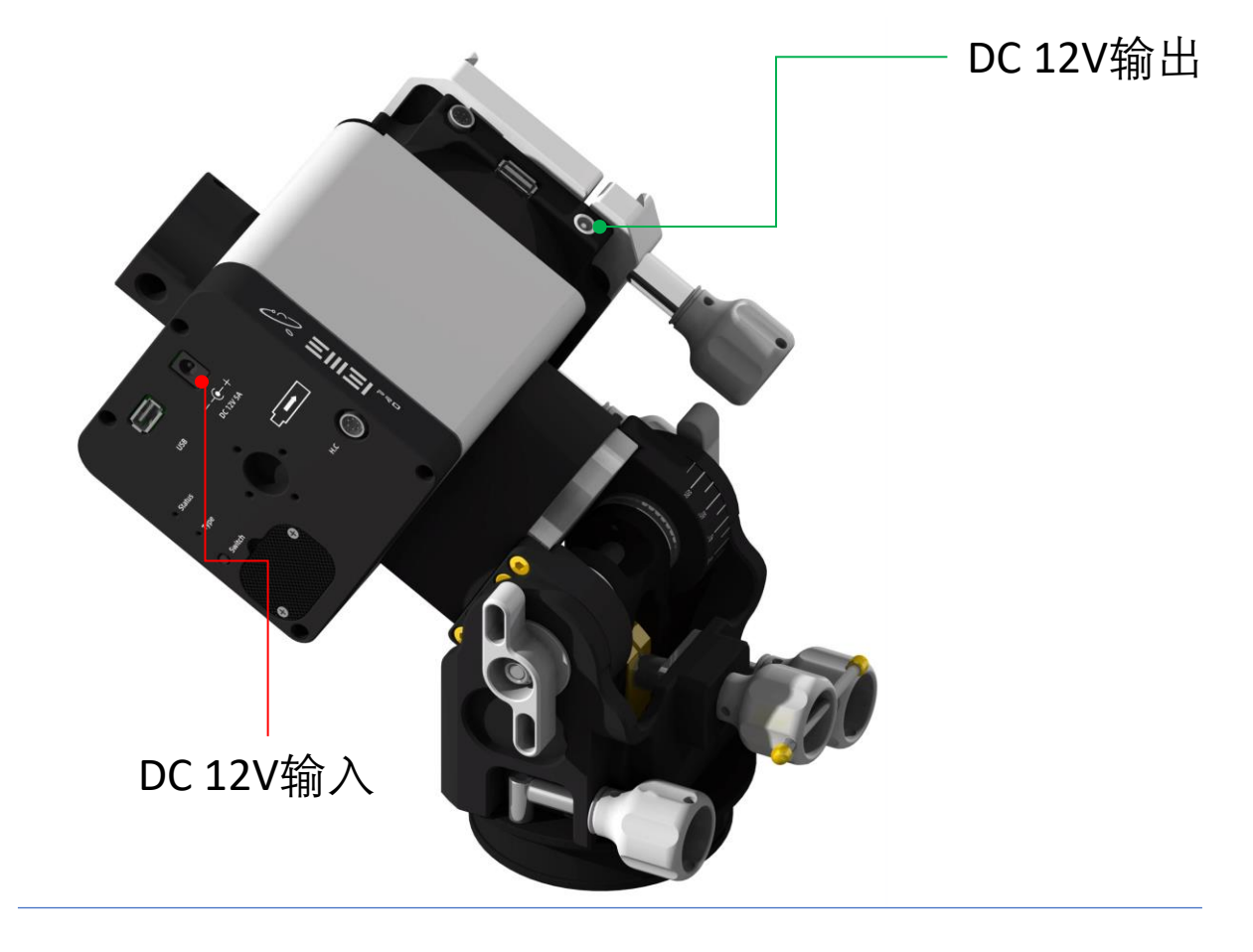

◇ 禁止同时接入两个电源,输出接口设备负载不得超过12v 5A
▲ 当只有赤道仪用电时,建议使用DC 12V 2A以上电源供电,当有其它设备用电时建议使用DC 12V 5A以上电源,电源输出接口可提供5A稳定电流

安装与调试

USB线连接方法

EM31 Pro赤道仪具有两个USB接口,每个接口都可以连接赤道仪与上位机(PC,天文盒子,天文工控)

☆ 当深空摄影时,建议使用DEC轴处接口连接天文 盒子或工控。此时usb和电源输出线缆可以与望 远镜同步旋转能够有效的防止线缆缠绕

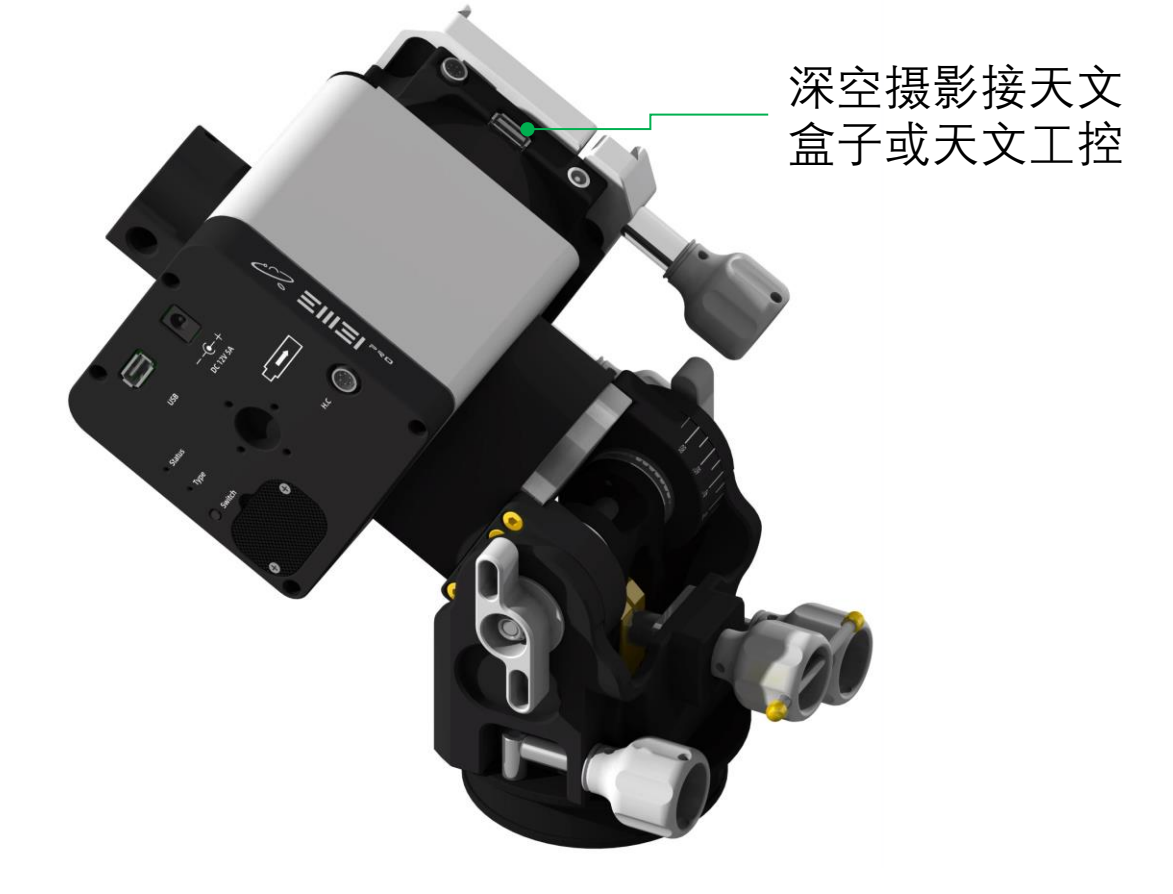

⊘ 禁止接入PC,天文盒子,天文工控以外的设备 禁止通过任何USB hub连接赤道仪

安装与调试

手柄连接

EM31 Pro赤道仪具有两个USB接口,每个接口都可以连接赤道仪与上位机(PC,天文盒子,天文工控)

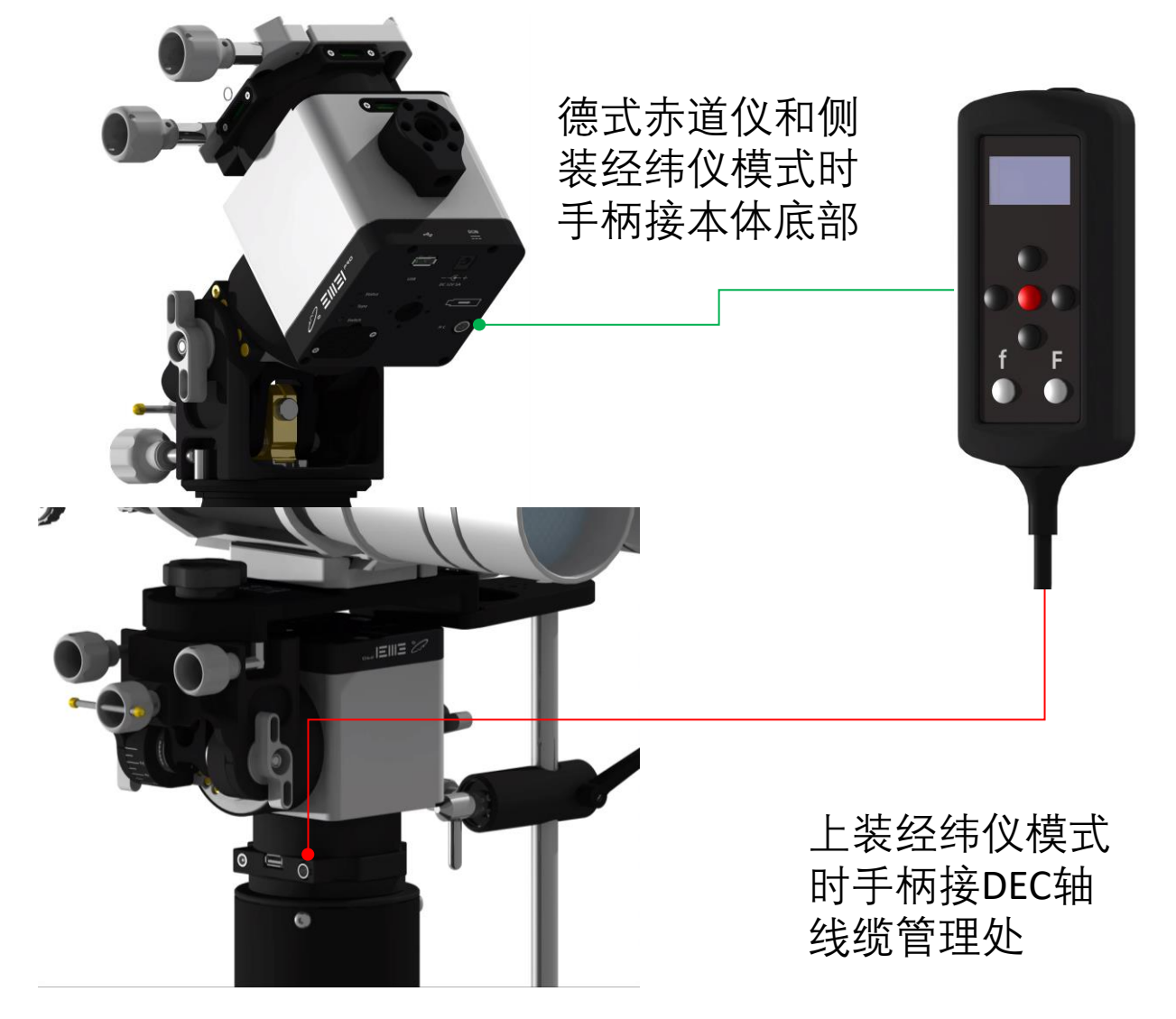

#### 禁止同时接入两只手柄 禁止在赤道仪带电状态插拔手柄

安装与调试

#### 模式选择

模式选择

EM31 Pro模式选择由Type灯指示, **蓝色为经纬仪侧装**, **红色为经纬仪上装**, **熄灭为德式赤道仪** 

赤道仪上电等待 5秒,待Status灯 闪烁熄灭后进入 模式切换 单击Switch 按键 Type灯将开始变化, 蓝色-红色-熄灭, 每按一次按键Type 灯将切换一次,可 循环切换 确认所需模式后, 等待10s, Status 灯在闪烁后常亮, 模式切换完成

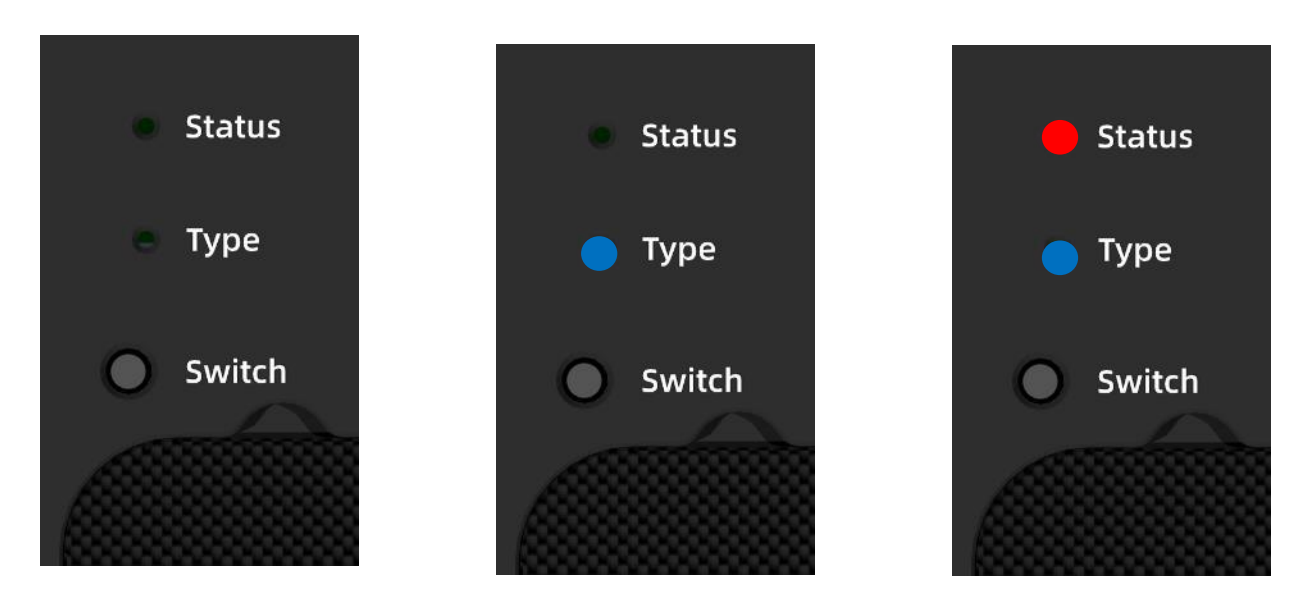

⚠ 赤道仪进入工作状态, Status 灯将常亮, 当打开跟 踪后 Status 将开始闪烁

附件安装

### 极轴镜接环

EM31 Pro可以通过转接环驳接电子极轴镜

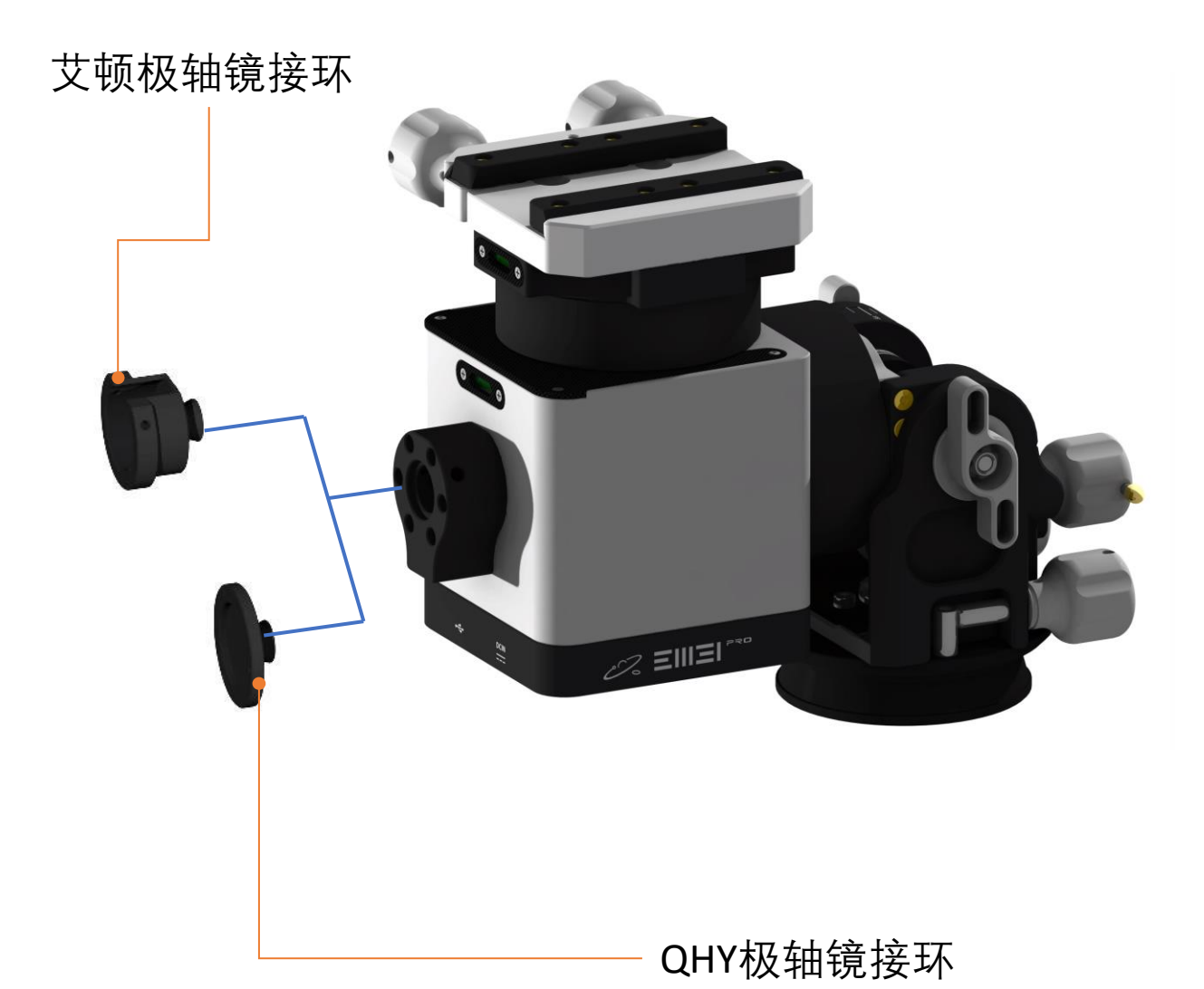

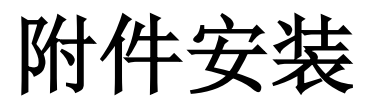

# 单反云台支架

EM31 Pro可以通过定制支架接单反云台安装单反相机

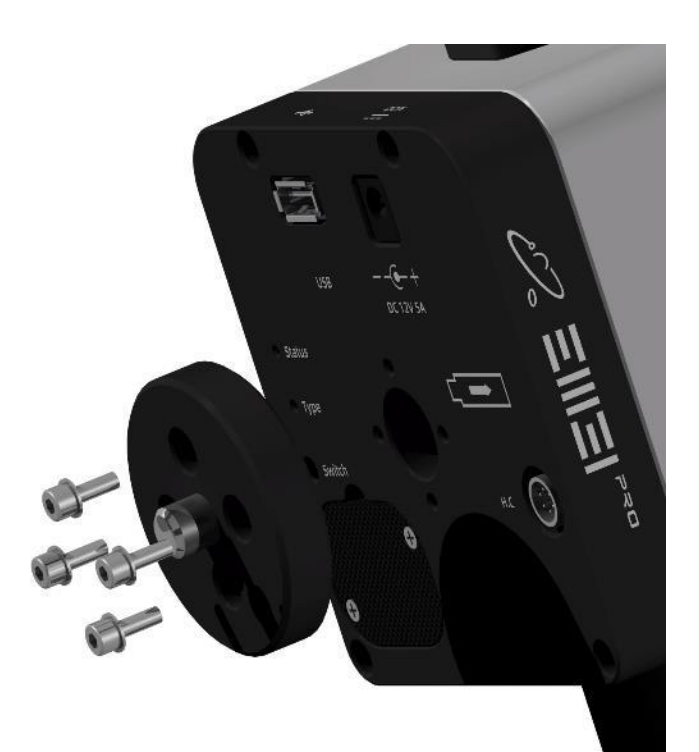

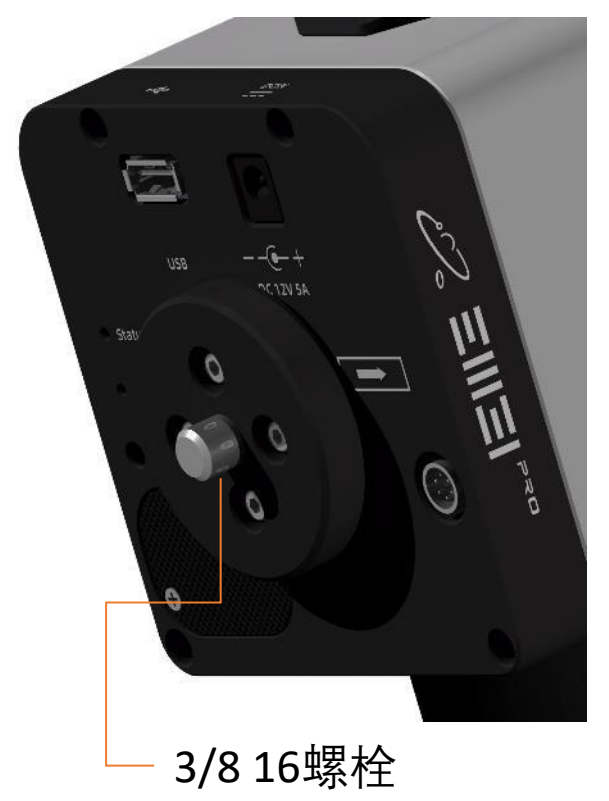

电池安装

### 安装更换电池

EM31 Pro本体时钟电池更换

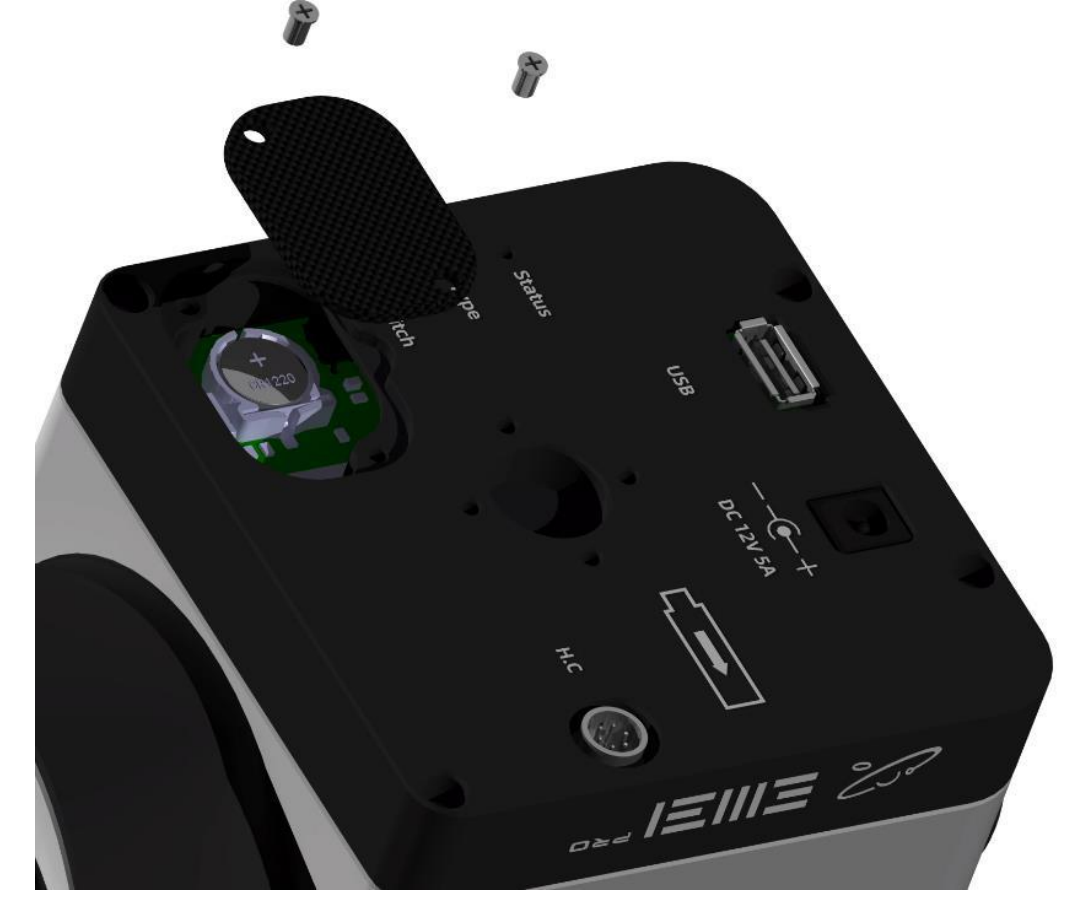

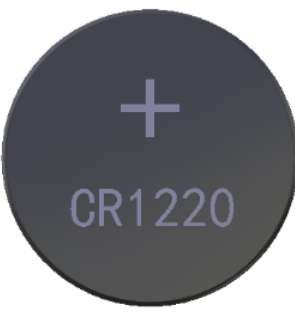

电池规格 CR1220

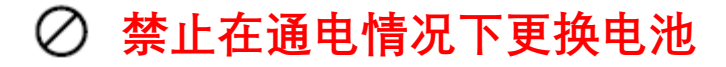

#### 0nstep指南

安卓用户可以通过手机Onstep APP或网页设置控制赤道仪

IOS系统无法使用APP,可以通过网页设置控制赤道仪

通过PC或者手机搜索WIFI热点 Onstep 连接,密码: password

在浏览器中输入"192.168.0.1:9999"或"192.168.0.1" 进入 界面

| OnStep                                                 |                                                            |                                                    |                            | WiFi Server 2.1i (OnStep 4.24a) |        |      |  |
|--------------------------------------------------------|------------------------------------------------------------|----------------------------------------------------|----------------------------|---------------------------------|--------|------|--|
| Status                                                 | Control                                                    | Library                                            | PEC                        | Settings                        | Config | WiFi |  |
| Site:<br>7/30/22<br>1/01/00<br>Long. =                 | 04:44:59 (<br>) 00:04:27<br>+000*00, (                     | JT (web b<br>UT <b>(06:44</b><br>Lat. = <b>+00</b> | rowser)<br>k:19 LS<br>*00  | )<br>ST)                        |        |      |  |
| <b>Coordina</b><br>Current:<br>Target :<br>Pier Side   | n <mark>tes:</mark><br>a=18:44:;<br>a=00:00:(<br>e=None (m | 24, δ=+89<br>30, δ=+00<br>peridian fli             | *26:29<br>*00:00<br>ps On) |                                 |        |      |  |
| Polar Alig<br>⊣0"▲                                     | gnment:<br>0° (Moun                                        | t relative t                                       | to NCP)                    | )                               |        |      |  |
| Operatio<br>Parking:<br>Tracking<br>Tracking<br>Maximu | ns:<br>Not Parke<br>: Off<br>  Rate: 0.00<br>m slew spe    | ed (At Ho<br>OHz<br>eed: 1.5°/s                    | me)                        |                                 |        |      |  |
| <b>State:</b><br>Last Ger<br>Workloa<br>Wireless       | neral (Back<br>d: <mark>5%</mark><br>signal stre           | ground) E<br>ength: <b>310</b>                     | irror: N<br>IBm (1         | one<br>00%)                     |        |      |  |

### 0nstep指南

◇ 初次使用或者更换地址使用赤道仪需要设置赤道仪经纬度坐标及当地时间(可以通过NINA或者盒子同步)

| OnSte      | ∍p          |             |               |                         | WiFi Ser              | ver 2.1i (OnSte | o 4.24a) |
|------------|-------------|-------------|---------------|-------------------------|-----------------------|-----------------|----------|
| Status     | Control     | Library     | PEC           | Settings                | Config                | WiFi            |          |
| Basic:     |             |             |               |                         |                       |                 |          |
| Site Lati  | tude, Longi | tude, UTC C | )ffset        |                         |                       |                 |          |
| -12        | 1 °         | 13          | Longit        | ude, in deg             | and min.              | +/- 180, W is + |          |
| 31         | ° h         |             | Latitud       | le, in deg. a           | nd min. +             | /- 90, N is +   |          |
| Oppos      | e of a tim  | ie-zone va  | lue, thi      | s is for Star           | and min.<br>Idard Tim | e (not Daylight |          |
| Time.)     | 4           |             | $\backslash/$ |                         |                       |                 |          |
| Uplo       |             |             |               | $\mathbf{X}$            |                       |                 |          |
| Horizon    | and Overhe  | ad Limits   |               | $\backslash \backslash$ |                       |                 |          |
| Nemeral Bu |             |             |               |                         |                       |                 |          |
| Axis1 RA   | ./Arm       |             |               |                         |                       |                 |          |
| Axis2 De   | c/Alt       |             |               |                         | $\langle \rangle$     |                 |          |
|            |             |             |               |                         |                       |                 |          |
|            |             |             |               |                         | $\sim$                |                 |          |
|            |             |             |               |                         |                       |                 |          |

### 0nstep指南

### 设置时间

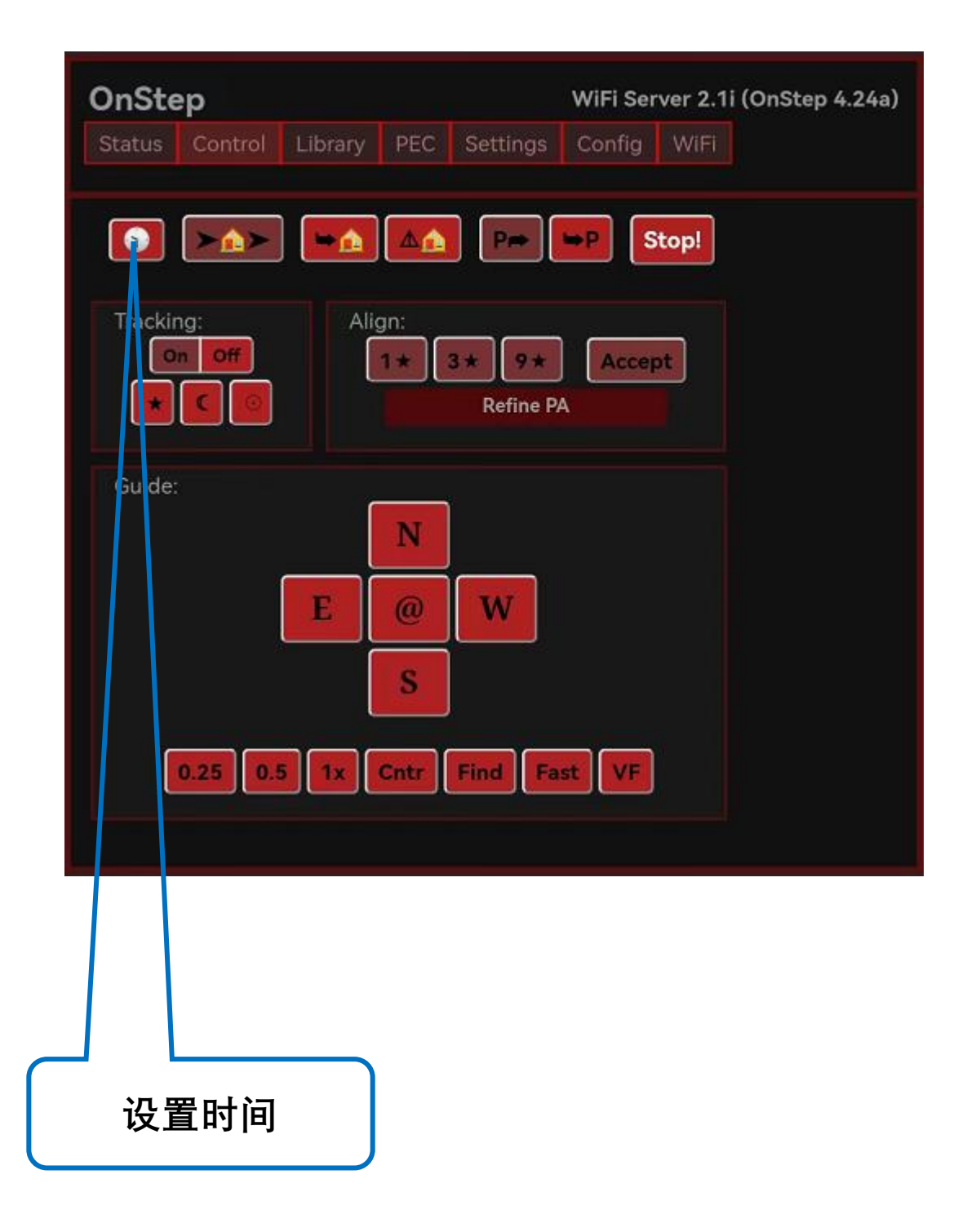

# 0nstep指南

# 开启跟踪

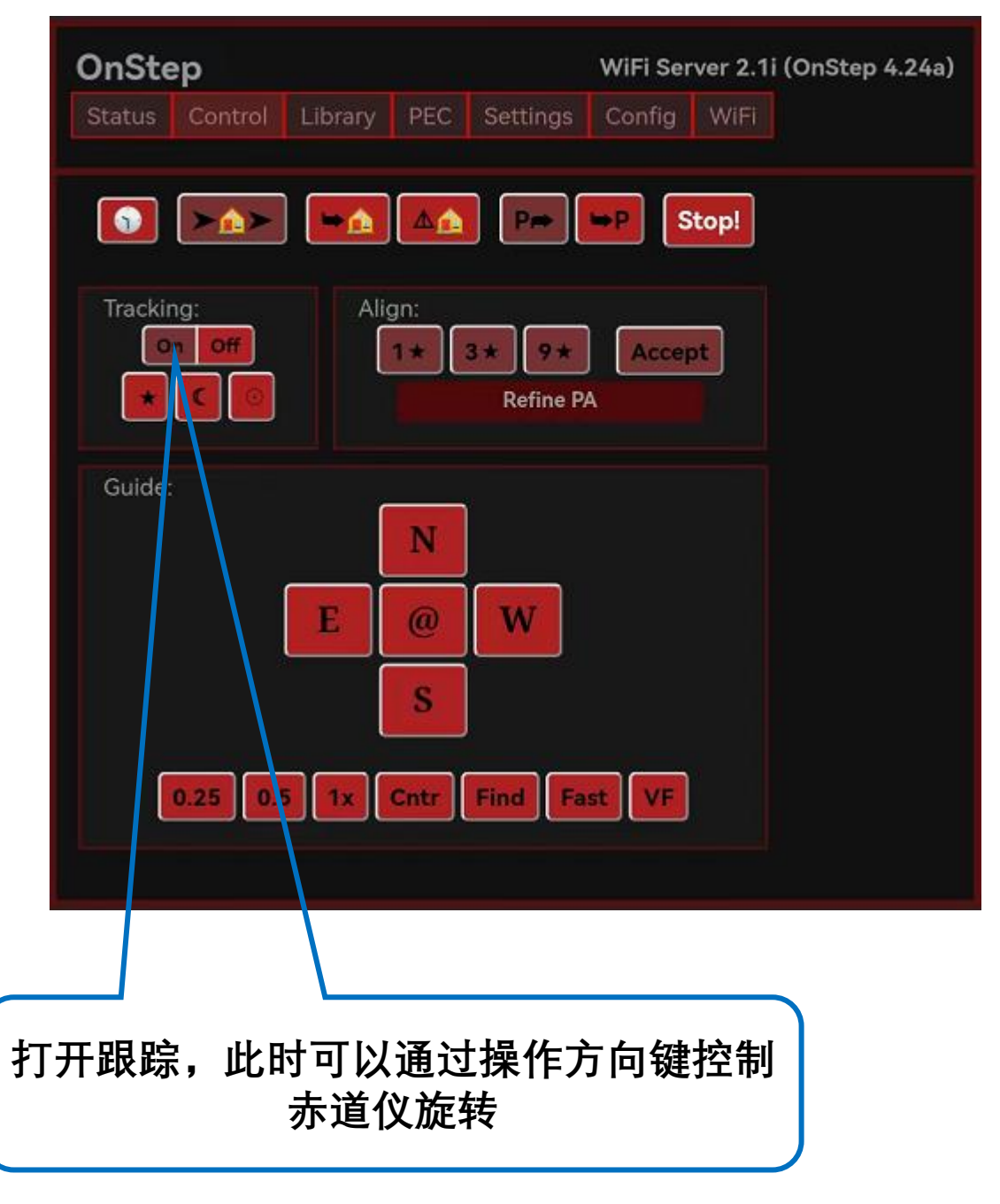

⚠ Onstep系统选项灰色为开启状态

#### 0nstep指南

道仪会默认上电位置为零位,

此时需要重新设置正确零位。

或者建议拍摄完成后点击go

home键回归设置的零位再

断电以免下次使用再设置

▲ 零位设置,EM31 Pro有德式赤道仪,经纬仪侧装及上装,三种模式下物理零位不同,每次使用前需要设置

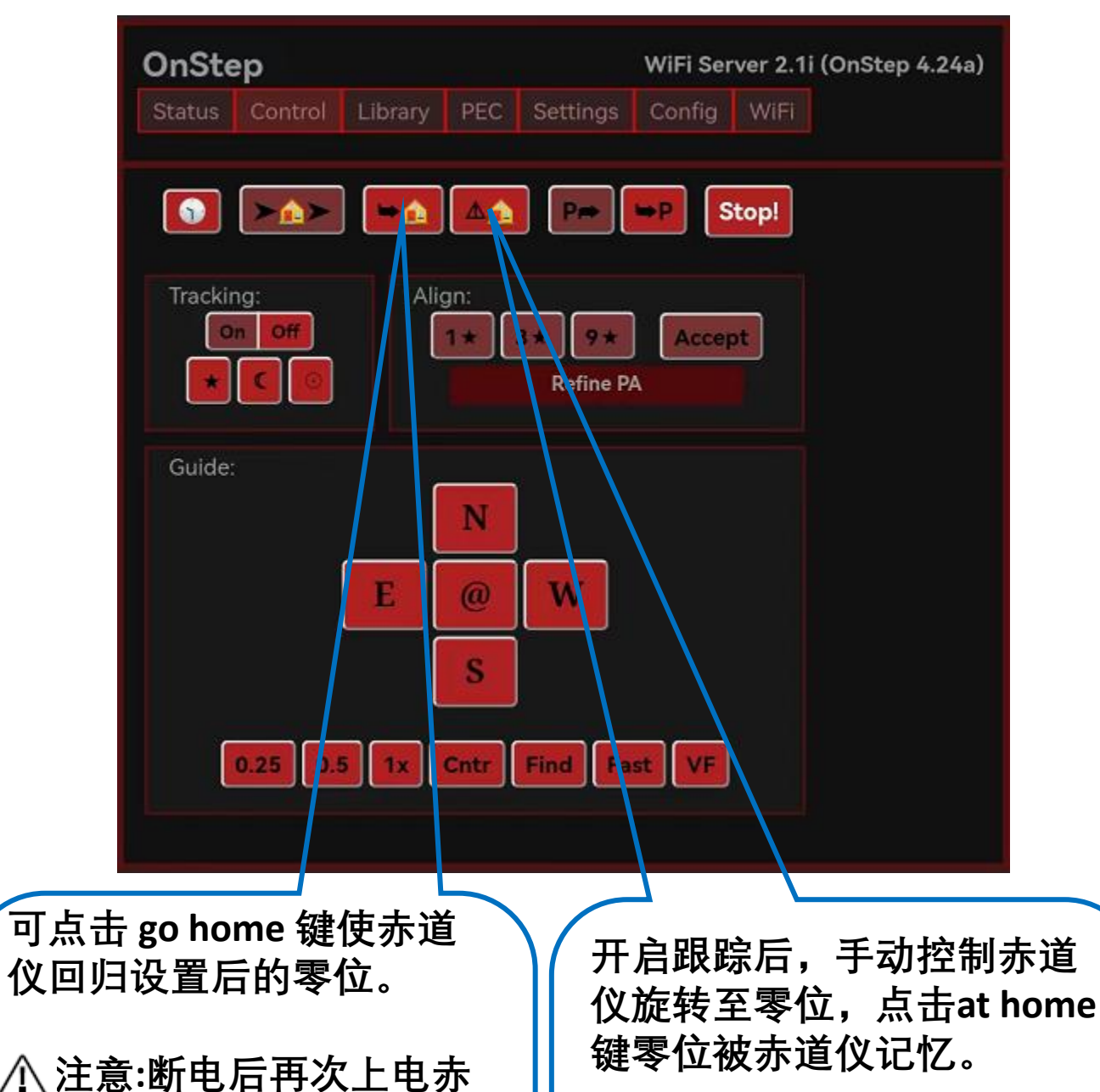

 ▲注意:设置零位后,赤 道仪恢复到UnTracking状态, 需要再次点击 Tracking On开 启跟踪

0nstep指南

# 赤道仪极限位置设置

| OnStep                               | WiFi Server 2.1i (OnStep 4.24a)                     |
|--------------------------------------|-----------------------------------------------------|
| Status Control Library PEC           | Settings Config WiFi                                |
| Basic:                               |                                                     |
| Site Latitude, Longitude, UTC Offset |                                                     |
| Horizon and Overhead Limits          |                                                     |
| Axit 1 RA/Azm<br>Axit 2 Dec/Alt      | ude in degrees +/- 30<br>titude in degrees 60 to 90 |
|                                      |                                                     |
| 德式赤道仪模式,DEC轴<br>旋转极限(高度角)            |                                                     |
|                                      | 经纬仪模式仰角极限                                           |

注意:当手动操作赤道仪旋转超过设置极限后,赤道仪将停止 旋转,再次按键赤道仪只会移动很小的角度。 Goto目标超限后将无法Goto。 极限位置与上面赤道仪设置的时间,经纬度坐标及零位相关。

#### 0nstep指南

#### 以上操作可以通过手机APP连接(**app只支持安卓系统, 苹果系统需要通过web设置**)

### 匹配蓝牙

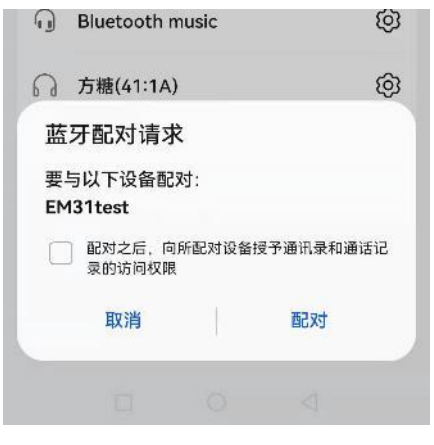

#### 选择蓝牙

| 💮 OnStep - 连接                                                      |
|--------------------------------------------------------------------|
| EM31test<br>94:3C:C6:14:2C:A6                                      |
| 方糖(41:1A)<br>10:9E:3A:9B:19:54                                     |
| EM3121121406<br>8C:CE:4E:9B:A5:1A                                  |
| Bluetooth music<br>30:21:E3:E0:AB:31                               |
| CAR-PHONE<br>33:60:60:33:AC:60                                     |
|                                                                    |
|                                                                    |
| ✔ 蓝牙安全 更正错误                                                        |
| 对于蓝牙配对,设备首先选择上面的<br>地址。对于WiFi,请输入下面的IP地<br>址和端口(例如192.1681.1:9999) |
| 94:3C:C6:14:2C:A6                                                  |
| 1241147                                                            |

#### APP中选择连接

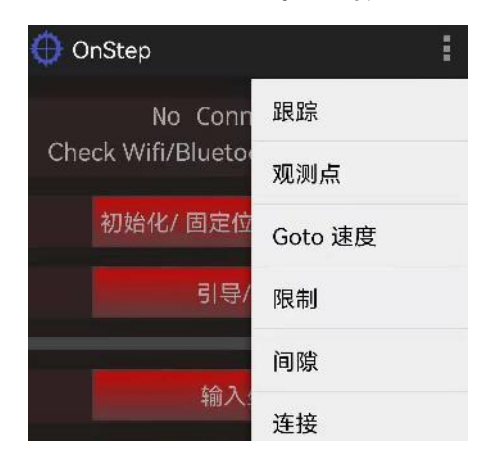

# 完成连接

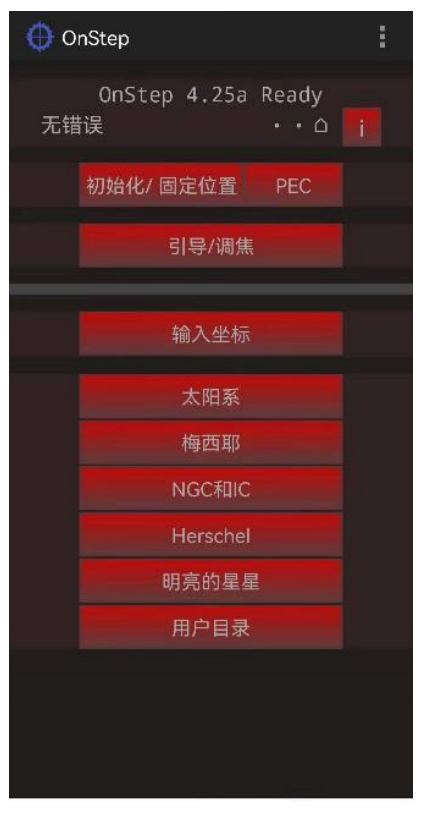

Onstep快速上手指南

### 0nstep指南

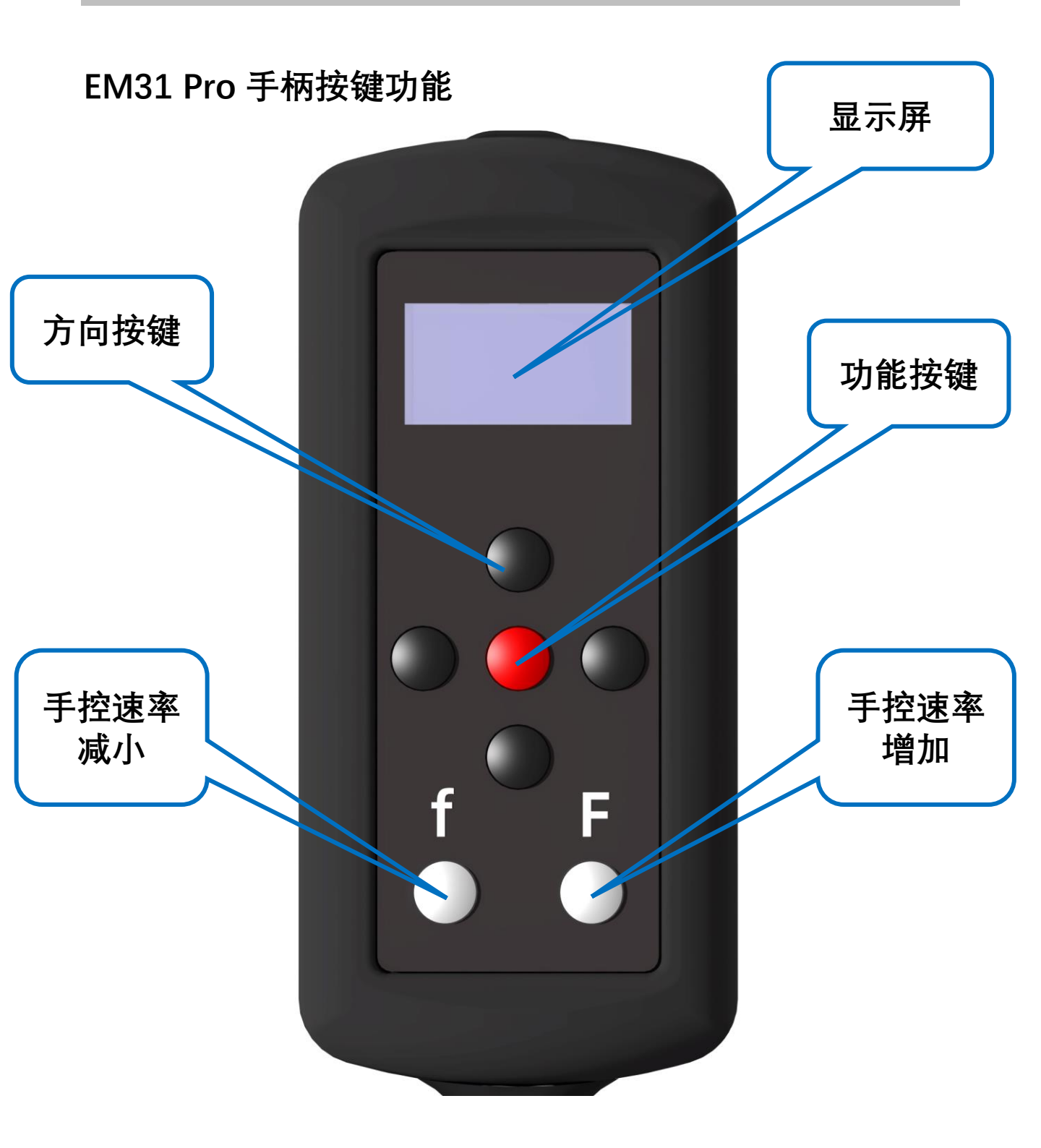

### 0nstep指南

EM31 Pro 手柄按键功能

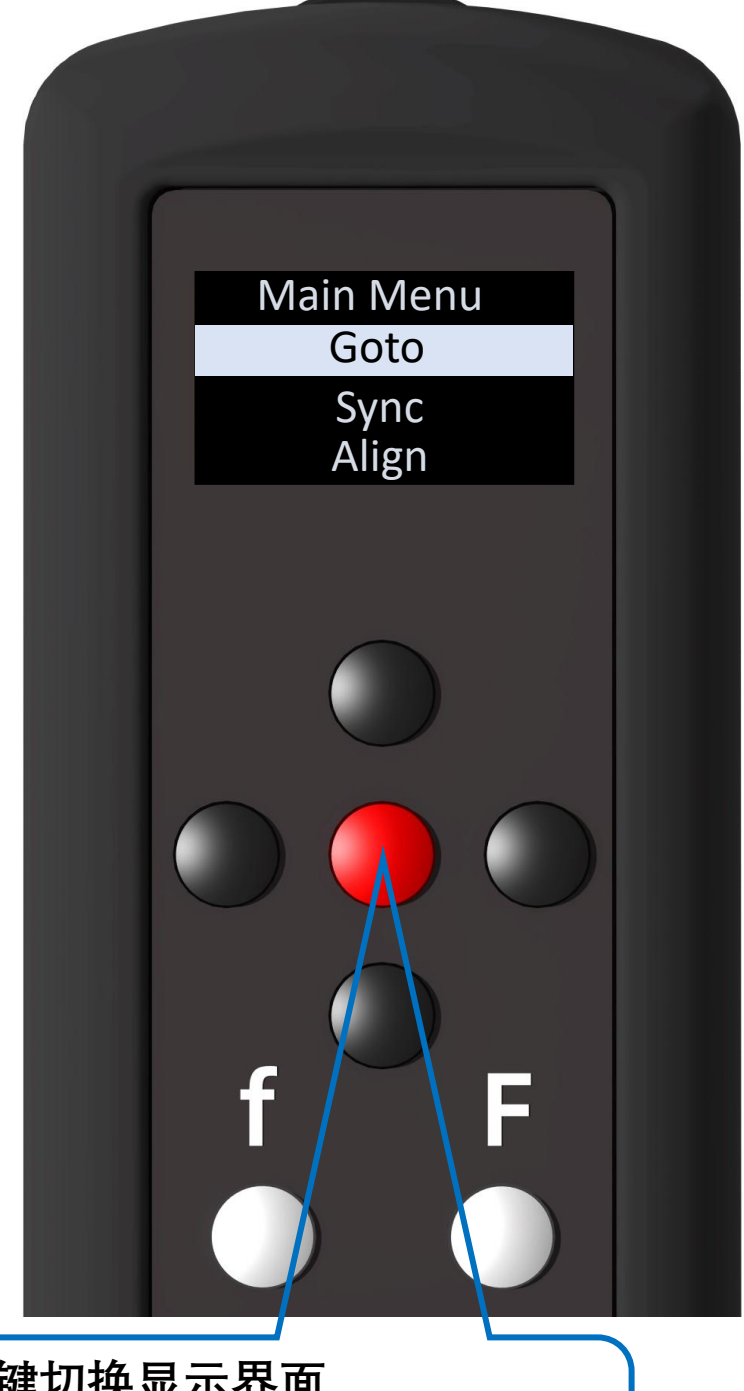

1.短按按键切换显示界面 2.长按按键进入功能界面 3.双击按键进入速率切换界面

0nstep指南

EM31 Pro 手柄按键功能

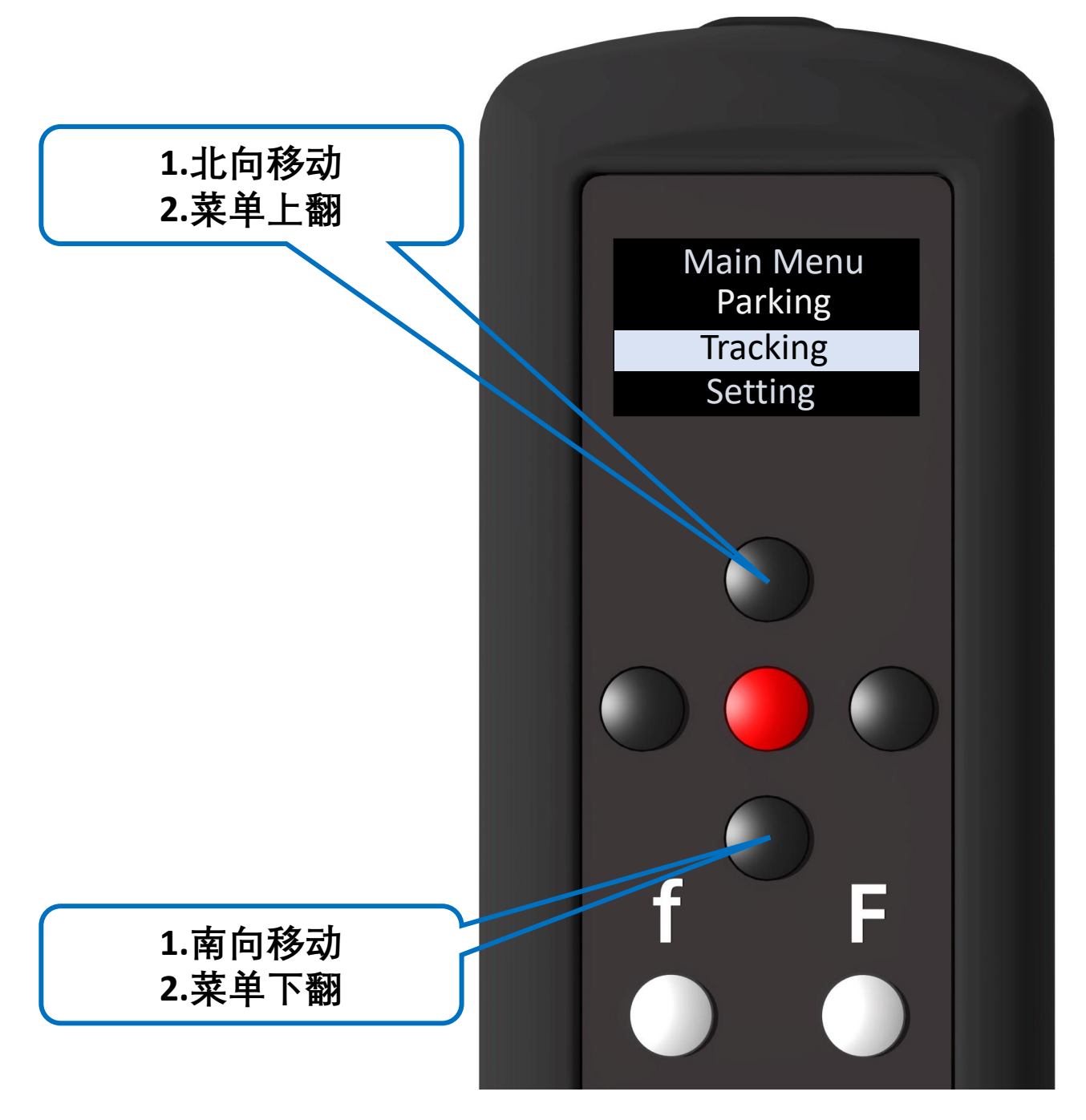

### Onstep指南

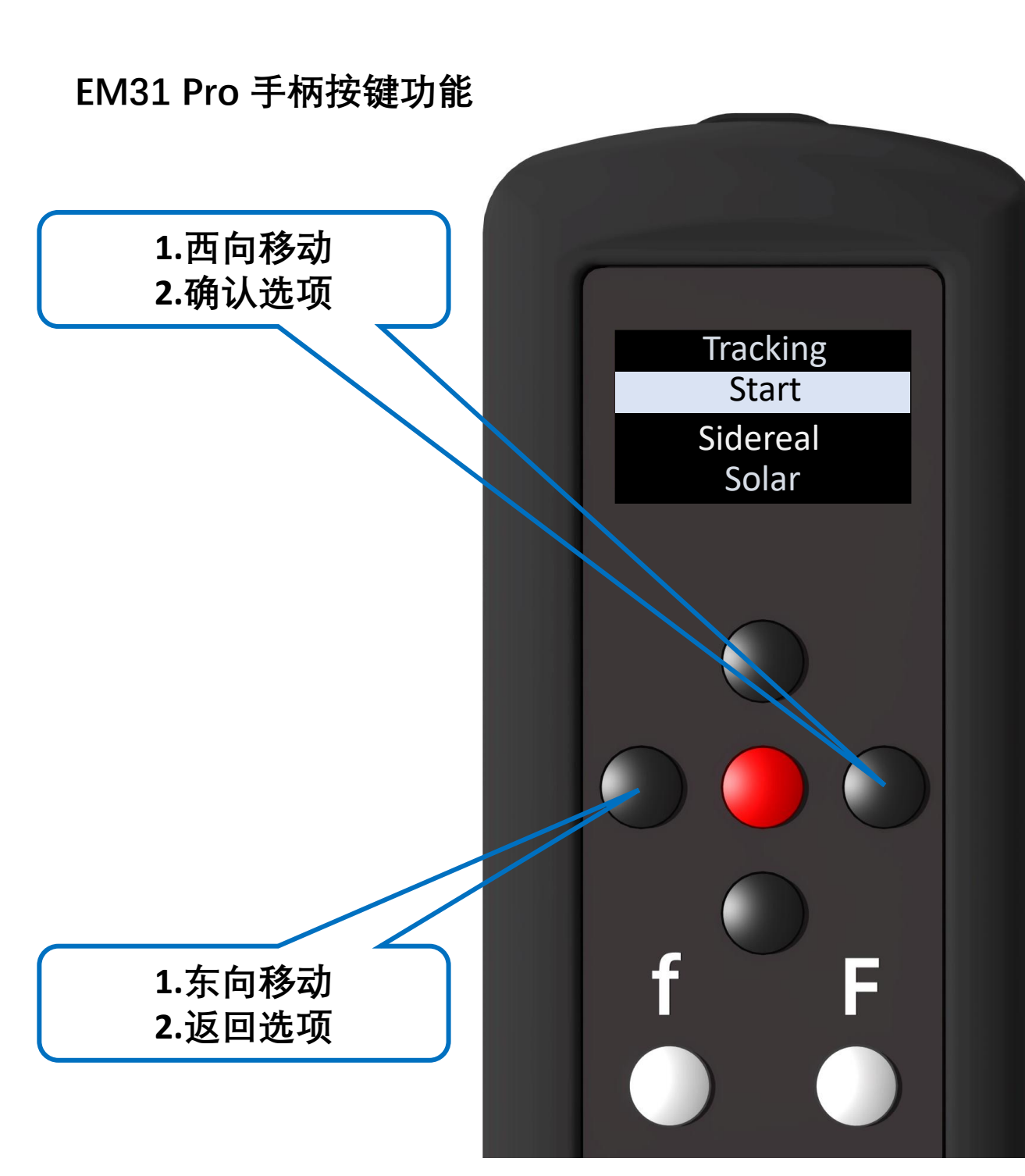

### 0nstep指南

# 手柄常见状态图标

| 图标                                                                                                    |                                                                                                  |
|----------------------------------------------------------------------------------------------------|--------------------------------------------------------------------------------------------------|
| 对齐星 #1                                                                                                    | PEC, 已暫停                                                                                         |
| 対充星号 #2 (#3 至 #8 未显示)                                                                                                    | PEC, 录制                                                                                          |
|                                                                                                    | PEC, 正在播放                                                                                        |
| マンパテ星 #9 (最后可能)                                                                                                    | 望远镜正在回转                                                                                          |
| 望远镜在家的位置。跟踪已关闭                                                                                                    | 已选择月球跟踪速率                                                                                        |
| まれ错误。 跟踪已停止                                                                                                    | 2000日1000日10000000000000000000000000000                                                          |
| 望远镜位置超过用户定义的子午线极限。 跟踪已停止                                                                                                    | K<br>H<br>H<br>H<br>H<br>H<br>H<br>H<br>H<br>H<br>H<br>H<br>H<br>H<br>H<br>H<br>H<br>H<br>H<br>H |
| 印 望远镜位置超过用户定义的 RA 限制"杆下"。跟踪已停止                                                                                                    | 选择恒星跟踪速率                                                                                         |
| 望远镜位置超过用户定义的方位角限制。跟踪已停止                                                                                                    | 恒星跟踪,折射补偿(仅限 RA 轴)                                                                               |
| 望远镜位置超过用户定义的磁偏角极限。跟踪已停止                                                                                                    | 恒星跟踪, 折射补偿 (双轴)                                                                                  |
|                                                                                                    | 恒星跟踪、折射和指向模型补偿 (全)                                                                               |
|                                                                                                    | 补偿的恒星跟踪、折射和指向模型(全轴、双轴)                                                                           |
| 望远镜位置超过用户定义的地平线或头顶限制。跟踪已停止                                                                                                    | 跟踪已关闭                                                                                            |
| <b>新了</b> 电机故障。 跟踪已停止                                                                                                    | 望远镜正在引导                                                                                          |
| 田子子 (1) 日本 (1) 日本 (1) (1) (1) (1) (1) (1) (1) (1) (1) (1) | P. 停车故障                                                                                          |
| 😡 码头西侧。赤纬介于 180 和 90 之间或 -90 和 -180 之间                                                                                                    | 早、望远镜正在回转到停车位置                                                                                   |
|                                                                                                    | P<br>望远镜停放                                                                                       |
#### Onstep指南

#### 手柄菜单结构图

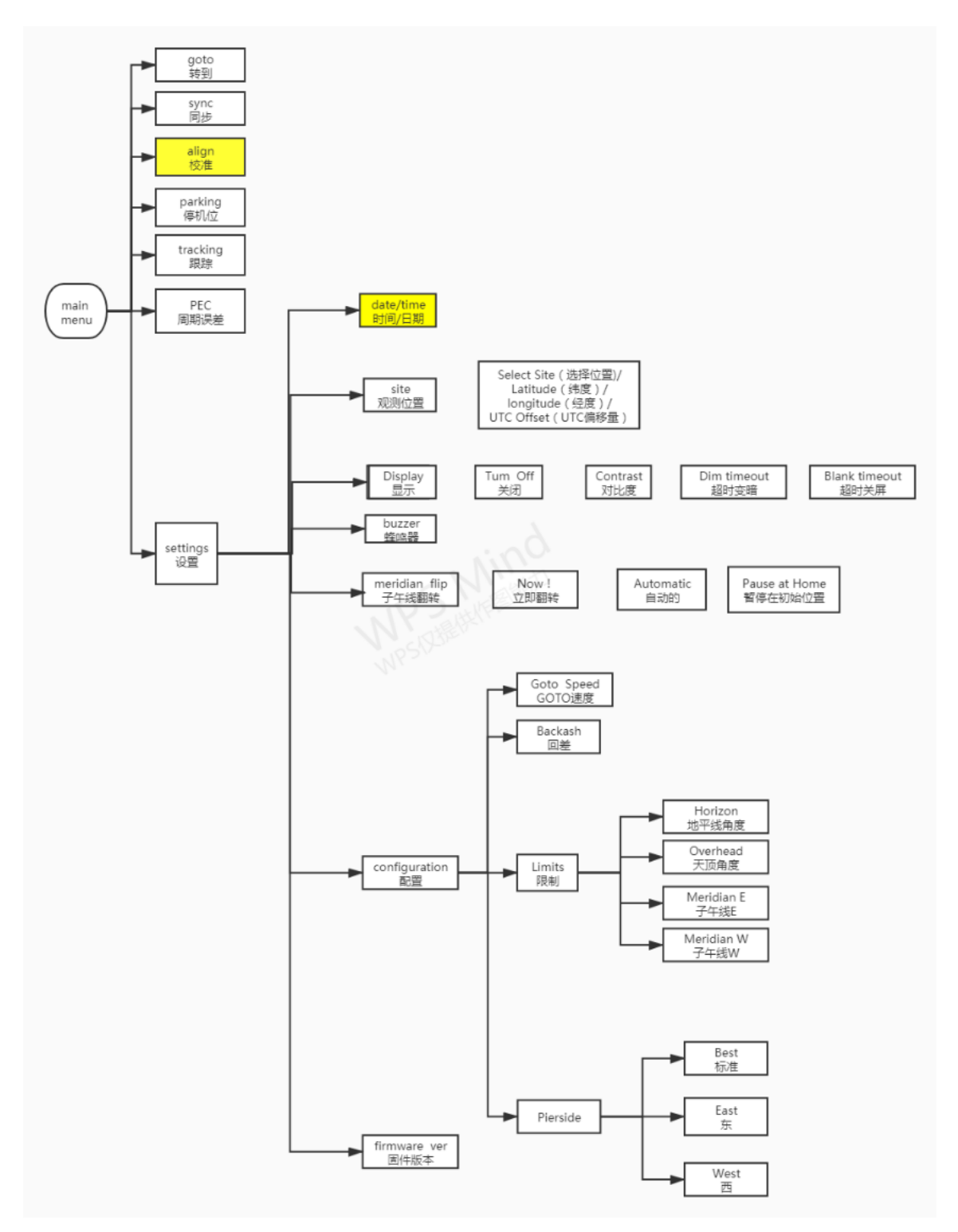

0nstep指南

#### 手柄菜单结构图

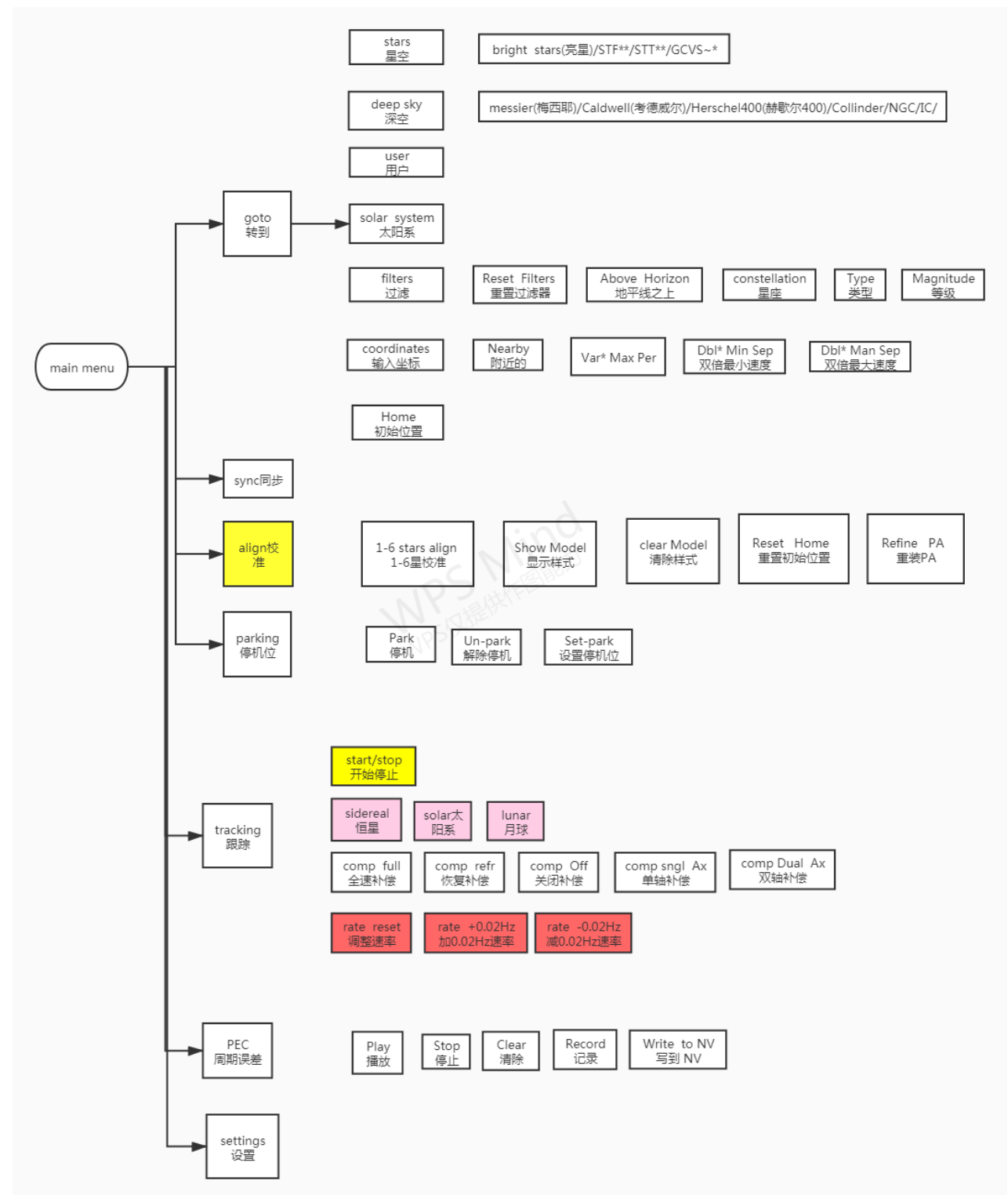

0nstep指南

Onstep与asiair连接

#### 赤道仪选择 OnStep Electronics () 赤道仪设置 0 赤道仪 OnStep Electronics $\Rightarrow$ 波特率 🕈 9600 已连接 R 查看天体库 EFW EAF 赤道仪信息 经度: E 121°13'44" 纬度: N 31° 03' 21" eMMC 赤经: 07h 20m 54s 赤纬: +89°58'18" 0 时区: UTC+8 时间: 2022-12-05 14:18:08

串口波特率9600

#### 0nstep指南

#### Onstep与PC连接

安装赤道仪串口驱动cp2102, 在windows 设备管理器中确认赤道仪串口连接正常

#### 占 设备管理器

| 文件(F) 操作(A) 查看(V) 帮助(H)                         |
|-------------------------------------------------|
| ⇐ ➡   📰   📴   🔢 🛒 🖳 💺 关 🕘                       |
| ✓ ▲ LAPTOP-FBF43D2F                             |
| > 📷 IDE ATA/ATAPI 控制器                           |
| > 🏺 USB 连接器管理器                                  |
| > 🔐 安全设备                                        |
| > 🛄 处理器                                         |
| > 🔜 磁盘驱动器                                       |
| > 🍙 存储控制器                                       |
| > 💼 打印队列                                        |
| > 💼 打印机                                         |
| > 🤪 电池                                          |
| ✓ ∰ 端口 (COM 和 LPT)                              |
| 💭 Silicon Labs CP210x USB to UART Bridge (COM8) |
| > 🎽 固件                                          |
| > 🔜 计算机                                         |
| > 🛄 监视器                                         |
|                                                 |
|                                                 |
|                                                 |

#### 安装ASCOM platform

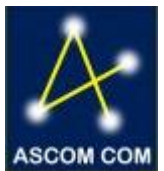

安装Onstep ASCOM 驱动

#### 0nstep指南

#### Onstep与PC连接

选择正确的串口端口(在设备管理器中查看正确的 端口号),并连接赤道仪

| OnStep Telescope Setup                                                                                                    |                                                        |                                                               | ×                                                                                                    |
|----------------------------------------------------------------------------------------------------|--------------------------------------------------------|---------------------------------------------------------------|----------------------------------------------------------------------------------------------------|
| ASCOM 3.7 Currently connected to: 0nStep                                                                                                    | P.<br>F<br>F<br>• 4.25 a ✓ En                          | ort: <b>DOMS</b><br>Retry Timeout (3000m<br>Nable Serial Port | IP Address: 192.168.0.1:9999           is):           IF Address: 192.168.0.1:9999           is):           IF Address: 192.168.0.1:9999 |
| Site Information<br>Latitude (N is +): +31*02:59<br>Longitude (W is +):-121*13:00                                                                         | Date/Time<br>Date:<br>Standard Time:                   | 12/17/21<br>09:37:30                                          | Optics<br>Aperture (m): 0                                                                                                    |
| Elevation (m): 0<br>UTC Offset<br>(opposite of a -8                                                                                                    | Time (UTC):<br>Time (LST):<br>Set Date/Time on C       | 01:37:30<br>15:26:01<br>Connect: [                            | Aperture Area (m^2) 0<br>Focal Length (m): 0                                                                                             |
| NOTE: OnStep never uses Daylight Savings Time<br>internally, so all time related values are based on<br>Standard Time.<br>Backlash<br>RA/Azm: 0 (arc-sec) | Limits<br>Horizon: -10<br>Overhead: 90<br>Maridian K-8 | (deg)<br>(deg)                                                | Max. Goto Rate<br>31 25<br>us<br>(6 deg/sec)                                                                                             |
| Dec/Alt: 0 (arc-sec)                                                                                                    | Meridian W:8                                           | (deg)                                                         | Trace on OK Cancel                                                                                                    |

#### 赤道仪固件更新

#### 固件更新

首先为赤道仪连接12v电源并通电,使用usb数据线 连接赤道仪和PC (测试是windows10系统)

### 其次打开固件烧写软件

Iash\_download\_tool\_3.9.2 →

|    | へ<br>名称                         | 修改日期             | 类型   | 大小        |
|----|---------------------------------|------------------|------|-----------|
| د. | hin bin                         | 2021/12/28 18:21 | 文件夹  |           |
|    | combine                         | 2021/12/28 18:21 | 文件夹  |           |
| ×  | 📙 configure                     | 2021/12/28 18:21 | 文件夹  |           |
| Ŕ  | 📙 dl_temp                       | 2021/12/28 18:21 | 文件夹  |           |
| Å  | 🔄 doc                           | 2021/12/28 18:21 | 文件夹  |           |
|    | 📙 logs                          | 2021/12/28 18:21 | 文件夹  |           |
|    | 🔅 flash_download_tool_3.9.2.exe | 2021/11/10 14:17 | 应用程序 | 16,231 KB |
|    |                                 |                  |      |           |

#### 选择ESP2及develop并确认

| E DOWN    | —                |          | × | DOWN      | -      |   | × |
|-----------|------------------|----------|---|-----------|--------|---|---|
| chipType: | ESP32<br>ESP826  | 6        | ~ | chipType: | ESP32  |   | ~ |
| workMode: | ESP32<br>ESP828  | 5        |   | workMode: | develo | p | ~ |
| loadMode: | ESP32E<br>ESP32S | 2WD      |   | loadMode: | uart   |   | ~ |
|           | ESP32C<br>ESP32S | :3<br>:3 |   |           | ОК     |   |   |

### 赤道仪固件更新

#### 固件更新

固件烧写软件界面

| ESP32 DOWNLOAD TOOL V3.9.2                                                                                                    | _                     |     | ×                             |  |  |  |  |  |  |
|----------------------------------------------------------------------------------------------------|-----------------------|-----|-------------------------------|--|--|--|--|--|--|
| SPIDownload HSPIDownload                                                                                                    |                       |     |                               |  |  |  |  |  |  |
| □   □   □   □   □   □   □   □   □   □   □   □   □   □   □   □   □   □   □   □   □   □   □   □   □   □   □   □   □   □   □   □   □   □   □   □   □   □   □   □   □   □   □   □   □   □   □   □   □   □   □   □   □   □   □   □   □   □   □   □   □   □   □   □   □   □   □   □   □   □   □   □   □   □   □   □   □   □   □   □   □   □   □   □   □   □   □   □   □   □   □   □   □ <td> @<br/> @<br/> @<br/> @<br/> @</td> <td></td> <td>NFO</td> | @<br>@<br>@<br>@<br>@ |     | NFO                           |  |  |  |  |  |  |
| Download Panel 1                                                                                                    |                       |     |                               |  |  |  |  |  |  |
| IDLE<br>等待                                                                                                    |                       |     | < >                           |  |  |  |  |  |  |
| START STOP ERASE COM:<br>BAUD: 1                                                                                                    | 115200                | ) , | <ul><li>✓</li><li>✓</li></ul> |  |  |  |  |  |  |

#### 赤道仪固件更新

#### 固件更新

| 打开              | 库文件                                                                                                    |                                                                  |       |                                                   |    |                                                      |                         |         |      |          |
|-----------------|----------------------------------------------------------------------------------------------------|------------------------------------------------------------------|-------|---------------------------------------------------|----|------------------------------------------------------|-------------------------|---------|------|----------|
| [               | ESP32 DOWNLOAD TOOL V3.9.2                                                                                                |                                                                  |       |                                                   | +  | _                                                    |                         | ×       |      |          |
|                 | SPIDownload                                                                                                    | HSPIDownlo                                                       | oad   |                                                   |    |                                                      |                         |         |      |          |
|                 | □<br>□<br>□<br>□<br>□<br>□<br>□<br>SpiFlashConfig<br>SPI SPEED<br>● 40MHz<br>○ 26.7MHz<br>○ 26.7MHz<br>○ 20MHz<br>○ 80MHz | SPI MODE<br>〇 QIO<br>〇 QOUT<br>④ DIO<br>〇 DOUT<br>〇 FASTRD<br>目录 |       | oNotChgBin<br>CK SETTING<br>CombineBin<br>Default |    | 00 [<br>00 [<br>00 [<br>00 [<br>00 [<br>00 [<br>00 ] | TECTED IN               | FO<br>^ |      |          |
| 电脑 〉 桌面 〉       | flash_download                                                                                                    | _tool_3.9.2 🕈                                                    | com   | bine                                              | _  |                                                      |                         | ~       | G    | <u> </u> |
| <b>夕</b> 争      | ~                                                                                                    |                                                                  | 12-14 |                                                   |    |                                                      | 344 TFU                 |         | ال ج |          |
| 本标<br>「 EM31ons | tep211228.bin                                                                                                    |                                                                  | 18¢X  | .口朔<br>1/12/27 20:'                               | 56 |                                                      | <sup>奕型</sup><br>BIN 文件 |         | 大小   | 035 KB   |

#### 赤道仪固件更新

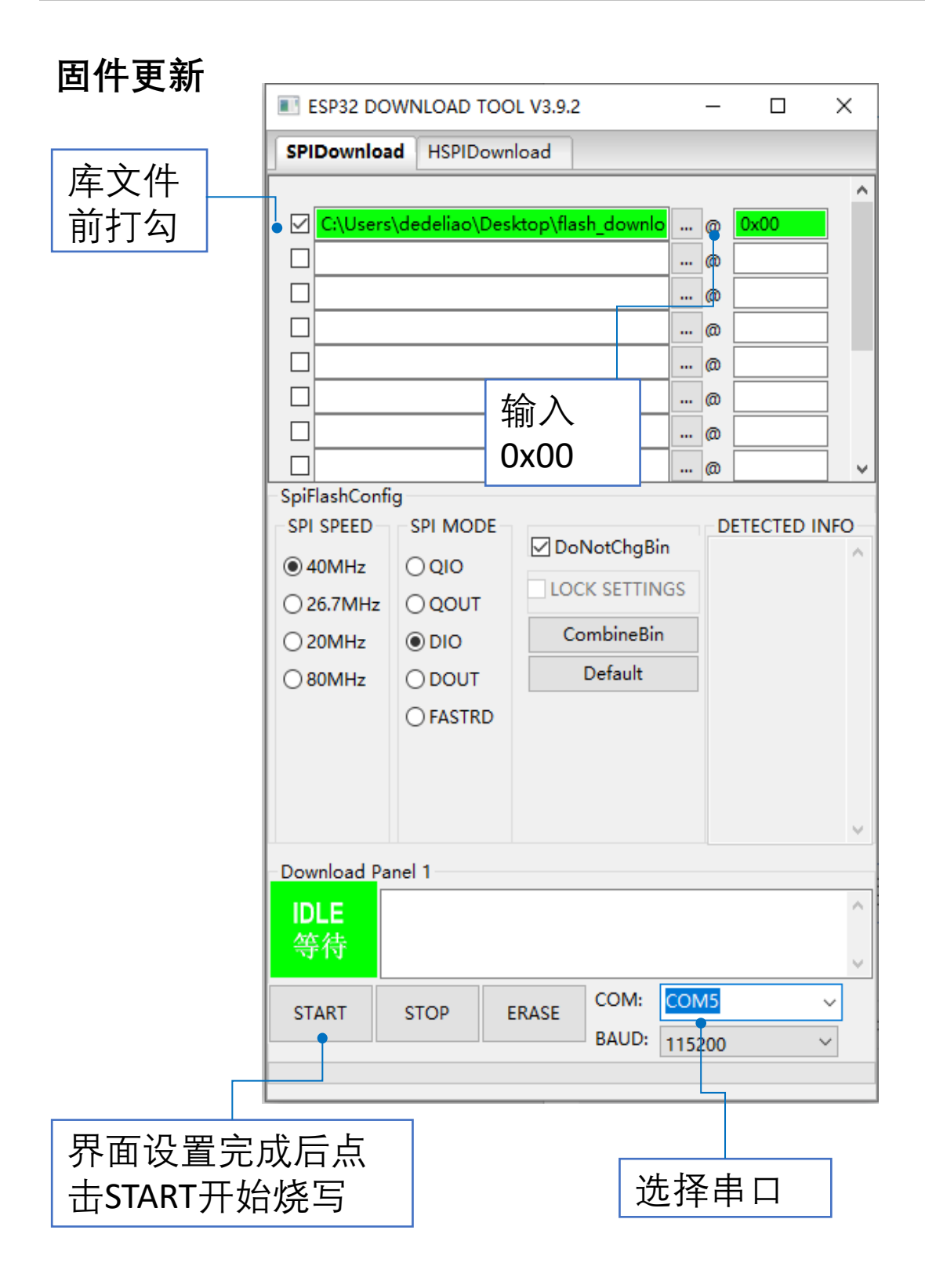

#### 赤道仪固件更新

#### 固件更新

开始烧录程序

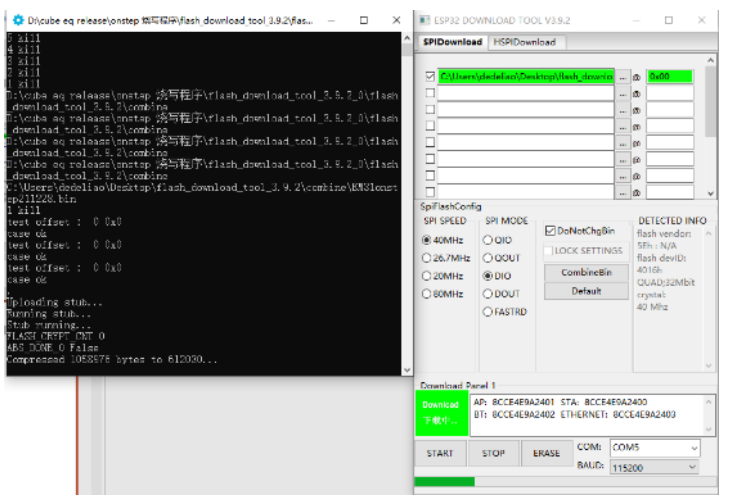

# 烧录程序完成左侧状态栏显示is stub and send flash finish。。

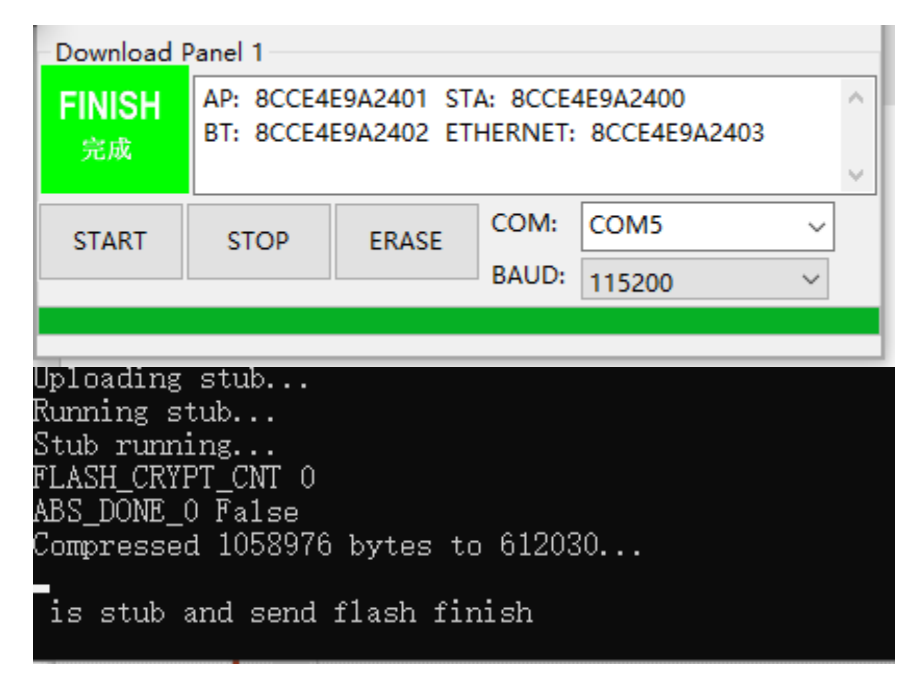

烧写固件完成后断开所有电源连接包括 12V电源和 USB数据线使赤道仪断电, 6s后再接通供电, 赤道仪 进入正常工作状态。